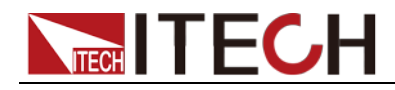

# Battery Charge-Discharge Testing System ITS5300 User Manual

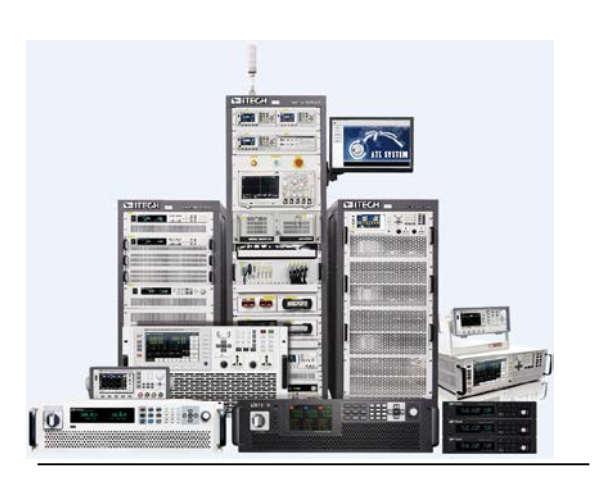

Model: ITS5300-IT6000 Version: V1.5

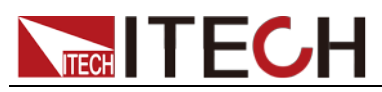

### **Notices**

© Itech Electronic, Co., Ltd. 2022 No part of this manual may be reproduced in any form or by any means (including electronic storage and retrieval or translation into a foreign language) without prior permission and written consent from Itech Electronic, Co., Ltd. as governed by international copyright laws.

#### Manual Part Number

ITS5300

#### Revision

1st Edition: Sept. 2nd, 2022 Itech Electronic, Co., Ltd.

#### Trademarks

Pentium is U.S. registered trademarks of Intel Corporation.

Microsoft, Visual Studio, Windows and MS Windows are registered trademarks of Microsoft Corporation in the United States and/or other countries and regions.

#### Warranty

The materials contained in this document are provided "as is", and is subject to change, without prior notice, in future editions. Further, to the maximum extent permitted by applicable laws. ITECH disclaims all warrants, either express or implied, with regard to this manual and any information contained herein, including but not limited to implied warranties the of merchantability and fitness for a particular purpose. ITECH shall not be held liable for errors or for incidental or indirect damages in connection with the furnishing, use or application of this document or of any information contained herein. Should ITECH and the user enter into a separate written agreement with warranty terms covering the materials in this document that conflict with these terms, the warranty terms in the separate agreement shall prevail.

#### Technology Licenses

The hardware and/or software described herein are furnished under a license and may be used or copied only in accordance with the terms of such license.

#### **Restricted Rights Legend**

Restricted permissions of the U.S. government. Permissions for software and technical data which are authorized to the U.S. Government only include those for custom provision to end users ITECH provides this customarv commercial license in software and technical data pursuant to FAR 12.211 (Technical Data) and 12.212 (Computer Software) and, for the Department of DFARS 252.227-7015 Defense. (Technical Data - Commercial Items) and DFARS 227.7202-3 (Rights in Commercial Computer Software or Computer Software Documentation).

#### Safety Notices

#### CAUTION

A CAUTION sign denotes a hazard.

It calls attention to an operating procedure or practice that, if not correctly performed or adhered to, could result in damage to the product or loss of important data. Do not proceed beyond a CAUTION sign until the indicated conditions are fully understood and met.

#### WARNING

A WARNING sign denotes a hazard. It calls attention to an operating procedure or practice that, if not correctly performed or adhered to, could result in personal injury or death. Do not proceed beyond a WARNING sign until the indicated conditions are fully understood and met.

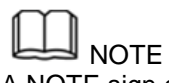

A NOTE sign denotes important hint. It calls attention to tips or supplementary information that is essential for users to refer to

| Chapter1      | System Overview                                | . 1       |
|---------------|------------------------------------------------|-----------|
| 1.1 System    | Introduction                                   | . 1       |
| 1.2 System    | Features                                       | . 1       |
| 1.3 Functio   | n Introduction                                 | . 1       |
| 1.4 Support   | ting Hardware                                  | . 2       |
| Chapter2      | Test Configuration                             | . 3       |
| 2 1 Brief Int | roduction                                      | 3         |
| 2.2 Configu   | ring Test Program                              | .4        |
| 2.2.1 Col     | nfiguring Battery Information                  | . 4       |
| 2.2.2 Co      | nfiguring Physical Hardware Device             | . 5       |
| 2.2.3 Co      | nfiguring Channel                              | . 7       |
| 2.2.4 De      | ploying Hardware Device                        | 10        |
| 2.2.5 Col     | nfiguring Test Items                           | 11        |
| 2.2.6 Pul     | blic Setting                                   | 13        |
| 2.2.7 Sal     | /ing Test Program                              | 24<br>25  |
|               | Charge Test Items                              | 20<br>25  |
| 2.3.7 CC      | Charge Test                                    | 30<br>36  |
| 2.3.3 CP      | Charge Test                                    | 37        |
| 2.3.4 Dri     | ving Cycle Simulation                          | 38        |
| 2.3.5 CC      | Discharge Test                                 | 39        |
| 2.3.6 CV      | Discharge Test                                 | 40        |
| 2.3.7 CR      | Discharge Test                                 | 41        |
| 2.3.8 DC      | IR Test                                        | 42        |
| 2.3.9 CC      | -CV Charge Test                                | 42        |
| 2.3.10 C      | P Discharge Test                               | 43<br>44  |
| 2.3.11 0      | Control                                        | 44<br>15  |
| 2.3.12.10     | P-CV Discharge Test                            | 40<br>46  |
| 2.3.13 C      | AN Message Control                             | 47        |
| 2.3.15 A      | CIR Test                                       | <br>47    |
| 2.3.16 Sc     | caling (Applicable to 34980)                   | 48        |
| 2.3.17 Au     | xiliary Channel Settings (Applicable to 34980) | 49        |
| 2.3.18 Au     | ixiliary Power Supply Setting                  | 51        |
| 2.3.19 Lo     | pop                                            | 51        |
| 2.3.20 W      | ait                                            | 52        |
| 2.3.21 D      | əlay                                           | 54<br>57  |
| 2.3.22 R      | eset                                           | 55        |
| Chapter3      | Test Run                                       | 57        |
| 3.1 Interfac  | e Introduction                                 | 57        |
| 3.2 Running   | g Test Program                                 | 58        |
| 3.3 View Cl   | nannels                                        | 58        |
| 3.4 View Al   | arm Information                                | 59        |
| 3.5 View Pr   | otection Information                           | 59        |
| Chapter4      | Data Analysis                                  | 61        |
| 4 1 Statistic | Analysis                                       | 61        |
| 4.1.1 Bas     | sic Information                                | 62        |
| 4.1.2 Wa      | veform                                         | 62        |
| 4.1.3 Tes     | t Data                                         | 64        |
| 4.1.4 Sta     | tistical Information                           | 65        |
| 4.1.5 CA      | N Message                                      | <i>65</i> |
| 4.2 Integrat  | ed Query                                       | 56        |
| 4.3 CAN M     | essage Query                                   | 56<br>    |
| 4.4 Test Da   | ta Manager                                     | 57        |
| Chapter5      | Tool                                           | <b>59</b> |
| 5.1 Databa    | se Configuration                               | 69        |

### Content

| 5.2 Server Settings       |    |
|---------------------------|----|
| 5.3 User Manager          |    |
| 5.4 Manage Formula        |    |
| 5.5 System Log            | 74 |
| 5.6 Setting Data Accuracy | 75 |
| 5.7 Language              | 75 |

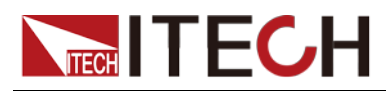

## **Chapter1 System Overview**

### **1.1 System Introduction**

ITS5000 is a kind of battery test system software. By editing test steps, the user may perform constant current charge, constant voltage charge, and constant current/power/resistance discharge tests. It supports charge/discharge under fixed value and pulse mode, and is available for recycle operation.

During the charge-discharge testing process, the user can conduct all-round protection and alarm settings, and set conditions and select data saving. After test, provide report and other methods to inquire data for data statistic analysis.

### **1.2 System Features**

Advantages of ITS5300 battery charge-discharge testing system are shown in the following:

- It is built based on the WINDOWS test system and adopts the graphical test interface. Therefore, it can be operated easily and conveniently.
- The software supports both Chinese and English operation interfaces
- It has the user permission setting function, thereby preventing error operations of the unauthorized testing personnel
- It is provided with a wizard configuration interface for configuring basic characteristic parameters of the DUT, thereby saving test time.
- Support ITECH multi-series power supply and electronic load, with wide range of optional power;
- Support RS232, USB, CAN and Network interface communication;
- Standard modular design not only makes it easy for hardware extension and follow-up maintenance but also expand its applications;
- Power-off memory protection function (optional)
- Complete charge/discharge protection.
- Support battery internal resistance test.
- ITS5300 Test System integrates an ITECH multi-channel temperature logger used for temperature monitoring.
- A complete alarm and protection setup for effectively preventing overcharge, over-discharge and other unexpected faults;
- It is capable for long-time data record and save;
- The user can display the test curve, and run and save the data curve;
- The user can inquire several test data for convenient comparison;
- The test data form is named automatically by date and time. Various data screening conditions are provided for convenient check;

### **1.3 Function Introduction**

ITS5000 software is divided into the following functions based on modules. The initial login interface displays each module at "Navigation", as shown below.

1

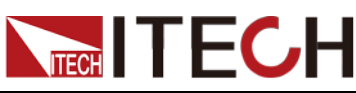

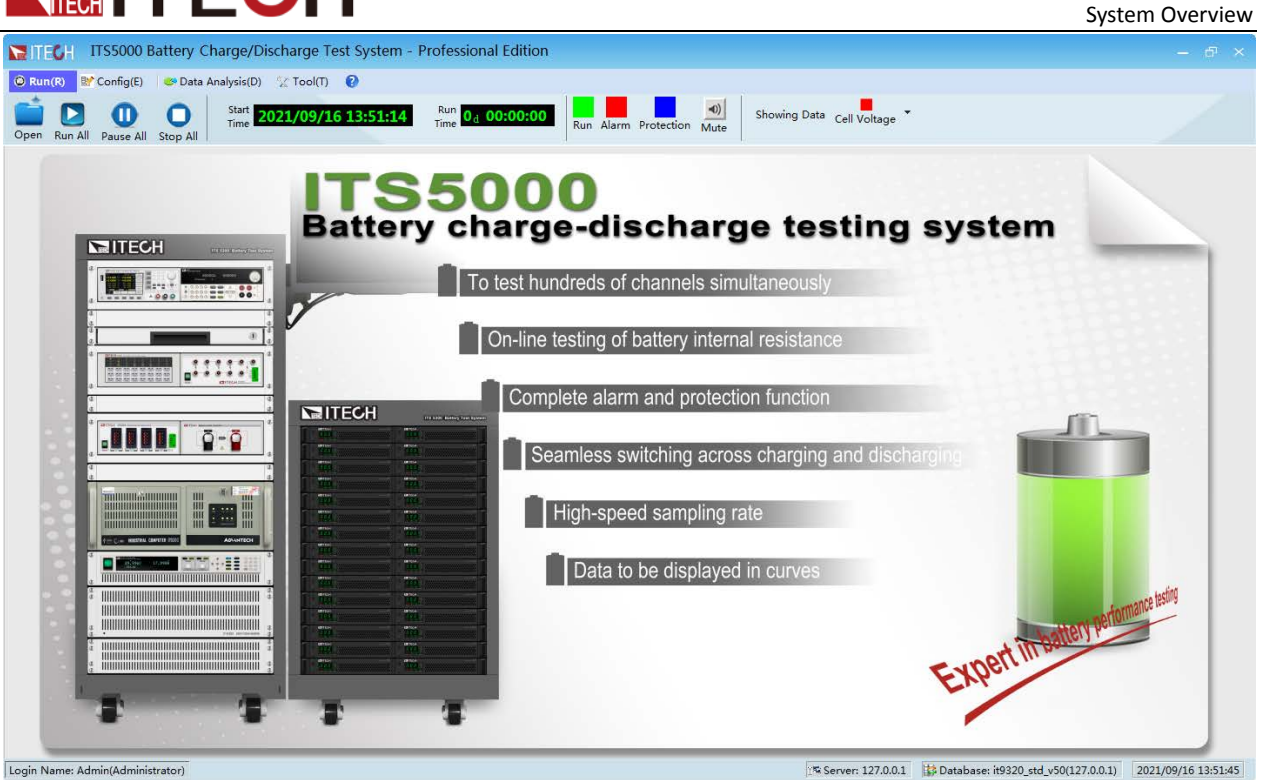

Main module functions:

- **Run:** control the operation and stop of the test program.
- **Config:** configure test programs, including battery information, test equipment, test steps and relevant parameters.
- Data Analysis: include Statistic Analysis, Integrated Query, CAN Message Query, Test Data Management. Statistic Analysis: view statistic analysis report of test data. Integrated Query: view several test data report. CAN Message Query: view the received CAN message. Test Data Management: query and delete the test data.
- **Tool:** includes Database Configuration, Server Configuration, User Management, Formula, System Log, Data Accuracy, and Language.

Database Configuration: configure the database information of system connection.

Server Configuration: configure the server information of system connection.

User Management: configure the user information and user permissions.

Formula: create a new formula, used to be a condition parameter for cut-off conditions, alarm setting and protection setting.

System Log: view system log information.

Data Accuracy: set the interface accuracy and report accuracy. Language: set the language.

### **1.4 Supporting Hardware**

ITS5300 test system is a complete battery test solution provided by ITECH with a series of software and hardware options. You can choose different models based on different measurement ranges.

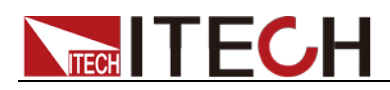

# **Chapter2 Test Configuration**

This chapter introduces test program configuration methods of ITS5300 test system software.

### **2.1 Brief Introduction**

Test programs and test steps of ITS5300 battery test system are configured in the "Test Configuration" menu, which are saved in the database; during test, the user can select existing test programs in the "Test Run" interface for test.

The test configuration functions are divided into five steps for configuring battery information, test equipment information, channel information, deployment of test equipment and test work steps. The configuration process is performed based on sequence with simple operation and clear process. The user can make step-by-step configuration based on interface prompts.

Click "Test Configuration" menu to enter the Test Program Configuration Interface, as shown below.

| ITECH ITS5000            | Battery Charge/Di  | scharge Test System - Professional Edition | ×                                                                       |
|--------------------------|--------------------|--------------------------------------------|-------------------------------------------------------------------------|
| Run( <u>R)</u> Config(E) | 😅 Data Analysis(D) | % Tool① 🔞                                  | Chan tab                                                                |
| w Open Save Save         | Import/Export      | Toolbar                                    | Step tab                                                                |
| New                      |                    | Test program name                          | Step1> Step3> (Step3> (Step3) (Step3) (Step3)                           |
| Setting<br>UUT Name      | Slice              |                                            |                                                                         |
| Nominal Voltage(V)       |                    | Floating Voltage(V)                        |                                                                         |
| Rated Current(A)         |                    | Charging Voltage(V)                        |                                                                         |
| Rated Capacity(Ah)       |                    | Weight(Kg)                                 |                                                                         |
| Hour Rates(HR)           |                    | Volume(L)                                  | 8                                                                       |
| Comment                  |                    | Battery basic informatio                   | ิท                                                                      |
| Barcode Setting          |                    |                                            |                                                                         |
| Enable                   |                    |                                            |                                                                         |
| Length                   |                    |                                            |                                                                         |
| Key Words                | Delete             |                                            |                                                                         |
| Key Words                | Starting Position  |                                            | 10                                                                      |
|                          |                    | Battery barcode information                | I∉ Back Next ▶                                                          |
| jin Name: Admin(Administ | rator)             | 1% Server: 1                               | 127.0.0.1 A Database: it9320_std_v50(192.168.2.221) 2021/08/20 16:38:28 |

- Toolbar:
  - New: create a new test program.
  - Open: open already-existed test program files.
  - Save: save the test program files under operation.
  - Save as: save the test program as a new file.
  - Import/Export: Export the configuration content in the Step1~Step5 tab page as a database file or import an existing configuration file.
- Step tab: Step1-Step5.
- Test program name: newly-created or already-opened test program name.
- Battery basic information: input basic information of battery under test.
- Battery barcode information: input barcode information of battery under test.

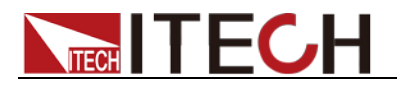

### 2.2 Configuring Test Program

In the ITS5300 test system, different hardware platforms are selected based on supporting instruments.

The test program configuration of the IT6000 platform is introduced as below. For detailed hardware introduction, please refer to System Description. The user can create new test program files based on DUT requirements and hardware device configuration. The test program configuration method is introduced below with specific examples.

### 2.2.1 Configuring Battery Information

This is the first step of test program configuration. The user needs to fill in the battery information, which serves as the search basis in later report viewing and data statistics. The battery name cannot be empty. The user can select to fill in other information based on actual conditions.

1. Click "Test Configuration" to enter the Step1 Interface of Test Program Configuration.

In the Step1 Battery Information Configuration interface, the user can configure battery-related information, as shown below.

| Setting             |       |                |   |
|---------------------|-------|----------------|---|
| Battery Name        | Slice |                |   |
| Nominal Voltage(V)  |       |                |   |
| Rated Current(A)    |       |                |   |
| Rated Capacity(Ah)  |       | Hour Rates(HR) |   |
| Floating Voltage(V) |       |                |   |
| Charging Voltage(V) |       |                |   |
| Weight(Kg)          |       |                |   |
| Volume(L)           |       |                |   |
| Comment             |       |                | * |
|                     |       |                |   |
|                     |       |                | - |
|                     |       |                |   |

Parameter description:

Cell Name: Name the cell under test. Please keep the name unique as much as possible for further check.

- Nominal Voltage: rated voltage provided for external usage.
- Rated Current: rated current provided for external usage.
- Rated Capacity: rated capacity value of the battery.
- Hour Rates: discharge rate shown by discharging hours.
- Floating Voltage: floating voltage of the battery.
- Charging Voltage: maximum charging voltage of the battery.
- Weight: battery weight. Volume: battery volume.
- 2. When there are several cells under test, the user can distinguish cells with barcodes. In the barcode setting area, the user can input barcode information, as shown below.

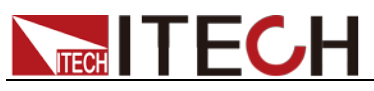

| Enable      | Barcode Length |         |          |
|-------------|----------------|---------|----------|
| arcode Key  |                |         | Delete   |
| Barcode Key |                | Initial | Position |
|             |                |         |          |
|             |                |         |          |
|             |                |         |          |
|             |                |         |          |
|             |                |         |          |
|             |                |         |          |
|             |                |         |          |
|             |                |         |          |
|             |                |         |          |
|             |                |         |          |

- Enable: enable the barcode function.
- Barcode Length: input the total length of Barcode.
- Barcode key: input barcode keyword.
- Initial Position: start bit of barcode key.

If the battery barcode information is set, when running the test, the system will prompt the following interface, prompting you to enter the barcode of the battery under tested.

| Status | 11 Voltage(V)       | Current(A)      | apacity(Ah) | y(Wh)   | Power(W) | Step 0 Cycles |
|--------|---------------------|-----------------|-------------|---------|----------|---------------|
|        | Battery Information |                 |             |         | ×        |               |
|        | Channel Name        | Sequence No.    | Part No.    | Version | Step     |               |
|        | 11                  | 342795798453495 | NO.2        | V1.0    |          |               |
|        |                     | ОК              | Cancel      |         |          |               |

Note: You can input the barcode (serial number) data as shown in the figure above by the code scanner or manually inputting it.

### 2.2.2 Configuring Physical Hardware Device

ITS5300 test system can be configured with several ITECH supporting hardware devices. For details, refer to system description.

During configuration of physical devices, please select power supply, load, measuring instrument and IO card. The user can also configure interface parameters and channel information for each hardware device. Detailed steps are as follows.

1. After configuring battery information, click "Next Step". Enter the step2 Hardware Device Configuring Interface.

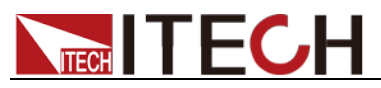

| TECH ITS5000 Battery             | y Charge/Discharge Test Sys | tem - Professional Edition | - 🗆 ×                                                                           |
|----------------------------------|-----------------------------|----------------------------|---------------------------------------------------------------------------------|
| 😳 Run(R) 🔛 Config(E) 🔍 Data /    | Analysis(D) 🧏 Tool(T) 🔞     |                            |                                                                                 |
| New Open Save Save As Impor      | rt/Export                   |                            |                                                                                 |
| New                              |                             |                            | <step1> <step2> <step3> <step4> <step5></step5></step4></step3></step2></step1> |
| Device List                      | UUT                         |                            |                                                                                 |
| Power Supply                     | No. Type Mo                 | del Interface              | Interface Parameters                                                            |
| Meter                            |                             |                            |                                                                                 |
| IO Card                          |                             |                            |                                                                                 |
|                                  |                             |                            |                                                                                 |
|                                  |                             |                            | •                                                                               |
|                                  |                             |                            | Aller                                                                           |
|                                  | No. Device Alias            | Channel Number             | Multiplexing                                                                    |
|                                  |                             |                            |                                                                                 |
|                                  |                             |                            |                                                                                 |
|                                  |                             |                            |                                                                                 |
|                                  |                             |                            |                                                                                 |
|                                  |                             |                            |                                                                                 |
|                                  |                             |                            |                                                                                 |
| Import                           | tform IT6000_V1 ·           |                            | ◀ Back Next ▶                                                                   |
| Legis Name: Admin(Administrator) |                             | 127.00                     | 1 Detabases it0220 atd v50(127.0.0.1) 2021(10/27.15:14:50                       |

- Device List: list of supporting hardware devices of this system, including power supply, load, measuring instrument and IO card.
- UUT: configured device information and channel information.
- Import/Export: import existing hardware configuration file/export and save configuration files of existing hardware.

Note: The import/export here only involves the contents of the Step2 tab.

- Platform: supporting hardware platform of ITS5300 test system.
- 2. Select and right click "Power", and select "Add Device".

| Device List |        |              |
|-------------|--------|--------------|
| Model       | Number | Device Alias |
| IT6000      | 1      | Power        |
|             |        |              |
|             |        |              |
|             |        |              |
|             | ок с   | ancel        |

Note: For IT6000 series devices, the ITS5300 system software will automatically turn on the Sense function. Before adding hardware devices, make sure that the Sense terminals are connected to the DUT.

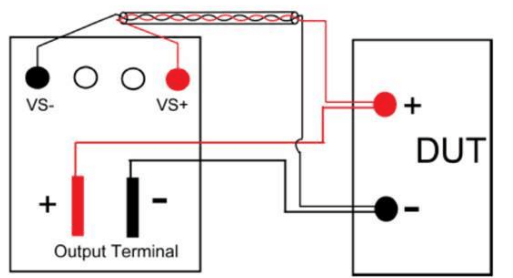

3. In the "Select Device" pop-up box, select the power supply model in the supporting hardware device of existing test system.

If there are several devices with same model, the user can simultaneously add several devices by setting "Count". "Mapping Name" is the mapping name of the instrument channel automatically generated by the system.

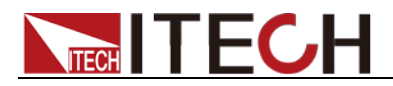

4. Click "OK", and the Test Device column appears existing-configured power supply model.

The channel information automatically generated by the system is displayed on the bottom area of the window.

Include mapping name generated based on creating sequence, and channel number automatically generated based on instrument channel count.

| New Open Save Save As | Import/Export |                        |              |           |                                                                 |                  |  |
|-----------------------|---------------|------------------------|--------------|-----------|-----------------------------------------------------------------|------------------|--|
| New                   |               |                        |              |           | (Step)> <step< th=""><th>2) (Step3) (Step</th><th></th></step<> | 2) (Step3) (Step |  |
| Device List           | UUT           |                        |              |           |                                                                 |                  |  |
| Power Supply          | No.           | Туре                   | Model        | Interface | Interface Para                                                  | ameters          |  |
|                       | 1             | Power Supply           | IT6000       |           |                                                                 |                  |  |
| IO Card               |               |                        |              |           |                                                                 |                  |  |
| IO Card               | < No.         | Device Alias           | Channel      | Number    | m<br>Allow<br>Multiplexing                                      |                  |  |
| io Card               | <<br>No.      | Device Alias<br>Power1 | Channel<br>1 | Number    | Allow<br>Multiplexing                                           |                  |  |

- No.: The device number in present device column.
- Type: The device type in present device column.
- Model: The device model.
- Interface: existing communication interface for PC connection, which can be selected based on actual conditions.
- Interface Parameters: detailed parameters of communication interface.
- Device Alias: The alias name of device that generated automatically.
- Channel Number: The channel number of device.

#### Note

- Each device has corresponding channel information. The system automatically generates channel information based on instrument model. For example, IT5601 and IT5102 are multi-way measuring instruments. When such device is selected, the system automatically creates several channels.
- "Allow Multiplexing" is applicable to the situation where one CAN card corresponds to multiple DUTs. If it is not involved, please do not check it.
- 5. Add "Measuring Instrument" and other devices in the same way.

### 2.2.3 Configuring Channel

There is no one-to-one correspondence between the physical hardware device in the ITS5300 test system and the functional role in the actual channel. For example, IT64 series power supply can be used both as equalized charging power supply and equalized discharging load. Therefore, after configuration of physical hardware device, it is necessary to configure detailed information (such as channel power supply and load) in the system.

At first, the user creates grouping information. Each group can have several

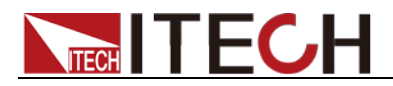

channels, in which, each channel can be created with several test sequences, and each sequence comprises several work steps. The step3 Channel configuration means to configure physical hardware information necessary for all channels during test. Detailed configuration steps are as follows.

1. After hardware configuration, click "Next Step" to enter the step3 Channel Configuring Interface.

| TECH ITS5000 Batte               | ry Char    | ge/Discharge    | e Test System - 1 | Professional Editi  | on          |                                        | – 🗆 ×                            |
|----------------------------------|------------|-----------------|-------------------|---------------------|-------------|----------------------------------------|----------------------------------|
| 😳 Run(R) 🔡 Config(E) 🔍 Da        | ta Analysi | s(D) 🛛 🏆 Tool(1 | 0 😢               |                     |             |                                        |                                  |
| New Open Save Save As Imp        | port/Expo  | rt              |                   |                     |             |                                        |                                  |
| New                              |            |                 |                   |                     |             | Step1> <step2> <step3></step3></step2> | <pre> Step4&gt; Step5&gt; </pre> |
|                                  | No.        | Name            | Туре              | Model               | Interface   | Interface Parameters                   | Associa<br>Types                 |
|                                  |            |                 |                   |                     |             |                                        |                                  |
|                                  |            |                 |                   |                     |             |                                        |                                  |
|                                  |            |                 |                   |                     |             |                                        |                                  |
|                                  |            |                 |                   |                     |             |                                        |                                  |
|                                  |            |                 |                   |                     |             |                                        |                                  |
|                                  |            |                 |                   |                     |             |                                        |                                  |
|                                  |            |                 |                   |                     |             |                                        | k                                |
|                                  |            |                 |                   |                     |             | -                                      | ∎Back Next                       |
| Login Name: Admin(Administrator) |            |                 |                   | 🕬 Server: 127.0.0.1 | 🔛 Database: | it9320_std_v50(192.168.2.221)          | 2021/06/30 15:47:21              |

Select existed group (such as "1" in the figure above) from the left grouping 2. column. Right click and select "Add Channel", and input test channel name in the "Add Channel" pop-up box.

| Add Channel  | х |
|--------------|---|
| Channel Name |   |
| СН1          |   |
|              |   |
| OK Cancel    |   |
|              |   |
|              |   |

If several groups are required during actual test, refer to step 3 for adding. Otherwise, enter step 4.

3. Right click the left device area, and select "Add Group" from the pop-up menu. Input number of groups to be added in the "Add Group" pop-up box, and click "OK".

If "2" is input, 2 groups will be added, and each group is numbered from top to bottom.

| Add Group   |      |        | х |
|-------------|------|--------|---|
| Correct New | -h   |        |   |
| Group Nun   | iber |        |   |
| 8           |      |        |   |
|             |      |        |   |
|             | ОК   | Cancel |   |
|             |      |        |   |

Click "OK" and the system pops up the mapping relationship configuration 4. Copyright © Itech Electronic Co., Ltd. 8

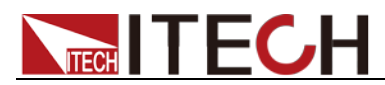

window of all virtual devices.

The user can directly configure device model corresponding to each device type in this window. The user can also skip this step and make additional setting in the left window.

| Alias Allocation     | х      |
|----------------------|--------|
| Device Type          | Model  |
| Channel Power Supply | IT6000 |
| Channel E-load       | IT6000 |
| Equalizing Source    |        |
| Equalizing Load      |        |
| Equalizing IO        |        |
| Thermometer          |        |
| Battery Cell Tester  |        |
| ACIR Tester          |        |
|                      |        |
|                      |        |
|                      |        |
|                      |        |
|                      |        |
|                      |        |
|                      |        |
| ОК                   | Skip   |

Note: Equalizing Source / Equalizing Load is a situation where the battery pack contains multiple cells. If your DUT does not involve cells, you do not need to set related parameters.

5. Click "OK" and all device information of the existing channel will be displayed.

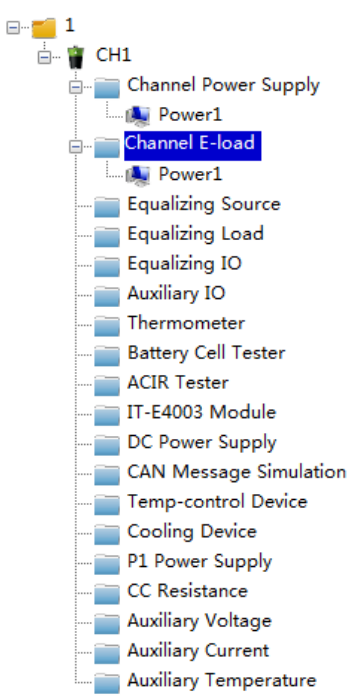

Note: For example, "Temp-control Device", "Cooling Device", etc., are customized, optional types of equipment, if your system is not configured with related hardware, you do not need to configure here.

The following is a sample configuration screenshot. Taking the 4-channel IT6000 series equipment as an example, configuring it in the following way

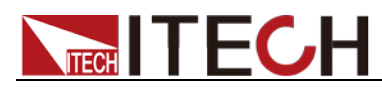

(i.e. setting up 4 groups) can achieve 4 channels of simultaneous runs, which can relatively improve the test efficiency compared to adding 4 channels in a single group (4 channels perform tests in turn).

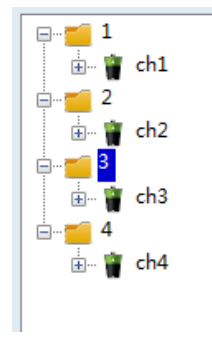

- The user can independently configure physical device information for the virtual device. Select virtual device type, and right click and select "Add Device". Select mapping relationship between this virtual device and physical device in the pop-up box. The user can also remove existing device information or add associated device. The instructions are as follows.
  - Add device

Configure physical device information for the present selected virtual device.

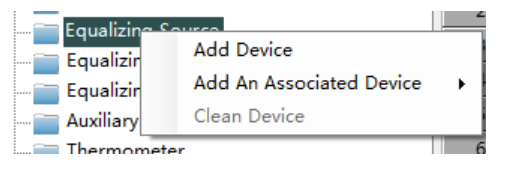

Add an associated device

Configure associated device information for the present selected virtual device such as series or parallel.

The figure below displays two devices connected in parallel mode, in right of interface shows the device information.

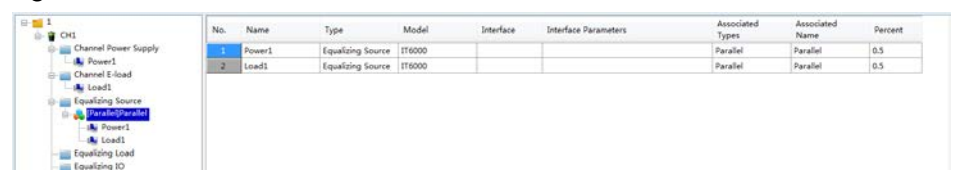

Clean device

Remove the added physical devices from the virtual mapping relationship.

### 2.2.4 Deploying Hardware Device

After configuration of channel information, click "Next Step" to Step4 check the schematic diagram of existing channel configuration and to deploy test configuration.

Under initial status, the cell count is 1. If the user needs to add cell count, right click the battery and select Setting Cell Count to add cell counts of existing channel or all channels.

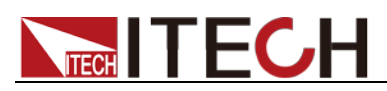

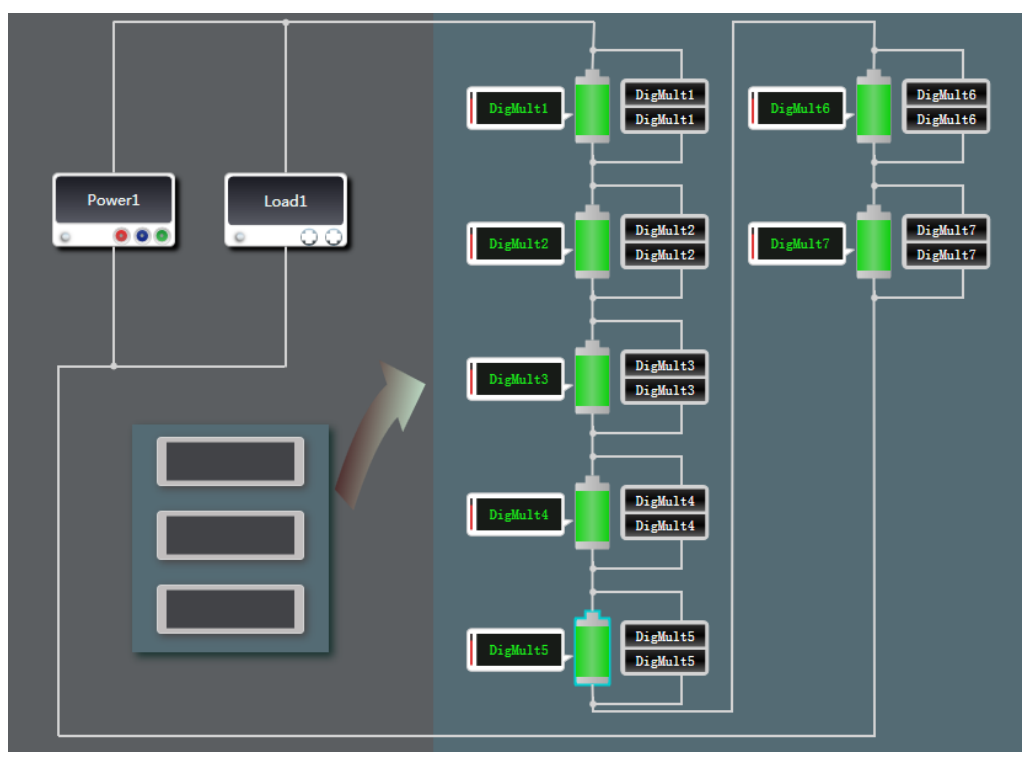

On this page, the system automatically numbers each cell starting from 1, and displays corresponding relationship between the battery and the device during measurement. The user can right click the battery for "Custom Rename", "Auto Rename" and "Reset Device".

### 2.2.5 Configuring Test Items

Each test sequence has a specific test requirement. Based on the test requirement, the user can add different test items for each sequence to form specific test steps.

1. After hardware device deployment, click "Next Step" to enter the Step5 Configuring Test Work Step interface.

| TECH ITS5000 Battery Ch                 | arge/Discharge Test System - Professional                                          | Edition             |                         |                                                                                                    |
|-----------------------------------------|------------------------------------------------------------------------------------|---------------------|-------------------------|----------------------------------------------------------------------------------------------------|
| 🛇 Run( <u>R</u> ) 🔛 Config(E) 🔍 Oata Ar | nalysis(D) 🧏 Tool(T) (                                                             |                     |                         |                                                                                                    |
| New Open Save Save As Import/           | Export                                                                             |                     |                         |                                                                                                    |
| 💼 test-6000-V1 🛛 🗮 DBC                  |                                                                                    |                     |                         | Step2> <step3> <step4> <step5></step5></step4></step3>                                                   |
| □ ♥ ■ 1<br>□ ♥ ■ CH1<br>♥ ■ seq1        | No.         Step           1         CP-CV Discharge           2         CC Charge | Goto Step Rei       | marks                   | Basic Settings<br>Judgement for preventing strike fir<br>Connection Confirm<br>Millerik Kulsen Talmare 1 |
| ↓ ↓                                     |                                                                                    |                     |                         | Loop Resistance                                                                                          |
| Channel<br>Information                  | Work Step Informatic                                                               | 'n                  |                         | DBC Configuration<br>Common Parameters Config                                                            |
|                                         | Column                                                                             | Public<br>Setting   | g 🔶                     |                                                                                                    |
|                                         | Te                                                                                 | st Work S           | tep ┥ 🛶                 | Apply to present sequence     X settings                                                                 |
|                                         |                                                                                    |                     |                         | Back Next M                                                                                              |
| Login Name: Admin(Administrator)        |                                                                                    | 175 Server: 127.0.0 | 0.1 🚯 Database: it9320_ | std_v50(127.0.0.1) 2021/09/16 15:48:02                                                                   |

Channel information: display channel information configured by the user.

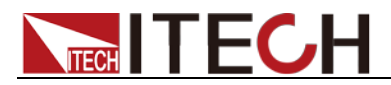

The user can select channel and add test sequence for the channel.

- Work Step Information Column: display information of the work step added in the sequence. The user can select and edit the work step parameter.
- Public Setting: alarm setting, protection setting, sampling rate and protection data condition. After this setting, the user can click "Apply to existing sequence" to uniformly apply this setting to each work step of this sequence.
- Test Work Step: detailed steps forming the test sequence.
- 2. Select CH1 channel, and right click and select "Add Test Sequence". Input test sequence name in the pop-up box.

| Add Test Sequ | ence |        | х |
|---------------|------|--------|---|
| Name          |      |        |   |
| Seq1          |      |        |   |
|               |      |        |   |
|               | ок   | Cancel |   |
|               |      |        |   |

 Click "OK" to display existing test sequence information in the left channel information column. Select this test sequence Seq1. The user can edit detailed test work steps for this test sequence. Detailed steps are as shown below.

#### Add Test Work Step

The test work step serves as the subject of the test program. The "Test Work Step" column at the right bottom corner of the interface provides different test methods. The user can double click the test work step needed to add it into the Work Step Information Column. Several work steps form a test program sequence based on sequence, and are executed based on sequence.

Double click corresponding work step in the "Work Step Information Column" to open detailed parameter setting page of this work step.

- 1. Double click the test work step in the "Test work step" column to add it into the work step information column.
- 2. Double click corresponding test work step in the "Work Step Information Column" to edit work step information.

The work step information divided into five tabs include "Working Mode", "Basic Setting", "Cut-off Conditions", "Alarm", "Protection". Different work steps have different parameter setting interfaces. For detailed description of work step parameters, please refer to **2.3Introduction of Test Items**.

3. After the test step is added, you can customize the execution sequence of the test step and set the sequence number to jump to the next step.

| No. | Step         | Goto Step | Remarks |
|-----|--------------|-----------|---------|
| 1   | CC Charge    | 3         |         |
| 2   | CV Charge    | 4         |         |
| 3   | CP Charge    |           |         |
| 4   | CC Discharge |           |         |
| 5   | CV Discharge |           |         |

Also you can select a test step and right click to select copy, delete, or other operation.

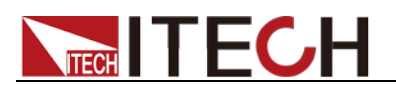

| No. | Step                       |   | Goto Step          |         | Remarks |  |
|-----|----------------------------|---|--------------------|---------|---------|--|
| 1   | CC Charge                  |   | 3                  |         |         |  |
| 2   | CV Charge                  |   |                    | 4       | 1       |  |
| 3   | CP Charge                  | * | Cut(Ctrl+X)        |         |         |  |
| 4   | CC Discharge               |   |                    |         |         |  |
| 5   | CV Discharge Paste(Ctrl+V) |   |                    |         |         |  |
|     |                            |   | Delete(Delete)     |         |         |  |
|     |                            | ā | All Delete(Ctrl+A, | Delete) |         |  |

- 4. After the test step sequence adjustment is completed, double-click a step command to open the edit page of the step to set the parameters (for details, see **2.3Introduction of Test Items**).
- 5. When the parameter settings for the test step are completed, click OK.

### 2.2.6 Public Setting

The user can set public settings for each sequence at the right side of Step5 interface, and apply the existing setting value to all settings of the sequence.

#### Settings

| Basic Settings                |           |   |
|-------------------------------|-----------|---|
| 📝 Judgement for preventing st | rike fire |   |
| 📝 Connection Confirm          |           |   |
| 📄 Allowable Voltage Tolerance | 1         | v |
| 🔲 Loop Resistance             | 1         | Ω |
|                               |           |   |

- Basic Settings
  - Judgement for preventing strike fire: Identifies whether the system is equipped with an anti-sparking module. If yes, select this item, otherwise, do not select this item.
  - Connection Confirm: Judge the DUT connection state and the voltage value of DUT is 1V, please tick it off in the box always.
  - Allowable Voltage Tolerance: The allowable voltage difference between with charge voltage and battery voltage, if tick it off in the box, if the difference is larger than this setting, the test cannot be executed.
  - Loop Resistance: It is used to set the impedance judgment value in the test circuit. During the execution of the test, the current and voltage in the loop will be collected in real time, and then calculated to obtain the actual impedance value in the loop, which is compared with the set value here. If the set value is exceeded, the test will stop.

#### DBC

The software provides control interfaces for special devices and systems, and supports the parsing of CAN communication protocols, sending and receiving of messages and handling of related data. The interface is available for import of DBC files related to CAN communication so that the sub-module can automatically parse and handle different protocols.

1. Click the "DBC" button at the left top of the interface. Select to import or create new DBC files.

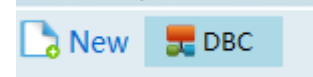

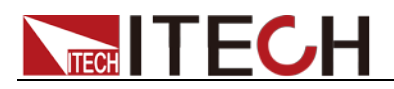

Select Import: Import existing DBC files from the local.

Select New/Modify: The user can create a new DBC file or select and edit existing DBC file in the system based on original CAN message.

• Import existing DBC file, and select Import. Click "Import" in the popped-up Import box, and select the DBC file.

| DBC Import | :      |        | × |
|------------|--------|--------|---|
| Name       |        | Delete |   |
|            |        | 20.010 |   |
|            |        |        |   |
|            |        |        |   |
|            |        |        |   |
|            |        |        |   |
|            |        |        |   |
|            |        |        |   |
|            |        |        |   |
|            |        |        |   |
|            |        |        |   |
|            |        |        |   |
|            |        |        |   |
|            |        |        |   |
|            |        |        |   |
|            | Import | Close  |   |

After the importing is completed, close the "DBC Import" window.

You can click "DBC" button at the left top of the interface again, and select "New/Modify" to modify the DBC file, or create a new DBC file.

| New/Modify DBC File |        | × |
|---------------------|--------|---|
|                     |        |   |
| File Name           | •      |   |
|                     |        |   |
| OK                  | Canad  |   |
| OK                  | Cancel |   |
|                     |        |   |

- Fill in the new file name in the window, and click "OK" to create new DBC file and enter the editing status.
- Select the file name in the window, and click "OK" to edit the existing DBC file.
- Create a new DBC file.
  - a) Fill in the new file name in the window, and click "OK" to enter the

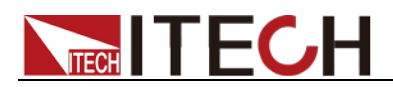

editing status.

The user can edit and modify the real-time messages or add new message information in the Editing interface.

| 2BC Editor - 1[New DBC File] |      |         |         |  |    |       | ×      |
|------------------------------|------|---------|---------|--|----|-------|--------|
| Network Nodes<br>Messages    | Name | Address | Comment |  |    |       |        |
|                              |      |         |         |  |    |       |        |
|                              |      |         |         |  |    |       |        |
|                              |      |         |         |  |    |       |        |
|                              |      |         |         |  |    |       |        |
|                              |      |         |         |  |    |       |        |
|                              |      |         |         |  |    |       |        |
|                              |      |         |         |  |    |       |        |
|                              |      |         |         |  |    |       |        |
|                              |      |         |         |  |    |       |        |
|                              |      |         |         |  | ок | Apply | Cancel |

b) Right-click "Network Nodes" to add a node and other operations.

| ्र्यू Network Nodes |             |  |  |
|---------------------|-------------|--|--|
| Message             | New Network |  |  |
| _                   | Сору        |  |  |
|                     | Paste       |  |  |
|                     | Delete      |  |  |

c) Edit the details of the network node.

| Network |            | ×  |
|---------|------------|----|
| Name    | New_Node_1 |    |
| Address | 0x0        |    |
| Comment |            |    |
|         |            |    |
|         |            |    |
|         |            |    |
|         |            |    |
|         |            |    |
|         | OK Cance   | ;I |

d) Right-click "Messages" to add a message and other operations.

| - Messag | es          |  |
|----------|-------------|--|
|          | New Message |  |
|          | Сору        |  |
|          | Paste       |  |
|          | Delete      |  |

e) Edit the details of the message.

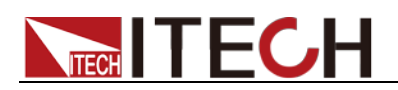

| Message            |                | X         |
|--------------------|----------------|-----------|
| Definition Transmi | tters Layout   |           |
| Name               | New_Message_1  |           |
| ID-Format          | CAN Standard • |           |
| ID                 | 0x0            |           |
| DLC[Byte]          | 8              |           |
| Cycle Time[ms]     | 0              |           |
| Comment            |                |           |
|                    |                |           |
|                    |                |           |
|                    |                |           |
|                    |                |           |
|                    |                |           |
|                    |                |           |
|                    |                |           |
|                    |                |           |
|                    |                |           |
|                    |                | OK Cancel |

f) Select the **Transmitters**, right click on the blank and select **Edit**.

| Message    |              |            |  |
|------------|--------------|------------|--|
| Definition | Transmitters | Layout     |  |
| Name       |              | Address    |  |
|            |              | Edit       |  |
|            |              | Remove     |  |
|            |              | Remove All |  |
|            |              |            |  |

g) Select the network node.

| Network    | ×         |
|------------|-----------|
| Name       | Address   |
| New_Node_1 | 0x21      |
| New_Node_2 | 0x22      |
|            |           |
|            |           |
|            |           |
|            |           |
|            |           |
|            |           |
|            |           |
|            |           |
|            |           |
|            |           |
|            |           |
|            | OK Cancel |

- h) After the message details are set, click **OK**.
- i) Right-click the message information to add signals and other operations.

| 🚐 🚑 Network N        | lodes        |  |  |  |  |
|----------------------|--------------|--|--|--|--|
|                      |              |  |  |  |  |
|                      |              |  |  |  |  |
| 🚊 📻 Messages         |              |  |  |  |  |
| <mark>,</mark> New_N | New Massage  |  |  |  |  |
| L                    | New Nessage  |  |  |  |  |
|                      | New Signal   |  |  |  |  |
|                      | Edit Message |  |  |  |  |
|                      | Сору         |  |  |  |  |
|                      | Paste        |  |  |  |  |
|                      | Delete       |  |  |  |  |

j) Edit the detailed signal information.

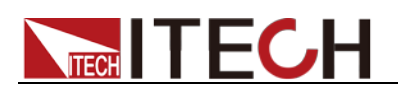

| Signal     |          |       |           |      |                |   |    | ×      |
|------------|----------|-------|-----------|------|----------------|---|----|--------|
| Definition | Multiple | xing  | Receivers | Valu | e Descriptions |   |    |        |
| Name       | [        | New_  | _Signal_1 |      |                |   |    | ]      |
| Length[    | Bit]     | 1     |           |      | Startbit       | 0 |    | ]      |
| Byte Ore   | der      | Moto  | orola     | •    | Unit           |   |    | ]      |
| Value Ty   | /pe      | Signe | ed        | •    | Initial Value  | 0 |    | ]      |
| Factor     | [        | 0     |           |      | Offset         | 0 |    | ]      |
| Minimur    | m        | 0     |           |      | Maximum        | 0 |    | ]      |
| Commer     | nt       |       |           |      |                |   |    |        |
|            |          |       |           |      |                |   |    |        |
|            |          |       |           |      |                |   |    |        |
|            |          |       |           |      |                |   | ОК | Cancel |

- k) After the signal details are set, click OK.
- After the above information is set, click OK on the DBC Editor interface.
- 2. DBC file configuration.
  - Select the test sequence in the left column. If the test sequence is not created, it is unable to execute the DBC configuration.
  - Click "DBC Configuration" in the public configuration, and set the DBC configuration for this test sequence.
    - Response Message-Signal Mapping

Indicates that the message information from the battery is continuously received.

The user can configure corresponding message name and corresponding signal name based on the real-time command function. After the configuration is completed, tick and initiate this option.

| DBC C | onfiguration                                            |                       |          |         |                |         |      |    |              |             | ×                    |
|-------|---------------------------------------------------------|-----------------------|----------|---------|----------------|---------|------|----|--------------|-------------|----------------------|
| Selec | Select DBC File SPA4110_ConfigurationsSPA3_Rear1CANCf 💌 |                       |          |         |                |         |      |    |              |             |                      |
| Respo | nse Message-Signal N                                    | apping Request Messag | e-Signal | Mapping | Request-Respon | se Mapj | ping | Åt | tribute Mapp | ing Error ( | Configuration Cy 🔹 🕨 |
|       | Instruction                                             | Message               |          | Signal  |                |         | R/W  |    | Enabled      | Get Value   | Comment              |
| ۲×    | GetCellVolt                                             |                       | •        |         |                | •       | r    | •  |              |             | Query Cell Volt      |
| ~     | GetCellTemp                                             |                       | •        |         |                | •       | r    | •  |              |             | Query Cell Temp      |
| V     | GetNeedAdjustVolt                                       |                       | •        |         |                | -       | r    | •  |              |             | Query Current Adjust |
| V     | GetNeedAdjustCurr                                       |                       | •        |         |                | -       | r    | •  |              |             | Query Current Adjust |
| ~     | GetNeedAdjustRes                                        |                       | -        |         |                | -       | r    | •  |              |             | Query Current Adjust |
| ~     | GetNeedAdjustPow                                        |                       | -        |         |                | -       | r    | •  |              |             | Query Current Adjust |
| ~     | GetNeedAdjustDC                                         |                       | •        |         |                | •       | r    | •  |              |             | Query Current Adjust |
| ~     | GetNeedAdjustDC                                         |                       | •        |         |                | -       | r    | •  |              |             | Query Current Adjust |
| ×     | GetNeedAdjustDC 🗢                                       |                       | •        |         |                | •       | r    | •  |              |             | Query Current Adjust |
|       |                                                         |                       |          |         |                |         |      |    |              |             |                      |
|       |                                                         |                       |          |         |                |         |      |    |              |             |                      |
|       |                                                         |                       |          |         |                |         |      |    |              |             |                      |
|       |                                                         |                       |          |         |                |         |      |    |              |             |                      |
|       |                                                         |                       |          |         |                |         |      |    |              |             |                      |
| •     |                                                         |                       |          |         |                |         |      | _  |              |             | +                    |
|       |                                                         |                       |          |         |                |         |      |    |              |             |                      |
|       |                                                         |                       | Reset    |         | OK             | Cancel  |      |    |              |             |                      |

Request Message-Signal Mapping

Indicates that a request message needs to be sent before receiving a message, and the battery sends a response message after receiving this request message.

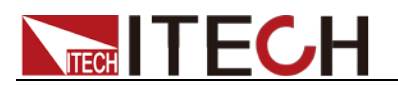

| DBC Co        | nfiguration                |        |                           |        |                    |                |      |                     | ×      |
|---------------|----------------------------|--------|---------------------------|--------|--------------------|----------------|------|---------------------|--------|
| Select        | DBC File SPA4110_Configure | ations | SPA3_Rear1CANCf 👻         |        |                    |                |      |                     |        |
| Respons       | se Message-Signal Mapping  | Reque  | st Message-Signal Mapping | Reques | t-Response Mapping | Attribute Mapp | ping | Error Configuration | Cy 🔹 🕨 |
|               | Instruction                |        | Message                   |        | Signal             |                | Valu | ue                  |        |
| ./ <b>v</b> 6 | GetCellVolt                | •      | DEMDevRear1Fr01           | -      | DftlCtrlInfo1Byte0 | -              | 32   |                     |        |
| VG            | GetCellTemp                |        |                           | •      |                    | -              |      |                     |        |
| VG            | GetNeedAdjustVolt          |        |                           | •      |                    | -              |      |                     |        |
| VG            | GetNeedAdjustCurr          |        |                           | •      |                    | -              |      |                     |        |
| VG            | GetNeedAdjustRes           |        |                           | •      |                    | -              |      |                     |        |
| VG            | GetNeedAdjustPow           |        |                           | •      |                    | -              |      |                     |        |
| VG            | GetNeedAdjustDChaVolt      |        |                           | -      |                    | -              |      |                     |        |
| VG            | GetNeedAdjustDChaCurr      |        |                           | -      |                    | -              |      |                     |        |
| VG            | GetNeedAdjustDChaPow       |        |                           | -      |                    | -              |      |                     |        |
|               |                            |        |                           |        |                    |                |      |                     |        |
|               |                            |        |                           |        |                    |                |      |                     |        |
|               |                            |        |                           |        |                    |                |      |                     |        |
|               |                            |        |                           |        |                    |                |      |                     |        |
|               |                            |        |                           |        |                    |                |      |                     |        |
|               |                            |        |                           |        |                    |                |      |                     |        |
|               |                            |        |                           |        |                    |                |      |                     |        |
|               |                            |        | Reset                     | OK     | Cancel             |                |      |                     |        |

Request-Response Mapping

Configure the mapping relationship between request message and response message.

Right-click in the blank and select Add to configure the request-response message mapping relationship.

| Select DBC File [SPA4110_ConfigurationsSFA3_RearICANCF •         Response Message-Signal Mapping       Request Mapping         Request       Request         Request       Response         DEMDevRear1Fr01       •                         | Cy 🔹 🕨 |
|----------------------------------------------------------------------------------------------------|--------|
| Response Message-Signal Mapping       Request Message-Signal Mapping       Request-Response Mapping       Attribute Mapping       Error Configuration         Request       Response         DEMDevRear1Fr01       IDEMtoETCXcpFr01       • | Cy 🔹 🕨 |
| Request Response<br>DEMDevRear1FrO1   DEMtoETCKcpFrO1                                                                                                    |        |
| DEMDevRear1FrO1   DEMtoETC%cpFrO1                                                                                                    |        |
|                                                                                                    |        |
|                                                                                                    |        |
|                                                                                                    |        |
|                                                                                                    |        |
|                                                                                                    |        |
|                                                                                                    |        |
|                                                                                                    |        |
|                                                                                                    |        |
|                                                                                                    |        |
|                                                                                                    |        |
|                                                                                                    |        |
|                                                                                                    |        |
|                                                                                                    |        |
|                                                                                                    |        |
|                                                                                                    |        |
| Reset OK Cancel                                                                                                    |        |

• Configure "Attribute Mapping". If the user redefines the property in the DBC file, it is necessary to configure the corresponding mapping relationship in the "Attribute Mapping" tab. If the definition in the DBC file is consistent with the naming method of the system, no setup is required.

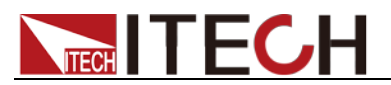

| DBC Configuration                 |                                |      |                       |              |       | ×                          |
|-----------------------------------|--------------------------------|------|-----------------------|--------------|-------|----------------------------|
| Select DBC File SPA4110_Configure | ationsSPA3_Rear1CANCf 💌        |      |                       |              |       |                            |
| Response Message-Signal Mapping   | Request Message-Signal Mapping | Requ | iest-Response Mapping | Attribute Ma | pping | Error Configuration Cy 4 > |
| Lable                             | DBC Attribute Name             |      | Attribute Type        |              | Comme | nt                         |
| GenMsgSendType                    | Baudrate                       | -    | DBC                   | -            | Messa | ge Send Type               |
| GenMsgCycleTime                   |                                | -    |                       | •            | Messa | ge Cycle Time              |
|                                   |                                |      |                       |              |       |                            |
|                                   |                                |      |                       |              |       |                            |
|                                   |                                |      |                       |              |       |                            |
|                                   |                                |      |                       |              |       |                            |
|                                   |                                |      |                       |              |       |                            |
|                                   |                                |      |                       |              |       |                            |
|                                   |                                |      |                       |              |       |                            |
|                                   |                                |      |                       |              |       |                            |
|                                   |                                |      |                       |              |       |                            |
|                                   |                                |      |                       |              |       |                            |
|                                   |                                |      |                       |              |       |                            |
|                                   |                                |      |                       |              |       |                            |
|                                   |                                |      |                       |              |       |                            |
|                                   | Reset                          | OK   | Cancel                |              |       |                            |
|                                   |                                | - UN | Juictz                |              |       |                            |

**Label**: the property name of the message sending type of the DBC file in the system, and the property name of the recycled sending time interval of messages.

**DBC Attribute Name**: the name in the actual DBC file to which the property corresponds, which can be selected based on the DBC definition.

**Attribute Type**: the objective type to which the property belongs, which can be automatically displayed based on selected property.

**Comment**: the explanation of the property.

At the same time, you can customize the **Label** and **Comment** of **Message Signal Mapping** and **Attribute Mapping** with the built-in tools of the system.

i. Enter the system software installation directory, for example:

D:\Program Files (x86)\ITECH\ITS5000\ITS5000 Client\StepPlugIn\IT6000

- ii. Run the DBCConfigBase.exe
- iii. Click Import and select DBCC\_BA.cxml
- iv. Select the **Command** or **Attribute** tab and click **Add** to add and set.

| D:\Program Files (x86)\ITECH\ITS5000\ITS5000 Client\StepPlugIn\IT6000\DBCC_BA.cxml - DBC Config Base 👘 💷 💻 🗮 |                    |                          |                              |  |  |  |  |  |
|----------------------------------------------------------------------------------------------------|--------------------|--------------------------|------------------------------|--|--|--|--|--|
| 🕑 Import 🛃 Exp                                                                                               | ort 💾 Save 🕂 Add 🌔 | 🗙 Delete   🍝 Clear 🛛     | 🕖 Exit                       |  |  |  |  |  |
| Command Attribute                                                                                            |                    | An - 1 An 199 (A) 12 - 1 |                              |  |  |  |  |  |
| Command Name                                                                                                 | 说明(简体中文)           | 說明 (繁體中文)                | Comment (English)            |  |  |  |  |  |
| GetCellVolt                                                                                                  | 获取单体电压             | 獲取單體電壓                   | Query Cell Volt              |  |  |  |  |  |
| GetCellTemp                                                                                                  | 获取单体温度             | 獲取單體溫度                   | Query Cell Temp              |  |  |  |  |  |
| GetNeedAdjustVolt                                                                                            | 获取当前需要调整的电压值       | 獲取當前需要調整的電壓值             | Query Current Adjust Voltage |  |  |  |  |  |
| GetNeedAdjustCurr                                                                                            | 获取当前需要获取的电流值       | 獲取當前需要調整的電流值             | Query Current Adjust Current |  |  |  |  |  |
| GetNeedAdjustRes                                                                                             | 获取当前需要调整的电阻值       | 獲取當前需要調整的電阻值             | Query Current Adjust Res     |  |  |  |  |  |
| GetNeedAdjustPow                                                                                             | 获取当前需要调整的功率值       | 獲取當前需要調整的功率值             | Query Current Adjust Pow     |  |  |  |  |  |
| test                                                                                                    | test               | test                     | test                         |  |  |  |  |  |
| 11 页面 结果                                                                                                    |                    |                          |                              |  |  |  |  |  |
| -                                                                                                    |                    |                          |                              |  |  |  |  |  |
| 2.2.5 Comiguni                                                                                               |                    |                          |                              |  |  |  |  |  |
| 2.2.7 Saving Tec                                                                                             |                    |                          |                              |  |  |  |  |  |
| •                                                                                                    |                    | III                      | At-the                       |  |  |  |  |  |

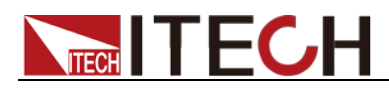

- v. When the setup is complete, click **Save**.
- vi. Close the **DBCConfigBase.exe**
- vii. Click **DBC** on the **Step 5** interface and a user-defined **Label** will appear.

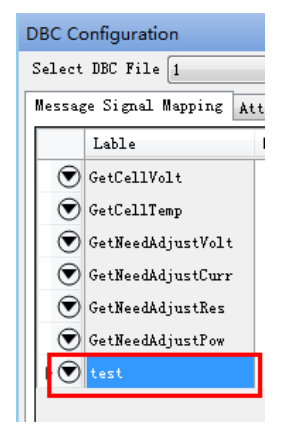

• Configure "Error Configuration": define the fault message information in this system.

| DBC Configuration                   |                                           |                                                | :                        |
|-------------------------------------|-------------------------------------------|------------------------------------------------|--------------------------|
| Select DBC File SPA4110_Configurati | onsSPA3_Rear1CANCf 👻                      |                                                |                          |
| Response Message-Signal Mapping Re  | quest Message-Signal Mapping Request-Resp | onse Mapping Attribute Mapping                 | Error Configuration Cy 4 |
| 🕀 Add 🔹 🛞 Delete 🔲 Select Al        | 1/Not                                     |                                                |                          |
| DEMDevRear1Fr01                     |                                           |                                                | ~                        |
|                                     |                                           | ₩ 4~DftlCtrlInfolByte<br>₩ 4~DftlCtrlInfolByte | 2<br>5                   |
|                                     | Reset OK                                  | Cancel                                         |                          |

Click "Add", and select the name of message to be added. By default, the system will tick all message signals. The user can select specific message signal as the fault message information based on requirements. The system will stop test after receiving the fault message.

Select the message signal, and click "Delete" to delete the message information.

• Configure "Cyclic Message". If the user wants to modify the message cycle time, the user can directly define the message recycle time in this tab. After the configuration is completed, the message cycle will be subject to this configuration.

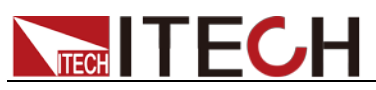

| DBC Configuration               |                          |                   |                     |                | ×   |
|---------------------------------|--------------------------|-------------------|---------------------|----------------|-----|
| Select DBC File SPA4110_Configu | rationsSPA3_Rear1CANCf 👻 |                   |                     |                |     |
| Request Message-Signal Mapping  | Request-Response Mapping | Attribute Mapping | Error Configuration | Cyclic Message | 4 > |
| Message Name                    | Cycle Time(ms)           |                   |                     |                |     |
| DEMDevRear1Fr01                 | 10                       |                   |                     |                |     |
|                                 |                          |                   |                     |                |     |
|                                 |                          |                   |                     |                |     |
|                                 |                          |                   |                     |                |     |
|                                 |                          |                   |                     |                |     |
|                                 |                          |                   |                     |                |     |
|                                 |                          |                   |                     |                |     |
|                                 |                          |                   |                     |                |     |
|                                 |                          |                   |                     |                |     |
|                                 |                          |                   |                     |                |     |
|                                 |                          |                   |                     |                |     |
|                                 |                          |                   |                     |                |     |
|                                 |                          |                   |                     |                |     |
|                                 |                          |                   |                     |                |     |
|                                 | Reset                    | OK                | Cancel              |                |     |

Right click the blank and select "Add", select the required message name in the drop-down list to set the recycle interval time.

Select the message signal, and right click "Delete" to delete this message information.

• After the above information is set, click OK on the DBC Configuration interface.

#### **Common Parameters Config**

| • "Basic"                |                          |          |     |   |
|--------------------------|--------------------------|----------|-----|---|
| Common Parameters Config |                          |          |     | × |
|                          | Data Saving Conditions   |          |     |   |
| Basic                    | I Time                   | 1.0000 🚔 | s   |   |
| Alarm                    | © ∆v                     | 0.0000   | V V |   |
|                          | $\odot \Delta I$         | 0.0000   | A   |   |
| Protect                  | © ∆c                     | 0.0000   | Ah  |   |
|                          | Semple Rate              |          |     |   |
|                          | Channel Sample           | 1.000    | s   |   |
|                          | Temperature Sample       | 1.000 🚔  | z   |   |
|                          | Cell Sample              | 1.000 🚔  | s   |   |
|                          | Auxiliary Channel Sample |          |     |   |
|                          | Voltage Current Sample   | 1.000 🚔  | 5   |   |
|                          | Temperature Sample       | 1.000 🚔  | s   |   |
|                          | CAN Message              | 1.000 🚔  | s   |   |
|                          |                          |          |     |   |
|                          |                          | _        |     |   |
|                          | 0K Cano                  | cel      |     |   |

Select one of the time, voltage difference, current difference, and capacity difference, and set the condition value for trigger data saving. When the condition is met, the system will automatically save the test data.

The setting here is the same as the "Data Saving Conditions" function tab in each test item "Basic Setting", here is the unified setting (after applying to the sequence). You can also set each test item separately, and the priority in the test item is higher.

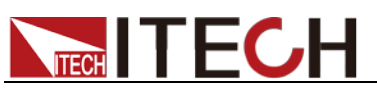

| -Data Saving Condi | tions                                                        |
|--------------------|--------------------------------------------------------------|
| Time               | 1.0000 🔿 s                                                   |
|                    | 0.0000 🔹 V                                                   |
|                    | 0.0000 Å                                                     |
| Δc     Δ           | 0.0000 Åb                                                    |
|                    |                                                              |
| CC Charge          | x                                                            |
| Working Mode Basic | Setting Sample Set Cut-Off Conditions Goto Conditions Al ( ) |
|                    |                                                              |
|                    | BMS Uption<br>Real-time Adjustment According to BMS          |
|                    | Cell Sample for BMS                                          |
|                    |                                                              |
|                    | Equalizing Charge                                            |
|                    | Voltage 0.000                                                |
|                    |                                                              |
|                    |                                                              |
|                    | Data Saving Conditions                                       |
|                    | O Time     1.0000     ▲     s                                |
|                    | ΔV     0.0000     ΔV     V                                   |
|                    | ΔI 0.000 A                                                   |
|                    | Ο ΔC 0.0000 Ah                                               |
|                    |                                                              |
|                    |                                                              |
|                    |                                                              |
|                    | OK Cancel                                                    |
|                    |                                                              |
| Parameters         | Description                                                  |
| Time               | Time interval for saving data, indicating that               |
|                    | data is saved every X seconds, wherein, X is a               |
| A. ). (            | setting value                                                |
| ΔV                 | Compare sampling voltage values. When                        |
|                    | difference between them meets setting value,                 |
| ΔI                 | Compare campling current values When                         |
|                    | difference between them meets setting value                  |
|                    | the data is saved                                            |
| ٨C                 | Compare sampling capacity values When                        |
|                    | difference between them meets setting value                  |
|                    | the data is saved.                                           |

The setting here is the same as the "Sample Set" function tab in each test item, here is the unified setting (after applying to the sequence). You can also set each test item separately, and the priority in the test item is higher.

| Sample Rate              |       |   |  |  |
|--------------------------|-------|---|--|--|
| Channel Sample           | 1.000 | s |  |  |
| Temperature Sample       | 1.000 | z |  |  |
| Cell Sample              | 1.000 | s |  |  |
|                          |       |   |  |  |
| Auxiliary Channel Sample |       |   |  |  |
| Voltage Current Sample   | 1.000 | S |  |  |
| Temperature Sample       | 1.000 | s |  |  |
| CAN Message              | 1.000 | s |  |  |
|                          |       |   |  |  |

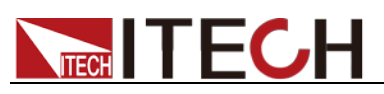

Working Mode | Basic Setting | Sample Set | Cut-Off Conditions | Goto Conditions | Al

| Shannel Sample                                                          | 1.000               | ÷ s |
|-------------------------------------------------------------------------|---------------------|-----|
| Temperature Sample                                                      | 1.000               | ÷ s |
| Cell Sample                                                             | 1.000               | s   |
| Auxiliary Channel Sampl                                                 | e                   |     |
| Auxiliary Channel Sampl<br>Voltage Current Sample                       | e<br>1.000          | S   |
| Auxiliary Channel Sampl<br>Voltage Current Sample<br>Temperature Sample | e<br>1.000<br>1.000 | s   |

| Parameters              | Description              |
|-------------------------|--------------------------|
| Channel Sample Rate     | Channel Sample Rate      |
| Temperature Sample Rate | Temperature Sample Rate  |
| Cell Sample Rate        | Cell Sample Rate         |
| Voltage Current Sample  | Auxiliary Channel Sample |
| Temperature Sample      |                          |
| CAN Message             |                          |

#### • Alarm/Protection

The parameter settings for the alarm and protection functions are basically the same. The system determines whether an alarm or protection is generated based on the trigger condition and the set value. The difference is that after the alarm is triggered, the alarm information is generated, but the test process is not interrupted (for example, the output of the power supply device will not be turned off); after the protection is triggered, the test will be stopped (for example, the output of the power supply device is turned off).

The setting here is the same as the "Alarm"/"Protection" function tab in each test item, here is the unified setting (after applying to the sequence). You can also set each test item separately, and the priority in the test item is higher.

| Common Paramet | ers Config      |            |         |       |      |          | × |
|----------------|-----------------|------------|---------|-------|------|----------|---|
|                | Channel         |            | CAN Msg |       |      |          |   |
| Basic          | 🔲 Over Voltage  | 0.000 × V  | Enable  | Alias | Type | Operator |   |
| Alarm          | 🔄 Under Voltage | 0.000 × V  |         |       |      |          |   |
|                | 📄 Over Current  | 0.000 Å    |         |       |      |          |   |
| Protect        | 🔲 Over Capacity | 0.000 🐥 Ah |         |       |      |          |   |
|                | 🕅 Over Power    | 0.000 × Y  |         |       |      |          |   |
|                | Δ٧              | 0.000 × V  |         |       |      |          |   |
|                |                 | 0.000 Å    |         |       |      |          |   |
|                | Cell            |            |         |       |      |          |   |
|                | 🔲 Over Voltage  | 0.000 × V  |         |       |      |          |   |
|                | 📃 Under Voltage | 0.000 ×    |         |       |      |          |   |
|                | 🔲 Over TEMP     | 0.000 × °C |         |       |      |          |   |
|                | Σ Δ۷            | 0.000 × V  |         |       |      |          |   |
|                |                 |            |         |       |      |          |   |
|                |                 |            | •       | m     |      |          | F |
|                |                 |            |         |       |      |          |   |
|                |                 |            | 0K Can  | cel   |      |          |   |

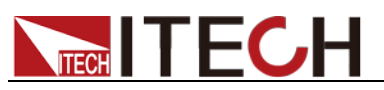

|    | Channel         |             | CAN Msg |       |      |          |
|----|-----------------|-------------|---------|-------|------|----------|
| 3  | 🔲 Over Voltage  | 0.000 × V   | Enable  | Alias | Туре | Operator |
| m  | 🔲 Under Voltage | 0.000 γ     |         |       |      |          |
|    | 📃 Over Current  | 0.000 A     |         |       |      |          |
| ct | 🔲 Over Capacity | 0.000 🌲 Ah  |         |       |      |          |
|    | 🔲 Over Power    | 0.000 🚔 W   |         |       |      |          |
|    | □ △ V           | 0.000 🗼 V   |         |       |      |          |
|    |                 | 0.000 A     |         |       |      |          |
|    | Cell            |             |         |       |      |          |
|    | 🔲 Over Voltage  | 0.000 🗼 V   |         |       |      |          |
|    | 🔲 Under Voltage | 0.000 🛓 V   |         |       |      |          |
|    | 🔲 Over TEMP     | 0.000 × °C  |         |       |      |          |
|    | ΔV              | 0.000 🔺 V   |         |       |      |          |
|    | Protect Delaw   | 500.000 🚔 🔤 |         |       |      |          |
|    | Trotect Deray   |             | •       |       |      |          |

| Parameters            | Description                                       |
|-----------------------|---------------------------------------------------|
| Channel Over Voltage  | If channel voltage is higher than voltage setting |
|                       | value, the system gives alarm/protection.         |
| Channel Under Voltage | If channel voltage is lower than voltage setting  |
|                       | value, the system gives alarm/protection.         |
| Channel Over Current  | If channel current is higher than current setting |
|                       | value, the system gives alarm/protection.         |
| Channel Over Capacity | If channel capacity is higher than capacity       |
|                       | setting value, the system gives                   |
|                       | alarm/protection.                                 |
| Over Power            | If channel power is higher than power setting     |
|                       | value, the system gives alarm/protection.         |
| Channel AV            | If channel voltage fluctuation higher than        |
|                       | voltage setting value, the system gives           |
|                       | alarm/protection.                                 |
| Channel Al            | If channel current fluctuation higher than        |
|                       | current setting value, the system gives           |
|                       | If DUT voltage is higher then voltage acting      |
| Cell Over voltage     | I DOT voltage is higher than voltage setting      |
| Coll Linder Voltage   | If DUT voltage is lower then voltage acting       |
| Cell Under Voltage    | I DOT voltage is lower than voltage setting       |
| Coll Over Temperature | If DLT temporature is higher than temporature     |
| Cell Over Temperature | softing value the system gives                    |
|                       | alarm/protection                                  |
|                       | Compare sampling voltage value and highest        |
|                       | voltage value during test When difference         |
|                       | between them meets setting value, the system      |
|                       | gives alarm/protection.                           |
| Protect Delay         | Delay time of system protect                      |
|                       |                                                   |

### 2.2.7 Saving Test Program

After test program configuration is completed, the user can click "Save" or "Save As" in the Tool column to save the configured test program or save it as another file name. If the existing test program is a newly-created test program, the user needs to input the test program file name at the time of saving.

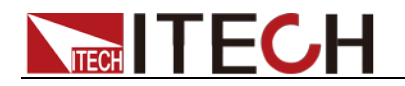

### 2.3 Introduction of Test Items

The test sequences in the test program are formed by different test work steps based on sequence. Each work step is a step. The user needs to edit values for each step based on test requirements. Detailed description will be given below for parameters and editing methods of all test work steps in this system.

For the steps related to the battery charge and discharge test, the parameter settings of the "Basic Setting", "Cut-off Conditions", "Alarm", and "Protection" tabs are identical. The following is a general introduction to the setting methods of these types of parameters.

Attention: The test item involves the setting parameters of charging and discharging current values, which need to be distinguished, charging current shall be set to positive value and discharging current shall be set to negative value.

• **Pulse mode:** When charging and discharging test items include pulse mode, in addition to supporting the editing mode of the test item interface, it also supports importing Excel.

| When selecting "Excel Import", | the newly created | template parameters are |
|--------------------------------|-------------------|-------------------------|
| introduced as follows:         |                   |                         |

| Parameter           | Description                                                                                                    |
|---------------------|----------------------------------------------------------------------------------------------------|
| Sub Wave Count      | The number of wave files, keep the default settings, no need to modify.                                                                          |
| Waveform1 Type      | Waveform type, keep the default setting, no need to modify.                                                                                      |
| Step Count          | The total number of steps. The number set here must be consistent with the number of Value rows below.                                           |
| Mode                | The working mode of the device (CC/CV/CP), keep the default setting, no need to modify.                                                          |
| LIMIT+(V)           | The maximum value of output voltage, that is, the set value of <b>Vh</b> , represents the rated voltage value of battery charging.               |
| LIMIT-(V)           | The minimum value of the output voltage, that<br>is, the set value of <b>VI</b> , represents the cut-off<br>voltage value for battery discharge. |
| Repeat              | The number of repetitions of List, setting range: 1~65535.                                                                                       |
| value(A) / value(W) | The current value or power value of a single step.                                                                                               |
|                     | Note: The charging current/power is set to a positive value, and the discharging current/power is set to a negative value.                       |
| Slew Rate(s)        | The slope of a single step.                                                                                                    |
| Pulse(s)            | The pulse width of a single step.                                                                                                    |

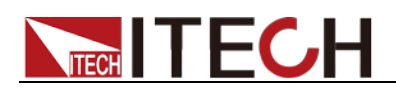

• **Basic Setting**: configuring the basic settings for work step, include Equalizing charge setting, sample rate and data saving conditions.

| Working Mode Basic Setting Sample Set Co<br>BMS Option<br>Real-time Adjustmen | at-Off Conditions Goto Conditions Al 4 |
|-------------------------------------------------------------------------------|----------------------------------------|
| Cell Sample for BMS<br>Equalizing Charge                                      |                                        |
| Voltage                                                                       | 0.000 (A) V<br>0.000 (A) V             |
| -Data Saving Conditions                                                       | 1.0000 🚖 s                             |
| <ul> <li>Δv</li> <li>ΔI</li> <li>Δc</li> </ul>                                | 0.0000 A V<br>0.0000 A A               |
|                                                                               | ral                                    |
| OK                                                                            | Cancel                                 |

| Item              | Parameter                                      | Description                                                                                                    |
|-------------------|------------------------------------------------|----------------------------------------------------------------------------------------------------|
| RMS Option        | Real-time<br>Adjustment<br>According to<br>BMS | Tick it off in the box indicates the BMS system<br>adjusts the charging/discharging voltage value<br>or current value in real time.                                         |
| ыма орнон         | Cell Sample<br>for BMS                         | Whether the voltage of the battery chip is read<br>by the BMS system. If this item is selected, it is<br>read from the BMS system, otherwise it is read<br>from the IT5102. |
| Fauglizing        | Enable                                         | Indicates whether the charge equalization<br>function is enabled during the charge test. If<br>this option is checked, the charge equalization<br>function is enabled.      |
| Charge            | Voltage                                        | Indicates the voltage value when the charge equalization function is performed.                                                                                             |
|                   | ΔV                                             | Indicates the difference between the maximum voltage and the minimum voltage of the battery in the circuit during the charge test.                                          |
|                   | Time                                           | Time interval for saving data, indicating that data is saved every X seconds, wherein, X is a setting value                                                                 |
| Save the          | ΔV                                             | Compare sampling voltage values. When difference between them meets setting value, the data is saved.                                                                       |
| Data<br>Condition | ΔΙ                                             | Compare sampling current values. When difference between them meets setting value, the data is saved.                                                                       |
|                   | ΔC                                             | Compare sampling capacity values. When difference between them meets setting value, the data is saved.                                                                      |

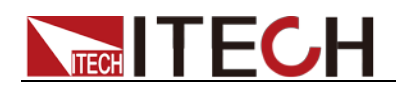

| Yorking Mode | Basic Setting | Sample Set    | Cut-Off C | Conditions | Goto | Conditions | Al 🔸 🕨 |  |
|--------------|---------------|---------------|-----------|------------|------|------------|--------|--|
|              | -Sample       | Rate          |           |            |      |            |        |  |
|              | Channe        | l Sample      |           | 1.000      | s    |            |        |  |
|              | Temper        | ature Sample  |           | 1.000      | s    |            |        |  |
|              | Cell S        | ample         |           | 1.000      | s    |            |        |  |
|              | Auxili        | ary Channel S | ample     |            |      |            |        |  |
|              | Voltag        | e Current Sam | nple      | 1.000      | z    |            |        |  |
|              | Temper        | ature Sample  |           | 1.000      | s    |            |        |  |
|              | CAN Me        | ssage         |           | 1.000      | s    |            |        |  |
|              |               |               |           |            |      |            |        |  |
|              |               |               |           |            |      |            |        |  |
|              |               |               |           |            |      |            |        |  |
|              |               |               |           |            |      |            |        |  |
|              |               |               |           |            |      |            |        |  |
|              |               |               |           |            |      |            |        |  |

| Item                 | Parameter                 | Description                                             |  |  |
|----------------------|---------------------------|---------------------------------------------------------|--|--|
|                      | Channel Sample            | Sampling rate of the channel                            |  |  |
| Sample Rate          | Temperature<br>Sample     | Temperature sampling rate                               |  |  |
|                      | Cell Sample               | ell Sample Sampling rate of cell                        |  |  |
| Auxiliary<br>Channel | Voltage Current<br>Sample | Auxiliary channel voltage and current sampling interval |  |  |
| Sample               | Temperature               | Temperature sampling interval of                        |  |  |
|                      | Sample                    | auxiliary channel                                       |  |  |
|                      | CAN Message               | CAN message sampling interval                           |  |  |

• **Cut-off Conditions**: configure the cut-off conditions for work step, right click in blank and add the condition.

| Working Mode Basic | Setting Sample Set Cut-Off Condition | ns   Goto Conditions   Al 🌁 🗎 |
|--------------------|--------------------------------------|-------------------------------|
| Logic Condition 0  | R 🗸                                  |                               |
| Common Conditions  | Formula CAN Message Variation Rate   |                               |
| Type               | Set Value                            | Delete                        |
| Cut-Off Time       | 3600.000 🚖 s 🔻                       | ×                             |
|                    |                                      |                               |
|                    |                                      |                               |
|                    |                                      |                               |

Note: Right-click on the blank space under the "Common Conditions", "Formula", "CAN Message", "Variation Rate" tabs and select "Add" to select the parameter settings for adding multiple cut-off conditions. The parameters displayed by different test items may be different. The following table covers all the descriptions of the cut-off condition parameters.

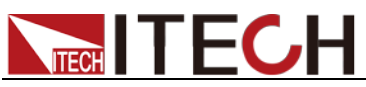

| Item       | Parameter      | Description                                   |  |  |  |  |
|------------|----------------|-----------------------------------------------|--|--|--|--|
| nom        |                | Indicates that there is "AND" relationship    |  |  |  |  |
| Logic      |                | between several cut-off conditions            |  |  |  |  |
| Condition  | OR             | Indicates that there is "OR" relationship     |  |  |  |  |
| Contaition |                | between several cut-off conditions.           |  |  |  |  |
|            | Cut-Off Time   | The test is stopped when the cut-off time     |  |  |  |  |
|            |                | meets the setting value.                      |  |  |  |  |
|            | Cut-Off        | The test is stopped when the voltage meets    |  |  |  |  |
|            | Voltage        | the setting value.                            |  |  |  |  |
|            | Ũ              | Sampling from IT6000 channel                  |  |  |  |  |
|            | Cut-Off        | The test is stopped when the current meets    |  |  |  |  |
|            | Current        | the setting value.                            |  |  |  |  |
|            |                | Sampling from IT6000 channel                  |  |  |  |  |
|            | Cut-Off        | The test is stopped when the capacity meets   |  |  |  |  |
|            | Capacity       | the setting value.                            |  |  |  |  |
|            |                | Sampling from IT6000 channel                  |  |  |  |  |
|            | Cut-Off Energy | The test is stopped when the energy meets     |  |  |  |  |
|            |                | the setting value.                            |  |  |  |  |
|            |                | Sampling from IT6000 channel                  |  |  |  |  |
|            | Over Power     | The test is stopped when the over power       |  |  |  |  |
|            |                | meetings the setting value.                   |  |  |  |  |
| Common     |                | Sampling from 116000 channel                  |  |  |  |  |
| Conditions | Voltage        | I he test is stopped when the voltage         |  |  |  |  |
|            | Fluctuation    | fluctuation meets the setting value.          |  |  |  |  |
|            | Current        | The test is stepped when the surrent          |  |  |  |  |
|            | Eluctuation    | The test is stopped when the current          |  |  |  |  |
|            | Fluctuation    | Sampling from IT6000 channel                  |  |  |  |  |
|            |                | The test is stopped when the cell voltage     |  |  |  |  |
|            | Cell Vollage   | meets the setting value                       |  |  |  |  |
|            |                | Sampling from BMS or data recorder            |  |  |  |  |
|            | Cell           | The test is stopped when the cell temperature |  |  |  |  |
|            | Temperature    | meets the setting value.                      |  |  |  |  |
|            |                | Sampling from BMS or data recorder            |  |  |  |  |
|            | Cell ΔV        | Compare the existing sampling voltage value   |  |  |  |  |
|            |                | with the maximum voltage value during the     |  |  |  |  |
|            |                | test process. The test is stopped when the    |  |  |  |  |
|            |                | difference of compared voltages meets the     |  |  |  |  |
|            |                | setting value.                                |  |  |  |  |
|            |                | Sampling from BMS or data recorder            |  |  |  |  |
| Formula    | Name           | The name of selected formula, which is        |  |  |  |  |
|            |                | defined in the "Iool" menu.                   |  |  |  |  |
|            | Operator       | I he operator to be followed by the formula   |  |  |  |  |
|            | Set Value      | The setting value of cut-off conditions. The  |  |  |  |  |
|            |                | test is stopped when the formula after        |  |  |  |  |
|            | Maaaaaa        | calculation meets the setting value.          |  |  |  |  |
| CAN        | wiessage       | The message name in the selected CAN          |  |  |  |  |
| wessage    | Operator       | The operator to be followed in the CAN        |  |  |  |  |
|            |                | message                                       |  |  |  |  |
|            | Set Value      | The setting value of cut-off conditions. The  |  |  |  |  |
|            |                | test is stopped when the CAN message after    |  |  |  |  |
|            |                | calculation meets the setting value           |  |  |  |  |
| Variation  | ΔTime          | Set time range                                |  |  |  |  |
| Rate       | ΔVoltage       | The test is stopped when the voltage change   |  |  |  |  |
|            |                | rate within the set time meets the setting    |  |  |  |  |
|            |                | value.                                        |  |  |  |  |

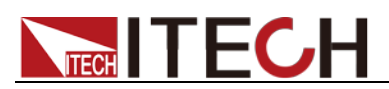

| Item | Parameter    | Description                                                                                        |
|------|--------------|----------------------------------------------------------------------------------------------------|
|      | ∆Energy      | The test is stopped when the energy change<br>rate within the set time meets the setting<br>value. |
|      | ΔCapacity    | The test is stopped when the capacity change rate within the set time meets the setting value.     |
|      | ∆Temperature | The test is stopped when the temperature change rate within the set time meets the setting value.  |

• **Goto Conditions**: Indicates the relationship of going to the next step when the jump conditions are met. You can choose which step to jump to according to the set jump conditions.

|   | Sample Set | Cut-Off C | onditions | Goto Conditions | Alarm | Protection |      | 4 |
|---|------------|-----------|-----------|-----------------|-------|------------|------|---|
|   | Internal C | onditions | CAN F     | ormula          |       |            |      |   |
|   | Name       |           |           | Set Value       | Uni t |            | Goto |   |
|   |            |           |           |                 |       |            |      |   |
|   |            |           |           |                 |       |            |      |   |
|   |            |           |           |                 |       |            |      |   |
| l |            |           |           |                 |       |            |      |   |
|   |            |           |           |                 |       |            |      |   |
| l |            |           |           |                 |       |            |      |   |
|   |            |           |           |                 |       |            |      |   |
|   |            |           |           |                 |       |            |      |   |

Right-click in an empty area and select "Add" to add a Goto Condition.

| Item       | Parameter | Description                                                                                                    |  |  |
|------------|-----------|----------------------------------------------------------------------------------------------------|--|--|
| Internal   | Name      | Internal condition name. Not editable.                                                                                                    |  |  |
| Conditions | Set Value | Set the value of the Goto condition, that is,<br>jump to the specified test item when the<br>measurement reaches this value.                           |  |  |
|            | Unit      | The unit corresponding to the set value of the Goto condition.                                                                                         |  |  |
|            | Goto      | When this condition is met, it is used to specify which test item to jump to for execution.                                                            |  |  |
| CAN        | Message   | The message name in the CAN message.                                                                                                    |  |  |
|            | Operator  | The operator to be followed in the CAN message                                                                                                    |  |  |
|            | Set Value | The set value of the Goto condition. When the CAN message meets the set value after operation, it will jump to the specified test item for execution.  |  |  |
|            | Goto      | When this condition is met, it is used to specify which test item to jump to for execution.                                                            |  |  |
| Formula    | Name      | The name of the expression, which is defined in the <b>Tool</b> menu.                                                                                  |  |  |
|            | Operator  | The operator to be followed by the formula                                                                                                    |  |  |
|            | Set Value | The set value of the Goto condition. When the expression matches the set value after operation, it will jump to the specified test item for execution. |  |  |

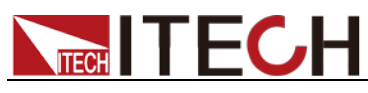

| Item | Parameter | Description                                       |
|------|-----------|---------------------------------------------------|
|      | Goto      | When this condition is met, it is used to specify |
|      |           | which test item to jump to for execution.         |

• Alarm: configure the alarm conditions. The user can directly select the general alarm items, and set condition values. The user can right click the Formula tab to select Add. When the formula after calculation meets the setting value, an alarm is generated.

| Basic Setting Sample Set Cut-Off Condi | tions Goto Conditions Alarm Protecti |
|----------------------------------------|--------------------------------------|
| Alarm Formula CAN                      |                                      |
| Check                                  | Set Value                            |
| Channel Over Vol                       | tage 0.000 📩 V                       |
| 🔲 Channel Under Vo                     | ltage 0.000 🛓 V                      |
| Channel Over Cur                       | rent 0.000 🔺 A                       |
| Channel Over Cap                       | acity 0.000 🛓 Ah                     |
| 🔲 Over Power                           | 0.000 ×                              |
| □ Channel △V                           | 0.000 🔺 V                            |
| □ Channel △I                           | 0.000 🔺 A                            |
| 🔲 Cell Over Voltag                     | se 0.000 🔺 V                         |
| 🔲 Cell Under Volta                     | age 0.000 ▲ V                        |
| 🔲 Cell Over Temper                     | ature 0.000 📩 °C                     |
| Cell 🛆 V                               | 0.000 🔺 V                            |
|                                        |                                      |
|                                        |                                      |
|                                        |                                      |
| OK                                     | Cancel                               |

| Alarm                 | Description                                                                                                    |  |  |  |  |
|-----------------------|----------------------------------------------------------------------------------------------------|--|--|--|--|
| Channel Over Voltage  | If channel voltage is higher than voltage setting value, the system gives alarm information.                                                                                                |  |  |  |  |
| Channel Under Voltage | If channel voltage is lower than voltage setting value, the system gives alarm information.                                                                                                 |  |  |  |  |
| Channel Over Current  | If channel current is higher than current setting value, the system gives alarm information.                                                                                                |  |  |  |  |
| Channel Over Capacity | y If channel capacity is higher than capacity settin value, the system gives alarm information.                                                                                             |  |  |  |  |
| Over Power            | If channel power is higher than power setting value, the system gives alarm information.                                                                                                    |  |  |  |  |
| Channel ΔV            | If channel voltage fluctuation higher than voltage setting value, the system gives alarm information.                                                                                       |  |  |  |  |
| Channel ∆l            | If channel current fluctuation higher than current setting value, the system gives alarm information.                                                                                       |  |  |  |  |
| Cell Over Voltage     | If DUT voltage is higher than voltage setting<br>value, the system gives alarm information.<br>When <b>Cell Sample for BMS</b> is selected, the<br>corresponding message <b>getcellvolt</b> |  |  |  |  |

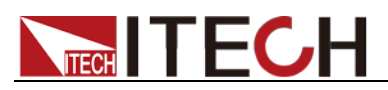

| Alarm                 | Description                                                                                                    |
|-----------------------|----------------------------------------------------------------------------------------------------|
| Cell Under Voltage    | If DUT voltage is lower than voltage setting<br>value, the system gives alarm information.<br>When <b>Cell Sample for BMS</b> is selected, the<br>corresponding message <b>getcellvolt</b>                                                                           |
| Cell Over Temperature | If DUT temperature is higher than temperature<br>setting value, the system gives alarm<br>information.<br>When <b>Cell Sample for BMS</b> is selected, the<br>corresponding message <b>getcelltemp</b>                                                               |
| Cell ΔV               | Compare sampling voltage value and highest<br>voltage value during test. When difference<br>between them meets setting value, the system<br>gives alarm information.<br>When <b>Cell Sample for BMS</b> is selected, the<br>corresponding message <b>getcellvolt</b> |

| Basic Setting     | Sample Set | Cut-Off Conditions | Goto Conditions | Alarm | Protecti 🔹 🕨 |
|-------------------|------------|--------------------|-----------------|-------|--------------|
| Alarm Formula CAN |            |                    |                 |       |              |
| Enable            | Alias      | Function           | Oper            | ator  | Set Value    |
|                   |            |                    |                 |       |              |
|                   |            |                    |                 |       |              |
|                   |            |                    |                 |       |              |
|                   |            |                    |                 |       |              |
|                   |            |                    |                 |       |              |
|                   |            |                    |                 |       |              |
| Formula           |            | Do                 | agription       |       |              |

| Formula   | Description                                       |  |  |  |
|-----------|---------------------------------------------------|--|--|--|
| Enable    | Choose whether to enable the formula (the         |  |  |  |
|           | expression is defined in the "Tools" menu)        |  |  |  |
| Alias     | Alias of formula                                  |  |  |  |
| Function  | The name of the formula                           |  |  |  |
| Operator  | The operator that the formula must follow         |  |  |  |
| Set Value | The set value of the alarm condition. When the    |  |  |  |
|           | formula meets the set value after calculation, an |  |  |  |
|           | alarm will be generated                           |  |  |  |

| Basic Setting | ; Sample Set | Cut-Off Conditions | Goto Conditions | Alarm  | Protecti 🔹 🕨 |
|---------------|--------------|--------------------|-----------------|--------|--------------|
| Alarm For     | mula CAN     |                    |                 |        |              |
| Enable        | Alias        | Type               | Op              | erator | Set Value    |
| <b>V</b>      | CanWarn1     | GetCellVolt        | >               | -      | 0            |
|               |              |                    | · · · · ·       |        |              |
|               |              |                    |                 |        |              |
|               |              |                    |                 |        |              |
|               |              |                    |                 |        |              |
|               |              |                    |                 |        |              |

The setting method of CAN message trigger alarm:

1. Click the "Common Parameters Config" button on the right side of the interface.

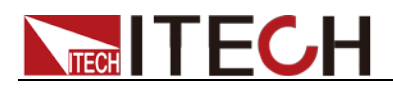

| Basic Settings                       |    |
|--------------------------------------|----|
| Judgement for preventing strike fire |    |
| 🔽 Connection Confirm                 |    |
| Allowable Voltage Tolerance          | v  |
| Loop Resistance                      |    |
|                                      | 77 |
|                                      |    |
|                                      |    |
| DBC Configuration                    |    |
|                                      | _  |
| Common Parameters Config             |    |
|                                      |    |
|                                      |    |
|                                      |    |
|                                      |    |
|                                      |    |
|                                      |    |
| •                                    | •  |
| Apply to present sequence            |    |
| 🖌 Settings 🛛 🏭 Step                  |    |
|                                      |    |

2. Select "Basic", "Alarm" or "Protect" in the opened interface.

| Common Parameters Config |                          |            | × |
|--------------------------|--------------------------|------------|---|
|                          | Data Saving Conditions   |            |   |
| Basic                    | Time                     | 1.0000 🚔 s |   |
| Alarm                    | ○ △V                     | 0.0000 🛓 γ |   |
|                          | $\odot \Delta I$         | 0.0000 Å   |   |
| Protect                  |                          | 0.0000 Åh  |   |
|                          | Sample Rate              |            |   |
|                          | Channel Sample           | 1.000 🚖 s  |   |
|                          | Temperature Sample       | 1.000 💉 s  |   |
|                          | Cell Sample              | 1.000 🚖 s  |   |
|                          | Auxiliary Channel Sample |            |   |
|                          | Voltage Current Sample   | 1.000 🚔 s  |   |
|                          | Temperature Sample       | 1.000 🚖 s  |   |
|                          | CAN Message              | 1.000 🔹 s  |   |
|                          |                          |            |   |
|                          |                          |            |   |
|                          | OK Can                   | cel        |   |
|                          |                          |            |   |

|          | Channel                        | CAN Msg |          |              |          |
|----------|--------------------------------|---------|----------|--------------|----------|
| Dasic    | Channel Over Voltage 000 🐥 V   | Enable  | Alias    | Type         | Operator |
| il arm   | Channel Under Voltage 100 🐥 V  |         | CanWarn1 | GetCellVolt  | >        |
| TTT OF M | Channel Over Current 000       | V       | CanWarn2 | GetCellTemp  | >        |
|          |                                |         | CanWarn3 | GetNeedAdjus | >        |
|          | Channel Over Capacity 100 V Ah |         |          |              |          |
|          | Over Power 0.000 🖨 W           |         |          |              |          |
|          | Channel △V 0.000 ↓ V           |         |          |              |          |
|          | Channel ∆I                     |         |          |              |          |
|          |                                |         |          |              |          |
|          |                                |         |          |              |          |
|          |                                |         |          |              |          |
|          | Cell Over Voltage U. UUU 🚔 V   |         |          |              |          |
|          | Cell Under Voltage 0.000 🔺 V   |         |          |              |          |
|          | 📃 Cell Over Temperature 💷 🔶 °C |         |          |              |          |
|          | □ Cell AV 0.000 ▲ V            |         |          |              |          |
|          |                                |         |          |              |          |
|          |                                | •       |          |              |          |
|          |                                |         |          |              |          |
|          |                                |         |          |              |          |
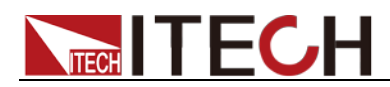

3. Right-click in the blank area on the right to add the alarm settings of the CAN message.

| ☑     CanWarn1     GetCellVolt     >       ☑     CanWarn2     GetCellTemp     > |
|---------------------------------------------------------------------------------|
| ✓ CanWarn2 GetCellTemp >                                                        |
|                                                                                 |
| 🔽 CanWarn3 GetNeedAdjus >                                                       |

4. Select the message name and click "OK".

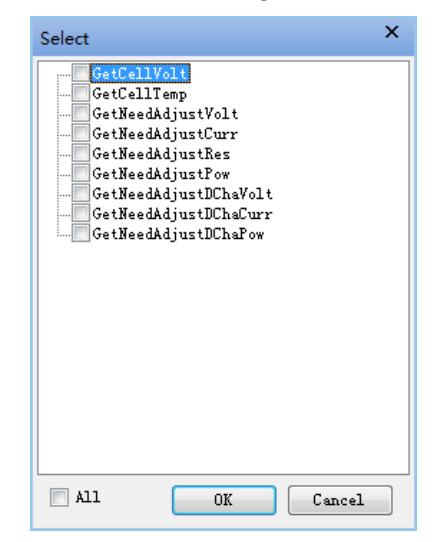

- 5. Set the "Alias", "Operator" and other parameters, and set the alarm trigger conditions.
- 6. After setting is complete, click "Apply to present sequence" and click "OK".

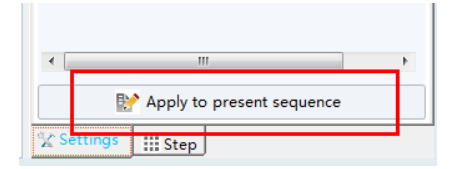

7. At this time, open the "Alarm" in the test item, and you can see the newly added CAN message options.

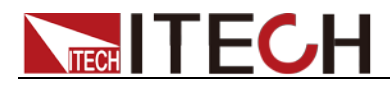

Protection: set the protection conditions. The user can directly select the general protection items, and set condition values. The user can right click the Formula tab to select Add. When the formula after calculation meets the setting value, a protection is generated.

| Sample Set   Cut-Off Co | nditions   | Goto Conditions | Alarm     | Protection | 4 > |
|-------------------------|------------|-----------------|-----------|------------|-----|
| Protection Formula (    | CAN        |                 |           |            |     |
| (                       | Check      |                 | Set Value |            |     |
| [                       | Channel    | Over Voltage    | 0.000     | ÷ V        |     |
| [                       | Channel    | Under Voltage   | 0.000     |            |     |
| I                       | Channel    | Over Current    | 0.000     | Å          |     |
| [                       | Channel    | Over Capacity   | 0.000     | Åh         |     |
| [                       | Over Pow   | er              | 0.000     | <b>▲</b>   |     |
| I                       | Channel .  | ΔV              | 0.000     |            |     |
| [                       | Channel    |                 | 0.000     | Å          |     |
| [                       | Cell Ove   | r Voltage       | 0.000     | <u>▲</u> V |     |
| [                       | 🗌 Cell Und | er Voltage      | 0.000     | <u>↓</u> V |     |
| [                       | Cell Ove   | r Temperature   | 0.000     | D, L       |     |
| [                       | Cell ∆V    | ,               | 0.000     | × V        |     |
| I                       | rotect Del | ay              | 0.500     | s s        |     |
|                         |            |                 |           |            |     |
|                         |            | OK Ca           | ncel      |            |     |

| Protection            | Description                                                                                                    |
|-----------------------|----------------------------------------------------------------------------------------------------|
| Channel Over Voltage  | If channel voltage is higher than voltage setting value, the system gives protect information.                                                                                                |
| Channel Under Voltage | If channel voltage is lower than voltage setting value, the system gives protect information.                                                                                                 |
| Channel Over Current  | If channel current is higher than current setting value, the system gives protect information.                                                                                                |
| Channel Over Capacity | If channel capacity is higher than capacity setting value, the system gives protect information.                                                                                              |
| Over Power            | If channel power is higher than power setting value, the system gives protect information.                                                                                                    |
| Channel ΔV            | If channel voltage fluctuation higher than voltage setting value, the system gives protect information.                                                                                       |
| Channel ∆l            | If channel current fluctuation higher than current setting value, the system gives protect information.                                                                                       |
| Cell Over Voltage     | If DUT voltage is higher than voltage setting<br>value, the system gives protect information.<br>When <b>Cell Sample for BMS</b> is selected, the<br>corresponding message <b>getcellvolt</b> |
| Cell Under Voltage    | If DUT voltage is lower than voltage setting value, the system gives protect information.<br>When <b>Cell Sample for BMS</b> is selected, the corresponding message <b>getcellvolt</b>        |

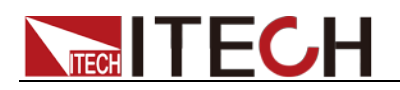

| Protection            | Description                                                                                                    |
|-----------------------|----------------------------------------------------------------------------------------------------|
| Cell Over Temperature | If DUT temperature is higher than temperature<br>setting value, the system gives protect<br>information.<br>When <b>Cell Sample for BMS</b> is selected, the<br>corresponding message <b>getcelltemp</b>                                                               |
| Cell ∆V               | Compare sampling voltage value and highest<br>voltage value during test. When difference<br>between them meets setting value, the system<br>gives protect information.<br>When <b>Cell Sample for BMS</b> is selected, the<br>corresponding message <b>getcellvolt</b> |
| Protect Delay         | Delay time of system protect                                                                                                    |

Note: Formula and CAN are the same setting method with Alarm tab.

### 2.3.1 CC Charge Test

Parameter Description:

Working Mode: configure the voltage and current value

| CC Charge    |                |             |         |            |            | ×            |
|--------------|----------------|-------------|---------|------------|------------|--------------|
| Working Mode | Basic Setting  | Sample Set  | Cut-Off | Conditions | Goto Condi | tions Al 🔸 🕨 |
| Working      | Mode CC Chargi | ng          | •       |            |            |              |
|              | Wa             | rking Volta | ge      | 0          | ٧          |              |
|              | cc             | :           |         | 0          | A          |              |
|              |                |             |         |            |            |              |
|              |                | <u> </u>    |         | ICET       |            |              |

| Item        | Parameter                            | Description                                                                                                    |
|-------------|--------------------------------------|----------------------------------------------------------------------------------------------------|
|             | CC                                   | The current value in CC charging mode                                                                                                    |
| CC Charging | Working                              | The voltage limit value in CC charging mode                                                                                                    |
|             | Voltage                              |                                                                                                    |
|             | Pulse Edit<br>/ Import<br>Excel File | Choose one of the two options. When you select "Pulse Edit", you need to customize the following parameters; when "Import Excel File" is selected, "New" an Excel template, edit parameters, and import into the interface. |
| Pulse       | Cycle<br>Number                      | Number of loops performed in existing list.                                                                                                    |
| Charging    | Charging<br>Voltage                  | Voltage value of the single step in the list.                                                                                                    |
|             | Current                              | Current value of the single step in the list.                                                                                                    |
|             | Pulse                                | Pulse width of the single step in the list.                                                                                                    |
|             | Slew Rate                            | Single step rise/fall time during pulse charging.                                                                                                    |

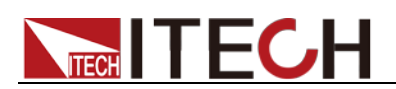

| Item     | Parameter | Description                             |
|----------|-----------|-----------------------------------------|
|          | Add       | Add a single step.                      |
|          | Insert    | Insert a single step in existing step.  |
|          | Delete    | Delete selected single step.            |
|          | Clear     | Clear all steps in the list.            |
| RAMP     | Working   | Ramp charging voltage value             |
| Charging | Voltage   |                                         |
|          | Starting  | Starting current value of ramp charging |
|          | Current   |                                         |
|          | Cut-off   | Cut-off current value of ramp charging  |
|          | Current   |                                         |
|          | Rise Time | Ramp charging time                      |

## 2.3.2 CV Charge Test

| CV Charge    |               |             |              |        |                 | ×          |
|--------------|---------------|-------------|--------------|--------|-----------------|------------|
| Working Mode | Basic Setting | Sample Set  | Cut-Off Cond | itions | Goto Conditions | Al arr 🔸 🕨 |
| Working Mc   | de CV Charg   | ing 🔻       |              |        |                 |            |
|              | Work          | ing Current | 0            | Å      |                 |            |
|              | CV            |             | 0            | v      |                 |            |
|              |               |             |              |        |                 |            |
|              |               |             |              |        |                 |            |
|              |               |             |              |        |                 |            |
|              |               |             |              |        |                 |            |
|              |               |             |              |        |                 |            |
|              |               |             |              |        |                 |            |
|              |               | 40          | Cance        | 1      |                 |            |

| Item                                                | Parameter           | Description                                                                                                    |
|-----------------------------------------------------|---------------------|----------------------------------------------------------------------------------------------------|
| CV Charging                                         | Working<br>Current  | The current limit value in CV charging mode                                                                                                    |
|                                                     | CV                  | The voltage value in CV charging mode                                                                                                    |
| Pulse Pulse Edit<br>Charging / Import<br>Excel File |                     | Choose one of the two options. When you select "Pulse Edit", you need to customize the following parameters; when "Import Excel File" is selected, "New" an Excel template, edit parameters, and import into the interface. |
|                                                     | Cycle<br>Number     | Number of loops performed in existing list.                                                                                                    |
|                                                     | Charging<br>Voltage | Voltage value of the single step in the list.                                                                                                    |
|                                                     | Current             | Current value of the single step in the list.                                                                                                    |
|                                                     | Pulse               | Pulse width of the single step in the list.                                                                                                    |

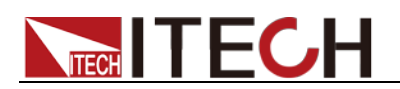

| Item     | Parameter | Description                                       |  |  |  |  |
|----------|-----------|---------------------------------------------------|--|--|--|--|
|          | Slew Rate | Single step rise/fall time during pulse charging. |  |  |  |  |
| Add      |           | Add a single step.                                |  |  |  |  |
|          | Insert    | Insert a single step in existing step.            |  |  |  |  |
|          | Delete    | Delete selected single step.                      |  |  |  |  |
|          | Clear     | Clear all steps in the list.                      |  |  |  |  |
| RAMP     | Working   | Ramp charging voltage value                       |  |  |  |  |
| Charging | Voltage   |                                                   |  |  |  |  |
|          | Starting  | Starting current value of ramp charging           |  |  |  |  |
|          | Current   |                                                   |  |  |  |  |
|          | Cut-off   | Cut-off current value of ramp charging            |  |  |  |  |
|          | Current   |                                                   |  |  |  |  |
|          | Rise Time | Ramp charging time                                |  |  |  |  |

## 2.3.3 CP Charge Test

| CP Charge    |               |             |         |            |                 | ×         |
|--------------|---------------|-------------|---------|------------|-----------------|-----------|
| Working Mode | Basic Setting | Sample Set  | Cut-Off | Conditions | Goto Conditions | Aları 🔹 🕨 |
| Working Mod  | e CP Chargin  | ag 🔻        |         |            |                 |           |
|              | Work          | ing Voltage | 0       | v          |                 |           |
|              | CP            | [           | 0       | W          |                 |           |
|              |               |             |         |            |                 |           |
|              |               |             |         |            |                 |           |
|              |               |             |         |            |                 |           |
|              |               |             |         |            |                 |           |
|              |               |             |         |            |                 |           |
|              |               |             |         |            |                 |           |
|              |               |             |         |            |                 |           |
| OK Cancel    |               |             |         |            |                 |           |

| Item                                 | Parameter           | Description                                                                                                    |  |  |  |
|--------------------------------------|---------------------|----------------------------------------------------------------------------------------------------|--|--|--|
|                                      | CP                  | The power value in CP charging mode                                                                                                    |  |  |  |
| CP Charging                          | Working<br>Voltage  | The voltage limit value in CP charging mode                                                                                                    |  |  |  |
| Pulse Edit<br>/ Import<br>Excel File |                     | Choose one of the two options. When you select "Pulse Edit", you need to customize the following parameters; when "Import Excel File" is selected, "New" an Excel template, edit parameters, and import into the interface. |  |  |  |
| Charging                             | Cycle<br>Number     | Number of loops performed in existing list.                                                                                                    |  |  |  |
|                                      | Charging<br>Voltage | Voltage value of the single step in the list.                                                                                                    |  |  |  |
|                                      | Power               | Power value of the single step in the list.                                                                                                    |  |  |  |

| Item | Parameter | Description                                       |
|------|-----------|---------------------------------------------------|
|      | Pulse     | Pulse width of the single step in the list.       |
|      | Slew Rate | Single step rise/fall time during pulse charging. |
|      | Add       | Add a single step.                                |
|      | Insert    | Insert a single step in existing step.            |
|      | Delete    | Delete selected single step.                      |
|      | Clear     | Clear all steps in the list.                      |

## 2.3.4 Driving Cycle Simulation

| Driving Cycle Simulation     |                              |                   | х          |
|------------------------------|------------------------------|-------------------|------------|
| Working Mode Basic Setting S | Sample Set Cut-Off Condition | s Goto Conditions | Al arr 🔸 🕨 |
| Mode CC 💌                    |                              |                   |            |
| ) Pulse Edit 🔘 Import Exc    | el File                      |                   |            |
| List                         |                              |                   |            |
| Cycle Number 1 🚔             | Charging Voltage             | 0                 | v          |
|                              | Discharge Voltage            | 0                 | γ          |
|                              |                              |                   |            |
|                              |                              |                   |            |
| Current (A)                  | Width(s)                     | Slope(s)          |            |
| 2.4                          | 1                            | 5                 |            |
|                              |                              |                   |            |
|                              |                              |                   |            |
|                              |                              |                   |            |
|                              |                              |                   |            |
|                              |                              |                   |            |
|                              |                              |                   |            |
|                              |                              |                   |            |
|                              |                              |                   |            |
| Add Insert Delete            | e Clear                      |                   |            |
|                              | OK Cancel                    |                   |            |

| Item | Parameter                            | Description                                                                                                    |
|------|--------------------------------------|----------------------------------------------------------------------------------------------------|
| СС   | Pulse Edit<br>/ Import<br>Excel File | Choose one of the two options. When you select "Pulse Edit", you need to customize the following parameters; when "Import Excel File" is selected, "New" an Excel template, edit parameters, and import into the interface. |
|      | Cycle<br>Number                      | Number of loops performed in existing list.                                                                                                    |
|      | Charging<br>Voltage                  | Charging voltage value during vehicle road condition simulation test                                                                                                    |
|      | Discharge<br>Voltage                 | Discharge voltage value during vehicle road condition simulation test                                                                                                    |
|      | Current                              | Charging or discharge current value of the single step in the list.                                                                                                    |
|      | Width                                | Time width of the single step in the list.                                                                                                    |
|      | Slope                                | Current rise or fall time of the single step in the list.                                                                                                    |

| Item | Parameter                            | Description                                                                                                    |  |  |  |
|------|--------------------------------------|----------------------------------------------------------------------------------------------------|--|--|--|
|      | Pulse Edit<br>/ Import<br>Excel File | Choose one of the two options. When you select "Pulse Edit", you need to customize the following parameters; when "Import Excel File' is selected, "New" an Excel template, edit parameters, and import into the interface. |  |  |  |
|      | Cycle<br>Number                      | Number of loops performed in existing list.                                                                                                    |  |  |  |
| СР   | Charging<br>Voltage                  | Charging voltage value during vehicle road condition simulation test                                                                                                    |  |  |  |
|      | Discharge<br>Voltage                 | Discharge voltage value during vehicle road condition simulation test                                                                                                    |  |  |  |
|      | Power                                | Charging or discharge power value of the single step in the list.                                                                                                    |  |  |  |
|      | Width                                | Time width of the single step in the list.                                                                                                    |  |  |  |
|      | Slope                                | Power rise or fall time of the single step in the list.                                                                                                    |  |  |  |

## 2.3.5 CC Discharge Test

| CC Discharge               |              |                    |                 | х          |
|----------------------------|--------------|--------------------|-----------------|------------|
| Working Mode Basic Setting | : Sample Set | Cut-Off Conditions | Goto Conditions | Al arr 🔸 🕨 |
| Working Mode CC Discharg   | e 🔻 Son      | nce 🔺              |                 |            |
| Wor                        | king Voltage | 0 V                |                 |            |
| сс                         |              | 0 A                |                 |            |
|                            |              |                    |                 |            |
|                            |              |                    |                 |            |
|                            |              |                    |                 |            |
|                            |              |                    |                 |            |
|                            |              |                    |                 |            |
|                            |              |                    |                 |            |
|                            |              |                    |                 |            |
|                            |              |                    |                 |            |
|                            |              |                    |                 |            |
|                            |              |                    |                 |            |
|                            | OK           | Cancel             |                 |            |

| Item        | Parameter                                                                                                    | Description                                  |  |  |
|-------------|----------------------------------------------------------------------------------------------------|----------------------------------------------|--|--|
| <u> </u>    | CC                                                                                                    | The current value in CC discharge mode       |  |  |
| Discharge   | Working<br>Voltage                                                                                                   | The voltage limit value in CC discharge mode |  |  |
| Source/Load | Source: Use the sink mode of IT6000C series to discharge.<br>Load: Use the Load mode of IT6000B series to discharge. |                                              |  |  |

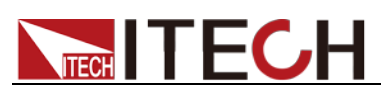

| Item      | Parameter  | Description                                        |  |  |  |  |
|-----------|------------|----------------------------------------------------|--|--|--|--|
|           | Pulse Edit | Choose one of the two options. When you            |  |  |  |  |
|           | / Import   | select "Pulse Edit", you need to customize the     |  |  |  |  |
|           | Excel File | following parameters; when "Import Excel File"     |  |  |  |  |
|           |            | is selected, "New" an Excel template, edit         |  |  |  |  |
|           |            | parameters, and import into the interface.         |  |  |  |  |
|           | Cycle      | Number of loops performed in existing list.        |  |  |  |  |
|           | Number     |                                                    |  |  |  |  |
| Pulse     | Discharge  | Voltage value of the single step in the list.      |  |  |  |  |
| Discharge | Voltage    |                                                    |  |  |  |  |
|           | Current    | Current value of the single step in the list.      |  |  |  |  |
|           | Pulse      | Pulse width of the single step in the list.        |  |  |  |  |
|           | Slew Rate  | Single step rise/fall time during pulse discharge. |  |  |  |  |
|           | Add        | Add a single step.                                 |  |  |  |  |
|           | Insert     | Insert a single step in existing step.             |  |  |  |  |
|           | Delete     | Delete selected single step.                       |  |  |  |  |
|           | Clear      | Clear all steps in the list.                       |  |  |  |  |
| RAMP      | Working    | Ramp discharge voltage value                       |  |  |  |  |
| Discharge | Voltage    |                                                    |  |  |  |  |
|           | Starting   | Starting current value of ramp discharge           |  |  |  |  |
|           | Current    |                                                    |  |  |  |  |
|           | Cut-off    | Cut-off current value of ramp discharge            |  |  |  |  |
|           | Current    |                                                    |  |  |  |  |
|           | Fall Time  | Ramp discharge time                                |  |  |  |  |

\_\_\_\_

## 2.3.6 CV Discharge Test

| CV Discharge |               |             |                 |     |                 | ×         |
|--------------|---------------|-------------|-----------------|-----|-----------------|-----------|
| Working Mode | Basic Setting | Sample Set  | Cut-Off Conditi | ons | Goto Conditions | Aları 🚹 🕨 |
| Work Mode    | CV Discharge  | ▼ Son       | urce 🔻          |     |                 |           |
|              | cı            | r           | 0               | v   |                 |           |
|              | Wa            | ork Current | 0               | A   |                 |           |
|              |               |             |                 |     |                 |           |
|              |               |             |                 |     |                 |           |
|              |               |             |                 |     |                 |           |
|              |               |             |                 |     |                 |           |
|              |               |             |                 |     |                 |           |
|              |               |             |                 |     |                 |           |
|              |               |             |                 |     |                 |           |
|              |               |             |                 |     |                 |           |
|              |               | ОК          | Cancel          |     |                 |           |

#### Parameter Description:

| Item                                     | Parameter | Description                                  |  |
|------------------------------------------|-----------|----------------------------------------------|--|
|                                          | CV        | The voltage value in CV discharge mode       |  |
| CV Discharge                             | Work      | The current limit value in CV discharge mode |  |
| _                                        | Current   |                                              |  |
| Conviriant @ Itach Electronic Co. Ltd 40 |           |                                              |  |

Copyright © Itech Electronic Co., Ltd.

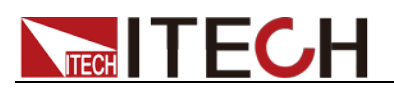

| Item        | Parameter    | Description                                        |
|-------------|--------------|----------------------------------------------------|
| Source/Load | Source: Use  | e the sink mode of IT6000C series to discharge.    |
|             | Load: Use tl | he Load mode of IT6000B series to discharge.       |
|             | Pulse Edit   | Choose one of the two options. When you            |
|             | / Import     | select "Pulse Edit", you need to customize the     |
|             | Excel File   | following parameters; when "Import Excel           |
|             |              | File" is selected, "New" an Excel template,        |
|             |              | edit parameters, and import into the interface.    |
|             | Cycle        | Number of loops performed in existing list.        |
|             | Number       |                                                    |
| Pulse       | Discharge    | Voltage value of the single step in the list.      |
| Discharge   | Voltage      |                                                    |
|             | Current      | Current value of the single step in the list.      |
|             | Pulse        | Pulse width of the single step in the list.        |
|             | Slew Rate    | Single step rise/fall time during pulse discharge. |
|             | Add          | Add a single step.                                 |
|             | Insert       | Insert a single step in existing step.             |
|             | Delete       | Delete selected single step.                       |
|             | Clear        | Clear all steps in the list.                       |
| RAMP        | Working      | Ramp discharge voltage value                       |
| Discharge   | Voltage      |                                                    |
|             | Starting     | Starting current value of ramp discharge           |
|             | Current      |                                                    |
|             | Cut-off      | Cut-off current value of ramp discharge            |
|             | Current      |                                                    |
|             | Fall Time    | Ramp discharge time                                |

## 2.3.7 CR Discharge Test

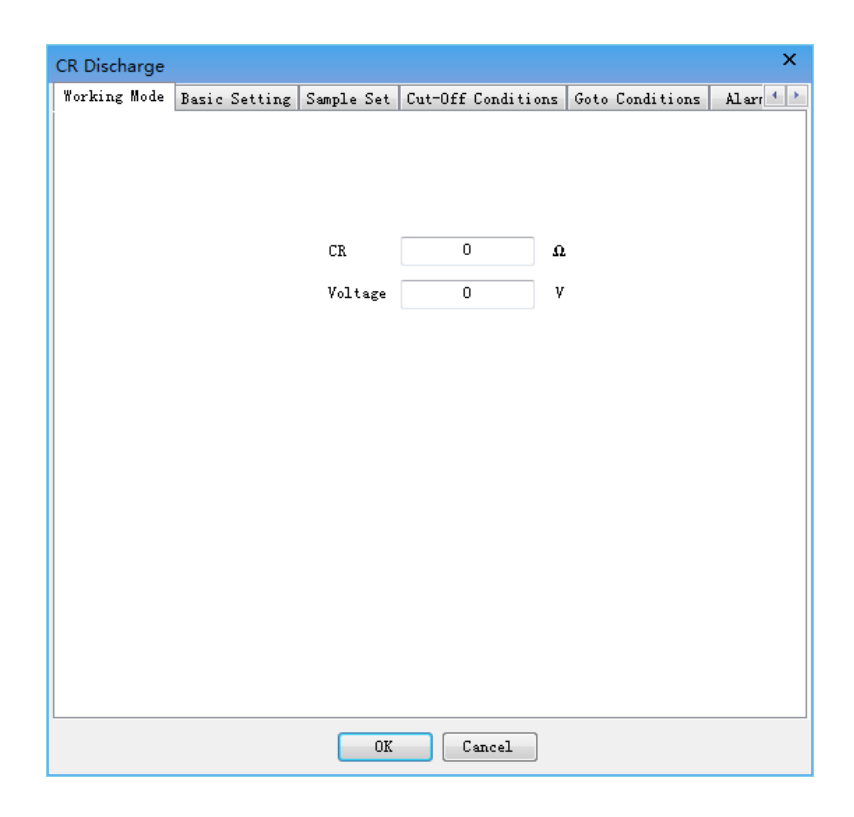

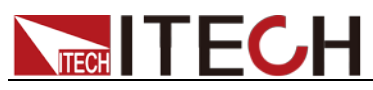

| Item      | Parameter | Description                                  |
|-----------|-----------|----------------------------------------------|
| CR        | CR        | The resistance value in CR discharge mode    |
| Discharge | Voltage   | The voltage limit value in CR discharge mode |

## 2.3.8 DCIR Test

| DCIR Test |               |                   |             |          |      | × |
|-----------|---------------|-------------------|-------------|----------|------|---|
| Discharge | Basic Setting | Auxiliary Chann   | el Alarm    | Protect: | i on |   |
|           |               |                   |             |          |      |   |
|           | Sourc         | e <b>v</b> Workin | g Voltage   | 1        | v    |   |
|           |               |                   | 6 . of cafe | •        | ,    |   |
|           | -1st          | Discharge         |             |          |      |   |
|           | Di            | scharge Current   | 1.00        | 0 🔺      | A    |   |
|           | п;            | saborgo Timo      | 3600.0      |          | -    |   |
|           | DI            | scharge lime      | 3000.0      |          | 2    |   |
|           |               |                   |             |          |      |   |
|           | Dela          | y                 |             |          |      |   |
|           | De            | lay Time          | 1.00        | 0 🚖      | s    |   |
|           |               |                   |             |          |      |   |
|           |               |                   |             |          |      |   |
|           | -2nd          | Discharge         |             |          |      |   |
|           | Di            | scharge Current   | 1.00        | 0        | Å    |   |
|           | Di            | scharge Time      | 3600.0      | 000 🚖    | s    |   |
|           |               |                   |             |          |      |   |
|           |               |                   |             |          |      |   |
| L         |               |                   |             |          |      |   |
|           |               | OK                | Cance       | 1        |      |   |

Parameter Description:

| Item                      | Parameter                                                 | Description                                             |  |  |  |  |  |  |
|---------------------------|-----------------------------------------------------------|---------------------------------------------------------|--|--|--|--|--|--|
| Source/Load               | Source: Use the sink mode of IT6000C series to discharge. |                                                         |  |  |  |  |  |  |
|                           | Load: Use t                                               | Load: Use the Load mode of IT6000B series to discharge. |  |  |  |  |  |  |
| Work Voltago              | Work                                                      | The voltage limit value in DCIR Test mode               |  |  |  |  |  |  |
| work voltage              | Voltage                                                   |                                                         |  |  |  |  |  |  |
| 1 <sup>st</sup> Discharge | Discharge                                                 | Discharge current setting for the first discharge       |  |  |  |  |  |  |
| _                         | Current                                                   |                                                         |  |  |  |  |  |  |
|                           | Discharge                                                 | Discharge time setting for the first discharge          |  |  |  |  |  |  |
|                           | Time                                                      |                                                         |  |  |  |  |  |  |
| Delay                     | Delay                                                     | The time the battery stops discharging after the        |  |  |  |  |  |  |
|                           | Time                                                      | first discharge.                                        |  |  |  |  |  |  |
| 2 <sup>nd</sup> Voltage   | Discharge                                                 | Discharge current setting for the second                |  |  |  |  |  |  |
|                           | Current                                                   | discharge                                               |  |  |  |  |  |  |
|                           | Discharge                                                 | Discharge time setting for the second                   |  |  |  |  |  |  |
|                           | Time                                                      | discharge                                               |  |  |  |  |  |  |

## 2.3.9 CC-CV Charge Test

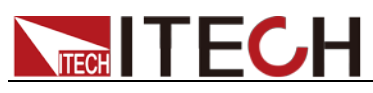

| CC-CV Charge                         |                      |                 | ×         |
|--------------------------------------|----------------------|-----------------|-----------|
| Working Mode Basic Setting Sample Se | t Cut-Off Conditions | Goto Conditions | Aları 🔸 🕨 |
| Working Mode CC-CV Charging          | T                    |                 |           |
| Working Volt                         | tage O               | v               |           |
| Working Curr                         | rent O               | A               |           |
|                                      |                      |                 |           |
|                                      |                      |                 |           |
|                                      |                      |                 |           |
|                                      |                      |                 |           |
|                                      |                      |                 |           |
|                                      | OK Cancel            |                 |           |

| Item              | Parameter                            | Description                                                                                                    |  |
|-------------------|--------------------------------------|----------------------------------------------------------------------------------------------------|--|
| CC-CV             | Working<br>Voltage                   | Voltage value at constant voltage charging                                                                                                    |  |
| Charging          | Working<br>Current                   | Current value at constant current charging                                                                                                    |  |
|                   | Pulse Edit<br>/ Import<br>Excel File | Choose one of the two options. When you select "Pulse Edit", you need to customize the following parameters; when "Import Excel File" is selected, "New" an Excel template, edit parameters, and import into the interface. |  |
| Pulse<br>Charging | Cycle<br>Number                      | Number of loops performed in existing list.                                                                                                    |  |
|                   | Charging<br>Voltage                  | Voltage value of the single step in the list.                                                                                                    |  |
|                   | Current                              | Current value of the single step in the list.                                                                                                    |  |
|                   | Pulse                                | Pulse width of the single step in the list.                                                                                                    |  |
|                   | Slew Rate                            | Single step rise/fall time during pulse charging.                                                                                                    |  |

## 2.3.10 CP Discharge Test

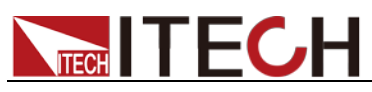

| CP Discharge                          |                  |                     | х         |
|---------------------------------------|------------------|---------------------|-----------|
| Working Mode Basic Setting Sample Set | Cut-Off Conditio | ons Goto Conditions | Aları 🔸 🕨 |
| Working Mode CP Discharge 🔻 So        | ource 🔻          |                     |           |
|                                       |                  |                     |           |
|                                       |                  |                     |           |
|                                       |                  |                     |           |
| Work Voltage                          | 0                | v                   |           |
| Const Power                           | 0                | W                   |           |
|                                       |                  |                     |           |
|                                       |                  |                     |           |
|                                       |                  |                     |           |
|                                       |                  |                     |           |
|                                       |                  |                     |           |
|                                       |                  |                     |           |
|                                       |                  |                     |           |
|                                       |                  |                     |           |
|                                       |                  |                     |           |
|                                       |                  |                     |           |
|                                       |                  |                     |           |
| OK                                    | Cancel           |                     |           |

| Item        | Parameter   | Description                                        |  |  |  |
|-------------|-------------|----------------------------------------------------|--|--|--|
| CD          | CP          | The power value in CP discharging mode             |  |  |  |
| Dischargo   | Work        | The voltage limit in CP discharging mode           |  |  |  |
| Discharge   | Voltage     |                                                    |  |  |  |
| Source/Load | Source: Use | e the sink mode of IT6000C series to discharge.    |  |  |  |
|             | Load: Use t | ne Load mode of IT6000B series to discharge.       |  |  |  |
|             | Pulse Edit  | Choose one of the two options. When you            |  |  |  |
|             | / Import    | select "Pulse Edit", you need to customize the     |  |  |  |
|             | Excel File  | following parameters; when "Import Excel File"     |  |  |  |
|             |             | is selected, "New" an Excel template, edit         |  |  |  |
|             |             | parameters, and import into the interface.         |  |  |  |
|             | Cycle       | Number of loops performed in existing list.        |  |  |  |
|             | Number      |                                                    |  |  |  |
| Pulse       | Discharge   | Voltage value of the single step in the list.      |  |  |  |
| Discharge   | Voltage     |                                                    |  |  |  |
| -           | Power       | Power value of the single step in the list.        |  |  |  |
|             | Pulse       | Pulse width of the single step in the list.        |  |  |  |
|             | Slew Rate   | Single step rise/fall time during pulse discharge. |  |  |  |
|             | Add         | Add a single step.                                 |  |  |  |
|             | Insert      | Insert a single step in existing step.             |  |  |  |
|             | Delete      | Delete selected single step.                       |  |  |  |
|             | Clear       | Clear all steps in the list.                       |  |  |  |

## 2.3.11 CC-CV Discharge Test

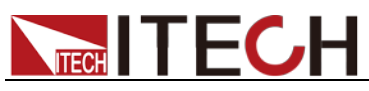

| CC-CV Dischar | ge                   |       |             |          |                 | х         |
|---------------|----------------------|-------|-------------|----------|-----------------|-----------|
| Working Mode  | Basic Setting Sample | Set ( | Cut-Off Cor | nditions | Goto Conditions | Aları 🔹 🕨 |
| Work Mod      | e CC-CV Discharge •  | • 5   | Source 🔻    |          |                 |           |
|               | Working Volt         | age   | 0           | v        |                 |           |
|               | Working Curr         | ent   | 0           | A        |                 |           |
|               |                      |       |             |          |                 |           |
|               | C                    | OK    | Cano        | el       |                 |           |

| Item        | Parameter   | Description                                        |  |  |  |  |
|-------------|-------------|----------------------------------------------------|--|--|--|--|
|             | Working     | Voltage value at constant voltage discharge        |  |  |  |  |
| CC-CV       | Voltage     |                                                    |  |  |  |  |
| Discharge   | Working     | Current value at constant current discharge        |  |  |  |  |
|             | Current     |                                                    |  |  |  |  |
| Source/Load | Source: Use | e the sink mode of IT6000C series to discharge.    |  |  |  |  |
|             | Load: Use t | he Load mode of IT6000B series to discharge.       |  |  |  |  |
|             | Pulse Edit  | Choose one of the two options. When you            |  |  |  |  |
|             | / Import    | select "Pulse Edit", you need to customize the     |  |  |  |  |
|             | Excel File  | following parameters; when "Import Excel File"     |  |  |  |  |
|             |             | is selected, "New" an Excel template, edit         |  |  |  |  |
|             |             | parameters, and import into the interface.         |  |  |  |  |
| Pulse       | Cycle       | Number of loops performed in existing list.        |  |  |  |  |
| Discharge   | Number      |                                                    |  |  |  |  |
|             | Discharge   | Voltage value of the single step in the list.      |  |  |  |  |
|             | Voltage     |                                                    |  |  |  |  |
|             | Current     | Current value of the single step in the list.      |  |  |  |  |
|             | Pulse       | Pulse width of the single step in the list.        |  |  |  |  |
|             | Slew Rate   | Single step rise/fall time during pulse discharge. |  |  |  |  |

### 2.3.12 IO Control

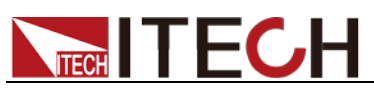

| Io Name | Status | Function |
|---------|--------|----------|
| )       | on     | 10       |
| l       | on     | IO       |
| 2       | on     | IO       |
| 3       | on     | IO       |
| 1       | on     | IO       |
|         |        |          |

Corresponds to the functions of each pin of the digital I/O interface (P-IO) of the IT6000 series instruments.

| Parameter | Description                                  |
|-----------|----------------------------------------------|
| IO Name   | Indicates the number of the digital I/O pin. |
| Status    | Turns the function of the corresponding pin  |
|           | on or off.                                   |
|           | Off represents closed IO pin, on represents  |
|           | disconnected IO pin.                         |
| Function  | Select the existing pin function.            |
| Add       | Add a pin configuration.                     |
| Delete    | Remove the selected pin configuration.       |
| Sort      | Reorder the pin numbers.                     |
| Clear     | Clear all pin configurations.                |

## 2.3.13 CP-CV Discharge Test

| CP-CV Dischar | ge            |            |         |            |            |       | ×       |
|---------------|---------------|------------|---------|------------|------------|-------|---------|
| Working Mode  | Basic Setting | Sample Set | Cut-Off | Conditions | Goto Condi | tions | Aları 1 |
|               |               |            |         |            |            |       |         |
|               |               |            |         |            |            |       |         |
|               |               |            |         |            |            |       |         |
|               |               |            |         |            |            |       |         |
|               |               | Power      | 0       | w          |            |       |         |
|               |               | IONEI      | 0       |            |            |       |         |
|               | 1             | Voltage    | 0       | v          |            |       |         |
|               |               |            |         |            |            |       |         |
|               |               |            |         |            |            |       |         |
|               |               |            |         |            |            |       |         |
|               |               |            |         |            |            |       |         |
|               |               |            |         |            |            |       |         |
|               |               |            |         |            |            |       |         |
|               |               |            |         |            |            |       |         |
|               |               |            |         |            |            |       |         |
|               |               |            |         |            |            |       |         |
|               |               |            |         |            |            |       |         |
|               |               |            |         |            |            |       |         |
|               |               |            |         |            |            |       |         |
|               |               | OK         |         | ancel      |            |       |         |
|               |               |            |         |            |            |       |         |

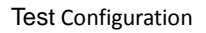

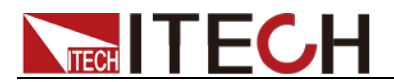

| Parameter | Description                                 |
|-----------|---------------------------------------------|
| Voltage   | Voltage value at constant voltage discharge |
| Power     | Power value at constant power discharge     |

## 2.3.14 CAN Message Control

| CAN Message Control | ×      | CAN Me  | ssage Control |         |              | ×        |
|---------------------|--------|---------|---------------|---------|--------------|----------|
| Pattern=1 Pattern=2 |        | Pattern | -1 Pattern-2  |         |              |          |
| Message             | Status | ID (0x) | Messa;        | ge (Ox) | Cycle        | Status   |
|                     |        |         |               |         |              |          |
|                     |        |         |               |         |              |          |
|                     |        |         |               |         |              |          |
|                     |        |         |               |         |              |          |
|                     |        |         |               |         |              |          |
|                     |        |         |               |         |              |          |
|                     |        |         |               |         |              |          |
|                     |        |         |               |         |              |          |
|                     |        |         |               |         |              |          |
|                     |        |         |               |         |              |          |
|                     |        |         |               | Add     | lelete Inser | rt Clear |
|                     |        | L       | r             |         |              |          |
| OK                  | Cancel |         |               | OK Canc | 2            |          |

#### Parameter Description:

| Parameter | Description                                      |
|-----------|--------------------------------------------------|
| Add       | Right-click in the blank space and select Add to |
|           | add a message.                                   |
| Message   | The message to be sent.                          |
| Status    | Message sent status                              |
| ID (0x)   | Node ID                                          |
| Message   | Message content                                  |
| (0x)      |                                                  |
| Cycle     | Number of times the message is sent cyclically   |
| Status    | Message sent status                              |

## 2.3.15 ACIR Test

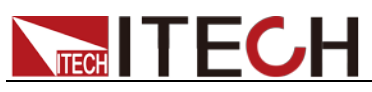

| CIR Tes  | t                                 |          |          |            | х |
|----------|-----------------------------------|----------|----------|------------|---|
| BM       | NS Option<br>]Cell Sample for BMS |          |          |            |   |
| Cu<br>Cu | nt-Off Condition<br>nt-Off Time   | 3600.000 | ×.       | <b>z v</b> |   |
| S:<br>C: | mple Rate<br>≥ll Sample           | 1.000    | <u>*</u> | 5          |   |
| -Da      | ata Saving Conditions<br>) Time   | 1.0000   | ×        | 5          |   |
|          | OK                                | Cancel   |          |            |   |

| Item                      | Parameter              | Description                                                                                                    |
|---------------------------|------------------------|----------------------------------------------------------------------------------------------------|
| BMS Option                | Cell Sample<br>for BMS | Whether the voltage of the battery chip is read<br>by the BMS system. If this item is selected, it is<br>read from the BMS system, otherwise it is read<br>from the IT5102. |
| Cut-Off                   | Cut-Off                | Test cutoff time                                                                                                    |
| Condition                 | Time                   |                                                                                                    |
| Sample Rate               | Cell Sample            | Cell sample rate                                                                                                    |
| Data Saving<br>Conditions | Time                   | Time interval for saving data, indicating that data is saved every X seconds, wherein, X is a setting value                                                                 |

### 2.3.16 Scaling (Applicable to 34980)

Note: If the hardware is configured with 34980 and the test item needs to be set, please place the test item at the first step of the test sequence and let the data acquisition instrument start up first.

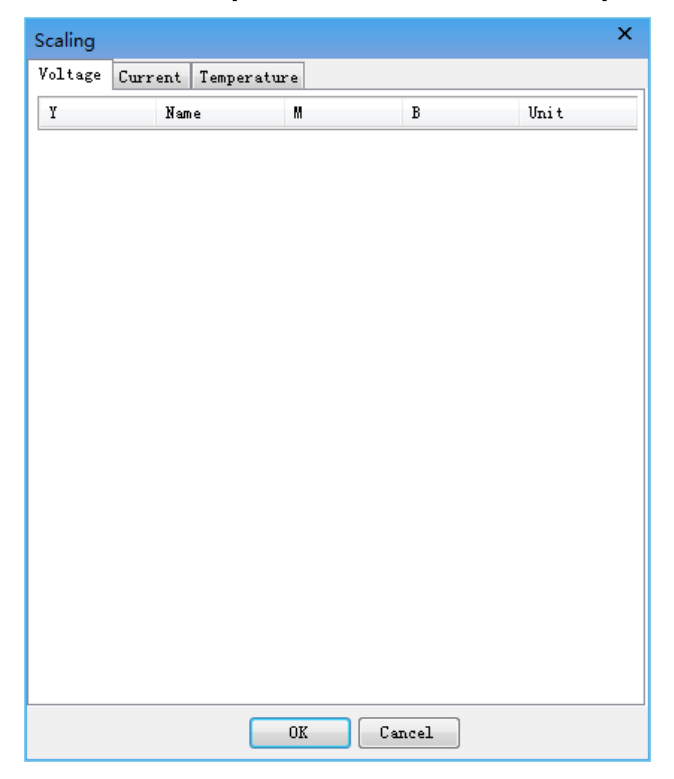

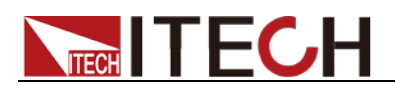

| Item                                  | Parameter | Description                                                                                                    |
|---------------------------------------|-----------|----------------------------------------------------------------------------------------------------|
|                                       | Y         | Editable items. The data collected by the auxiliary channel is calculated by Mx+B.                                                                                                    |
| Voltage /<br>Current /<br>Temperature | Name      | Non-editable items. The channel name of<br>the data acquisition instrument (34980)<br>whose type is "Auxiliary Channel<br>Voltage/Current/Temperature" defined on<br>the " <step 3="">" page.</step> |
|                                       | Μ         | Editable items. Set the gain factor.                                                                                                    |
|                                       | В         | Editable items. Set the offset value.                                                                                                    |
|                                       | Unit      | Editable items. Set the unit of the collected data.                                                                                                    |

## 2.3.17 Auxiliary Channel Settings (Applicable to 34980)

Note: If the hardware is configured with 34980 and the test item needs to be set, please place the test item at the first step of the test sequence and let the data acquisition instrument start up first.

| Auxiliary | Channel | Settings    |                       |     |            | >                |
|-----------|---------|-------------|-----------------------|-----|------------|------------------|
| Voltage   | Current | Temperature | Auxiliary Sample Time | 60  | ms         | 📝 Whether Sample |
| Name      |         | Range       | Integration Auto 2    | ero | Resistance | Channel Delay    |
|           |         |             |                       |     |            |                  |
|           |         |             |                       |     |            |                  |
|           |         |             |                       |     |            |                  |
|           |         |             |                       |     |            |                  |
|           |         |             |                       |     |            |                  |
|           |         |             |                       |     |            |                  |
|           |         |             |                       |     |            |                  |
|           |         |             |                       |     |            |                  |
|           |         |             |                       |     |            |                  |
|           |         |             |                       |     |            |                  |
|           |         |             |                       |     |            |                  |
|           |         |             |                       |     |            |                  |
|           |         |             |                       |     |            |                  |
|           |         |             |                       |     |            |                  |
|           |         |             |                       |     |            |                  |
|           |         |             |                       |     |            |                  |
|           |         |             | OK Car                | cel |            |                  |

| Item    | Parameter | Description                                                                                                    |
|---------|-----------|----------------------------------------------------------------------------------------------------|
| Voltage | Name      | Non-editable items. The channel name of<br>the data logger (34980) whose type is<br>"Auxiliary Voltage" defined on the<br>" <step3>" page.</step3> |
|         | Range     | Editable items. Select the range of a single channel of the data logger.                                                                           |

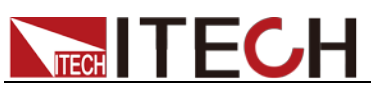

| Item             | Parameter                                                | Description                                          |  |
|------------------|----------------------------------------------------------|------------------------------------------------------|--|
|                  | Integration                                              | Editable items.                                      |  |
|                  |                                                          | • NPLC: Number of power frequency                    |  |
|                  |                                                          | cycles                                               |  |
|                  |                                                          | IIME: User-defined measurement                       |  |
|                  | A                                                        | sampling period.                                     |  |
|                  | Auto Zero                                                | Editable items. Indicates whether to                 |  |
|                  | Desistance                                               | Editable itema. Configure the input                  |  |
|                  | Resistance                                               |                                                      |  |
|                  | Channel                                                  | Editable items. Configure the channel                |  |
|                  | Delay                                                    | delay time                                           |  |
|                  | Name                                                     | Non-editable items. The channel name of              |  |
|                  | i tuillo                                                 | the data logger (34980) whose type is                |  |
|                  |                                                          | "Auxiliary Current" defined on the                   |  |
|                  |                                                          | " <step3>" page.</step3>                             |  |
|                  | Range                                                    | Editable items. Select the range of a                |  |
|                  |                                                          | single channel of the data logger.                   |  |
|                  | Integration                                              | Editable items.                                      |  |
|                  |                                                          | • NPLC: Number of power frequency                    |  |
| Current          |                                                          | cycles                                               |  |
|                  |                                                          | • TIME: User-defined measurement                     |  |
|                  | Auto Zana                                                | sampling period.                                     |  |
|                  | Auto Zero                                                | Editable items. Indicates whether to                 |  |
|                  | Posistanco                                               | Editable items Configure the input                   |  |
|                  | Resistance                                               | resistance                                           |  |
|                  | Channel                                                  | Editable items. Configure the channel                |  |
|                  | Delav                                                    | delav time.                                          |  |
|                  | Name                                                     | Non-editable items. The channel name of              |  |
|                  |                                                          | the data logger (34980) whose type is                |  |
|                  |                                                          | "Auxiliary Temperature" defined on the               |  |
|                  |                                                          | " <step3>" page.</step3>                             |  |
|                  | Probe Type                                               | Select "Thermocouple" from the                       |  |
|                  |                                                          | drop-down menu, and set the                          |  |
|                  |                                                          | thermocouple type, thermocouple check,               |  |
|                  |                                                          | reference junction source, and                       |  |
|                  |                                                          |                                                      |  |
| Tomporaturo      | Integration                                              | Editable items                                       |  |
| remperature      | Integration                                              | <ul> <li>NPLC: Number of power frequency.</li> </ul> |  |
|                  |                                                          | cycles                                               |  |
|                  |                                                          | • TIME: User-defined measurement                     |  |
|                  |                                                          | sampling period.                                     |  |
|                  | Auto Zero                                                | Editable items. Indicates whether to                 |  |
|                  |                                                          | automatically calibrate zero.                        |  |
|                  | Unit                                                     | Editable items. Configure the temperature            |  |
|                  |                                                          | unit.                                                |  |
|                  | Channel                                                  | Editable items. Configure the channel                |  |
|                  | Delay                                                    | delay time.                                          |  |
| Auxiliary Sample | Set the delay time for the software to read the data     |                                                      |  |
|                  | of each chan                                             | ne auxiliary channel, here is the delay time         |  |
| Whether Sample   | Whether to e                                             | nable auxiliary channel sampling. If it is not       |  |
|                  | checked the                                              | auxiliary channel will not sample.                   |  |
| Add              | Right-click and select "Add" to add a new channel set.   |                                                      |  |
| Delete           | Right-click and select "Delete" to delete a channel set. |                                                      |  |

\_\_\_\_

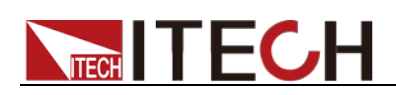

## 2.3.18 Auxiliary Power Supply Setting

| Auxiliary Power Supply S | etting   | × |
|--------------------------|----------|---|
|                          |          |   |
| DC Source                | Power2 🔻 |   |
| Voltage                  | 2 V      |   |
| Current                  | 2 A      |   |
| Output                   | Off 🔻    |   |
|                          |          |   |
| OK                       | Cancel   |   |

| Parameter | Description                                         |
|-----------|-----------------------------------------------------|
| DC Source | Editable items. The channel name of the auxiliary   |
|           | source whose type is "DC Power Supply" defined      |
|           | on the " <step 3="">" page.</step>                  |
| Voltage   | The output voltage value of the auxiliary DC power  |
| -         | supply.                                             |
| Current   | The output current limit value of the auxiliary DC  |
|           | power supply.                                       |
| Output    | The output switch of the auxiliary DC power supply. |

## 2.3.19 Loop

| Loop                        |       | ×  |
|-----------------------------|-------|----|
| Step No.                    | 1     |    |
| Logic Condition             | AND - |    |
| 🥅 Cycle Number              | 1     |    |
| 🥅 Charge Cut-Off Voltage    | 10    | v  |
| 🥅 Charge Capacity           | 10    | Ah |
| 🥅 Charge Energy             | 10    | Wh |
| 🥅 Discharge Cut-Off Voltage | 10    | ٧  |
| 🥅 Discharge Capacity        | 10    | Ah |
| 🥅 Discharge Energy          | 10    | Wh |
| OK Cancel                   |       |    |

| Item | Description |
|------|-------------|
|      |             |

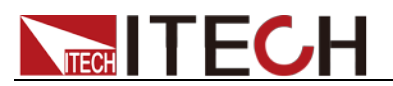

| Item                      | Description                                 |
|---------------------------|---------------------------------------------|
| Step No.                  | Work step number for beginning cycle        |
| Logic Condition           | The relationship between Cut-off conditions |
| Cycle Number              | Number of loops performed by the work step  |
| Charge Cut-off Voltage    | The loop is stopped when the charging       |
|                           | voltage meets the setting value.            |
| Charge Capacity           | The loop is stopped when the charging       |
|                           | capacity meets the setting value.           |
| Charge Energy             | The loop is stopped when the charging       |
|                           | energy meets the setting value.             |
| Discharge Cut-off Voltage | The loop is stopped when the discharging    |
|                           | voltage meets the setting value.            |
| Discharge Capacity        | The loop is stopped when the discharging    |
|                           | capacity meets the setting value.           |
| Discharge Energy          | The loop is stopped when the discharging    |
|                           | energy meets the setting value.             |

## 2.3.20 Wait

#### Basic Setting:

| Wait          |                          |       |            |       |           | x      |
|---------------|--------------------------|-------|------------|-------|-----------|--------|
| Basic Setting | Sample Set Cut-Off Condi | tions | Goto Condi | tions | Alarm-CAN | Pr 4 🕨 |
|               | 🔽 CAN Message Check      |       |            |       |           |        |
|               | Data Source              | PO    | YER        | •     |           |        |
|               | BMS Option               |       |            |       |           |        |
|               | 🥅 Cell Sample for BMS    |       |            |       |           |        |
|               | Data Saving Conditions   |       |            |       |           |        |
|               | O Time                   |       | 1.0000 🚔   | s     |           |        |
|               |                          |       | 0.2000     | v     |           |        |
|               |                          |       | 0.0500     | A     |           |        |
|               |                          |       | 1.0000     | Ah    |           |        |
|               |                          |       |            |       |           |        |
|               |                          |       |            |       |           |        |
|               |                          |       |            |       |           |        |
|               |                          |       |            |       |           |        |
|               |                          | _     |            |       |           |        |
|               | OK                       | Ca    | ncel       |       |           |        |

| Item                      | Parameter              | Description                                                                                                    |
|---------------------------|------------------------|----------------------------------------------------------------------------------------------------|
| -                         | Data Source            | Select the data source                                                                                                    |
| BMS Option                | Cell Sample<br>for BMS | Whether the voltage of the battery chip is read<br>by the BMS system. If this item is selected, it is<br>read from the BMS system, otherwise it is read<br>from the IT5102. |
|                           | Channel<br>Sample      | Channel sample rate                                                                                                    |
| Sample Rate               | Temperature<br>Sample  | Temperature sample rate                                                                                                    |
|                           | Cell Sample            | Cell sample rate                                                                                                    |
| Data Saving<br>Conditions | Time                   | Time interval for saving data, indicating that data is saved every X seconds, wherein, X is a setting value                                                                 |

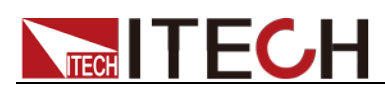

| Item | Parameter | Description                                                                                            |
|------|-----------|----------------------------------------------------------------------------------------------------|
|      | ΔV        | Compare sampling voltage values. When difference between them meets setting value, the data is saved.  |
|      | ΔΙ        | Compare sampling current values. When difference between them meets setting value, the data is saved.  |
|      | ΔC        | Compare sampling capacity values. When difference between them meets setting value, the data is saved. |

#### Cut-Off Conditions:

| Wait                |                                 | ×                           |
|---------------------|---------------------------------|-----------------------------|
| Basic Setting Sampl | e Set Cut-Off Conditions Goto ( | Conditions Alarm-CAN Pr 🔸 🕨 |
| Logic Condition OR  | ▼ CAN message time              | -out 0.000 🚔 s              |
| Common Conditions   | CAN Message                     |                             |
| Type                | Set Value                       | Delete                      |
|                     |                                 |                             |
|                     |                                 |                             |
|                     |                                 |                             |
|                     |                                 |                             |
|                     |                                 |                             |
|                     |                                 |                             |
|                     |                                 |                             |
|                     |                                 |                             |
|                     |                                 |                             |
|                     |                                 |                             |
|                     |                                 |                             |
|                     | OK Cancel                       |                             |

| Item       | Parameter         | Description                                    |
|------------|-------------------|------------------------------------------------|
|            | AND               | Indicates that there is "AND" relationship     |
| Logic      |                   | between several cut-off conditions.            |
| Condition  | OR                | Indicates that there is "OR" relationship      |
|            |                   | between several cut-off conditions.            |
| Common     | Cut-Off           | The test is stopped when the voltage meets     |
| Conditions | Voltage           | the setting value.                             |
| CAN        | Message           | The message name in the selected CAN           |
| Message    |                   | message                                        |
|            | Operator          | The operator to be followed in the CAN         |
|            |                   | message                                        |
|            | Set Value         | The setting value of cut-off conditions. The   |
|            |                   | Wait step is stopped and continues to the next |
|            |                   | step when the CAN message after calculation    |
|            |                   | meets the setting value. Otherwise, the test   |
|            |                   | will stop and the system will prompt that the  |
|            |                   | CAN message does not meet the conditions.      |
| CAN        | The time when     | the CAN message is sent or responded to        |
| message    | timeout. Once tir | ned out, the test stops.                       |
| time-out   |                   |                                                |

Goto Conditions:

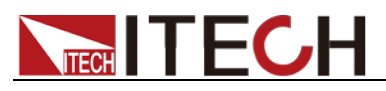

| Wait           |                |                 |                 | ×                |
|----------------|----------------|-----------------|-----------------|------------------|
| Basic Setting  | Sample Set Cut | -Off Conditions | Goto Conditions | Alarm-CAN Pr 4 🕨 |
| CAN message ti | .me-out 0.000  | z               |                 |                  |
| Normal Condit: | ion CAN        |                 |                 |                  |
| Name           | Symbol         | Set Value       | Goto            | Delete           |
|                |                |                 |                 |                  |
|                |                |                 |                 |                  |
|                |                |                 |                 |                  |
|                |                |                 |                 |                  |
|                |                |                 |                 |                  |
|                |                |                 |                 |                  |
|                |                |                 |                 |                  |
|                |                |                 |                 |                  |
|                |                |                 |                 |                  |
|                |                |                 |                 |                  |
|                |                |                 |                 |                  |
|                |                |                 |                 |                  |
|                |                | OK Car          | acel            |                  |

| Item      | Parameter        | Description                                    |  |  |  |  |  |
|-----------|------------------|------------------------------------------------|--|--|--|--|--|
|           | Voltage          | Indicates the voltage of the cell battery.     |  |  |  |  |  |
|           | Symbol           | Indicates the judgment symbol.                 |  |  |  |  |  |
| Normal    | Set Value        | Indicates the judgment voltage of the cell     |  |  |  |  |  |
| Condition |                  | battery.                                       |  |  |  |  |  |
| Condition | Goto             | Indicates which step to jump to. When the      |  |  |  |  |  |
|           |                  | collected cell voltage meets the set value     |  |  |  |  |  |
|           |                  | condition, a jump is performed.                |  |  |  |  |  |
| CAN       | Message          | The message name in the selected CAN           |  |  |  |  |  |
| Message   |                  | message                                        |  |  |  |  |  |
|           | Operator         | The operator to be followed in the CAN         |  |  |  |  |  |
|           |                  | message                                        |  |  |  |  |  |
|           | Set Value        | The setting value of Goto conditions. The test |  |  |  |  |  |
|           |                  | step will jump to the next step when the CAN   |  |  |  |  |  |
|           |                  | message after calculation meets the setting    |  |  |  |  |  |
|           |                  | value. Otherwise, the test will stop and the   |  |  |  |  |  |
|           |                  | system will prompt that the CAN message        |  |  |  |  |  |
|           |                  | does not meet the conditions.                  |  |  |  |  |  |
|           | Goto             | Indicates which step to jump to.               |  |  |  |  |  |
| CAN       | The time when    | the CAN message is sent or responded to        |  |  |  |  |  |
| message   | timeout. Once ti | med out, the test stops.                       |  |  |  |  |  |
| time-out  |                  |                                                |  |  |  |  |  |

## 2.3.21 Delay

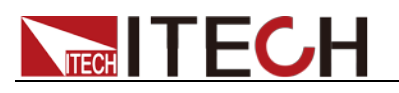

| Delay     |                                                                          |                                             |                |            | × |
|-----------|--------------------------------------------------------------------------|---------------------------------------------|----------------|------------|---|
| Basic Set | Sample Set                                                               | Alarm-CAN                                   | Protection-CAN |            |   |
|           | CAN Me<br>Data Sow<br>BMS Optio<br>Cell S<br>Delay<br>Delay<br>Delay Tim | ssage Check<br>rce<br>n<br>ample for B<br>e | FOWER          | × 5        |   |
|           | Derah 11W                                                                | e                                           | 1.000          | <b>▼</b> 2 |   |
|           | -Data Savi                                                               | ng Conditio                                 | ns             |            |   |
|           | 💿 Time                                                                   |                                             | 1.0000         | S          |   |
|           | © ∆۷                                                                     |                                             | 0.2000         | ÷ V        |   |
|           | ○ ΔI                                                                     |                                             | 0.0500         | ÷ A        |   |
|           |                                                                          |                                             | 0.0500         | Ah         |   |
|           |                                                                          |                                             |                |            |   |
|           |                                                                          | OK                                          | Cancel         |            |   |

| Item        | Parameter   | Description                                        |  |  |  |  |  |
|-------------|-------------|----------------------------------------------------|--|--|--|--|--|
| -           | Data Source | Select the data source                             |  |  |  |  |  |
|             | Cell Sample | Whether the voltage of the battery chip is read    |  |  |  |  |  |
| BMS Option  | for BMS     | by the BMS system. If this item is selected, it is |  |  |  |  |  |
| Dine option |             | read from the BMS system, otherwise it is read     |  |  |  |  |  |
|             |             | from the IT5102.                                   |  |  |  |  |  |
| Delay       | Delay Time  | Delay Time of Battery                              |  |  |  |  |  |
|             | Time        | Time interval for saving data, indicating that     |  |  |  |  |  |
|             |             | data is saved every X seconds, wherein, X is a     |  |  |  |  |  |
|             |             | setting value                                      |  |  |  |  |  |
|             | ΔV          | Compare sampling voltage values. When              |  |  |  |  |  |
|             |             | difference between them meets setting value,       |  |  |  |  |  |
| Data Saving |             | the data is saved.                                 |  |  |  |  |  |
| Conditions  | ΔΙ          | Compare sampling current values. When              |  |  |  |  |  |
|             |             | difference between them meets setting value,       |  |  |  |  |  |
|             |             | the data is saved.                                 |  |  |  |  |  |
|             | ΔC          | Compare sampling capacity values. When             |  |  |  |  |  |
|             |             | difference between them meets setting value,       |  |  |  |  |  |
|             |             | the data is saved.                                 |  |  |  |  |  |

## 2.3.22 Reset

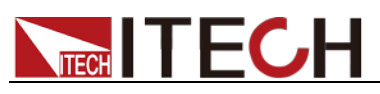

| Reset |                            | × |
|-------|----------------------------|---|
|       | 🦳 Total Charging Time      |   |
|       | 🥅 Total Discharge Time     |   |
|       | 🥅 Total Charge Capacity    |   |
|       | 🥅 Total Discharge Capacity |   |
|       | 🥅 Total Charge Energy      |   |
|       | 🥅 Total Discharge Energy   |   |
|       | 🥅 Total Mileage            |   |
|       | 🔲 Save Before Reset        |   |
|       | OK Cancel                  |   |

| Parameter                | Description                           |
|--------------------------|---------------------------------------|
| Total Charging Time      | Reset the total charge test time.     |
| Total Discharge Time     | Reset the total discharge test time.  |
| Total Charge Capacity    | Reset the total charge capacity.      |
| Total Charge Energy      | Reset the total charge energy.        |
| Total Discharge Capacity | Reset the total discharge capacity.   |
| Total Discharge Energy   | Reset the total discharge energy.     |
| Total Mileage            | Reset the total test mileage.         |
| Save Before Reset        | Perform data saving before resetting. |

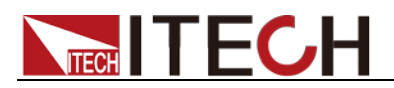

# Chapter3 Test Run

After test configuration, ITS5300 test system starts test for battery. The test running module is provided with such functions as running test steps and test process observation.

## **3.1 Interface Introduction**

Click "Test Run" module in the main interface, which is shown below.

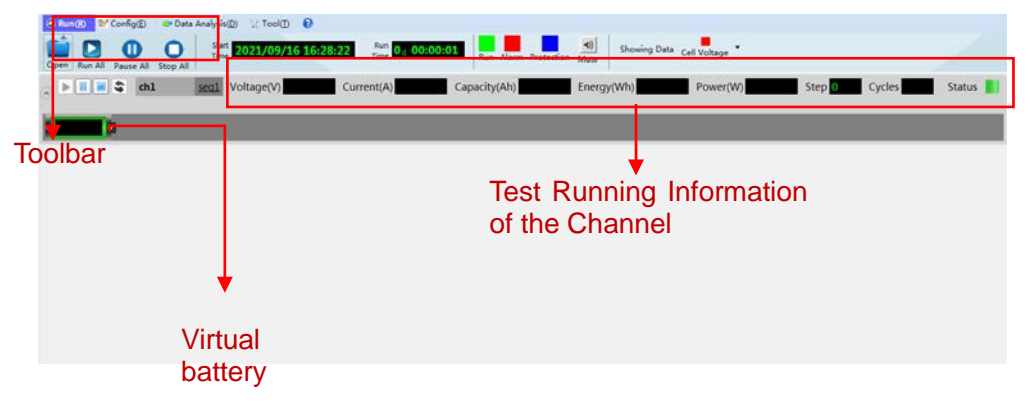

- Main functions of toolbar:
  - Open: open configured test files.
  - Run All: run test files. When the user clicks this key for running, all channel tests in the test files will be run. If a single channel test is to be performed, select running key corresponding to the channel.
  - Pause All: pause test files in running.
  - Stop All: stop test files in running.
- Start Time: time for opening the test file.
- Run Time: time for executing the test file.
- Run: Green indicates that existing test is running normally.
- Alarm: Red indicates that existing test appears alarm. The user can set voice prompt for alarm status.
- Protection: Blue indicates that protection occurs during existing test. The user can set voice prompt for protection status.
- Mute: close the voice prompt.
- Voltage/Resistance/Temperature: when different parameter buttons are selected, the virtual battery displays voltage/resistance/temperature respectively.
- Virtual battery: unfold detailed information of this channel, and all battery status under this channel will be displayed. Each cell displays existing voltage, resistance or temperature value. When the user clicks the battery, the battery name, voltage, resistance and temperature values will be displayed.
- Running information of channel test: Display detailed running information of this channel, including voltage, current, capacity, work step, cycle count and running status.

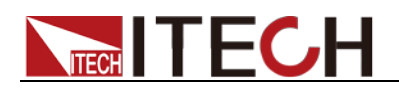

## 3.2 Running Test Program

Running sequences of the test program are related to the sequence of the user's selection of test items. Run test items based on such sequence. Run the configured test programs in the 2.2 configuration test program as an example, detailed running steps are as shown below.

- 1. Click "Open" to open edited test file.
- 2. Click "OK", and the file starts loading.
- 3. Based on test item to be selected, click "Run All" to run edited test files, and the test program stops test based on stopping conditions.

## 3.3 View Channels

The user can check detailed information of channel test by clicking the channel name in the running interface. Click Return at the top left corner to return to the Running Interface of Test Programs.

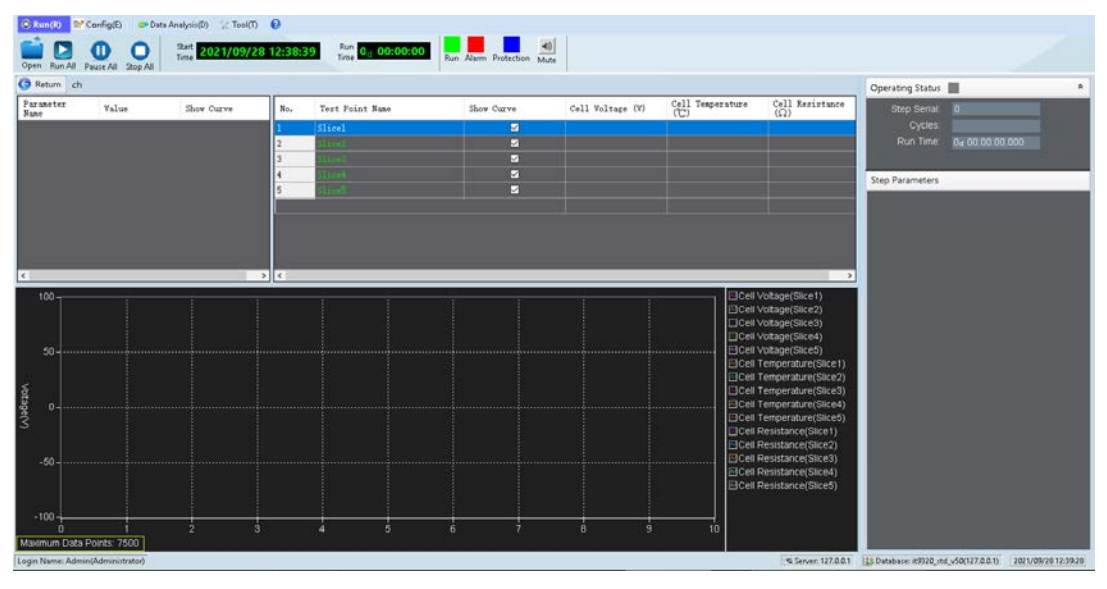

In the above figure, the voltage, current, power, capacity, and energy parameters in the upper left corner area (**Parameter Name, Value, Show Curve**) are those of the IT6000 series instrument and will always be displayed in this area. Other parameters will only be displayed when checked and the test item is controlled to the device.

For example, the thermostat and water-cooling equipment are externally connected equipment. If the system is not configured, they will not be displayed.

- The main window area in the middle displays the test point name, cell voltage, cell temperature and other information.
- The left window area displays the battery voltage, capacity, water cooling/thermostat equipment (if configured) parameters, etc.
- The right window displays the running status, including the step parameters and running information of the test program.
- The lower window displays the battery cell test curve, and the user can click the button in the upper right corner to select the display voltage,

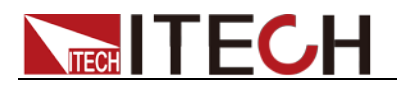

current and capacity or multiple selections as needed.

## **3.4 View Alarm Information**

During test, if alarm conditions are configured, when circumstances meeting the alarm conditions appear, the system will automatically report an alarm.

 When channel alarm information is generated, the mouse points to the channel and the running status red marker displays the channel alarm information, as shown below.

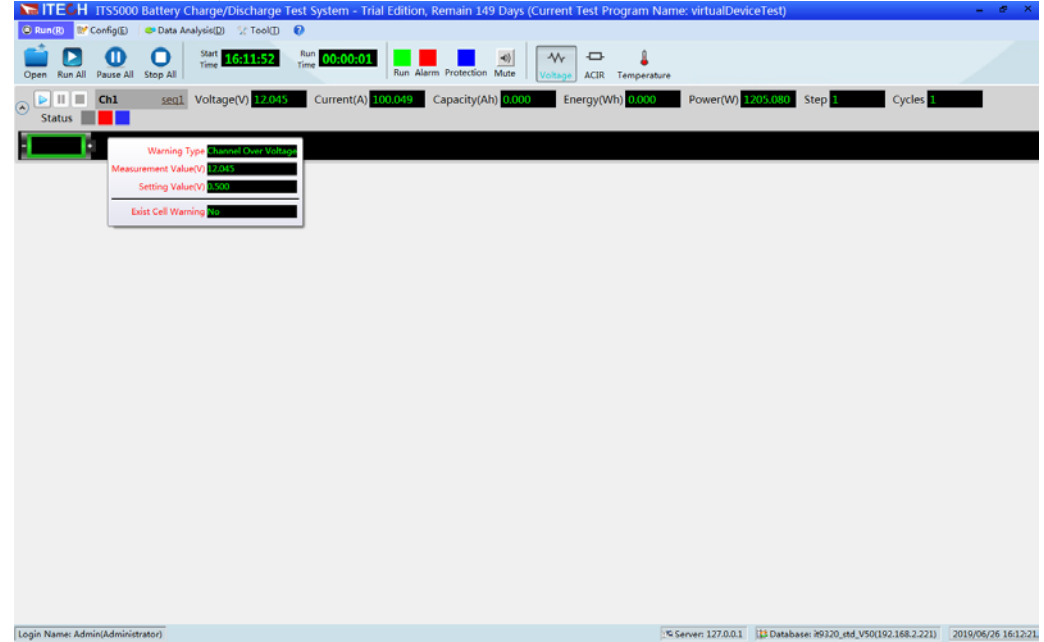

 When cell alarm information is generated, the battery cell turns red. The mouse points to the cell, and the cell alarm information is displayed, as shown below.

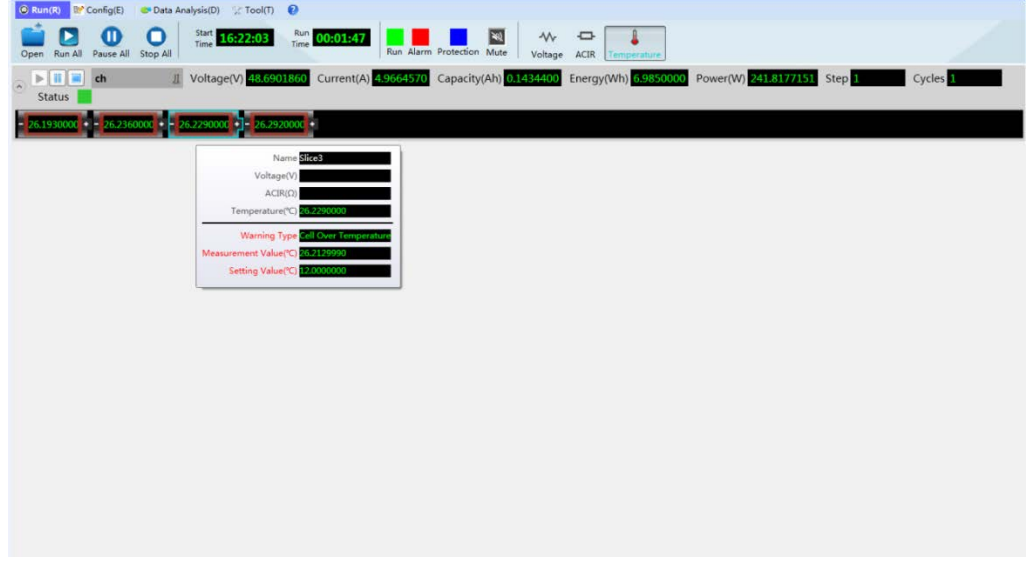

## **3.5 View Protection Information**

During test, if protection conditions are configured, when circumstances

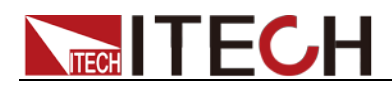

meeting the protection conditions appear, the system will automatically report protection and stop test.

 When channel protection information is generated, the mouse points to the channel and the running status blue marker displays the channel protection information, as shown below.

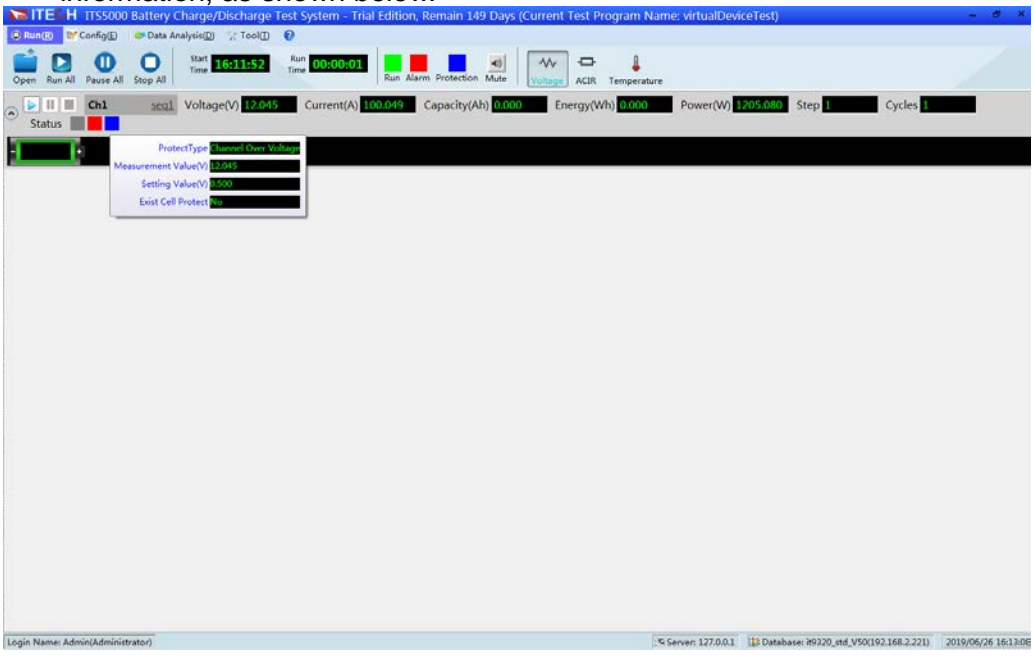

 When cell protection information is generated, the battery cell turns blue. The mouse points to the cell, and the cell protection information is displayed, as shown below.

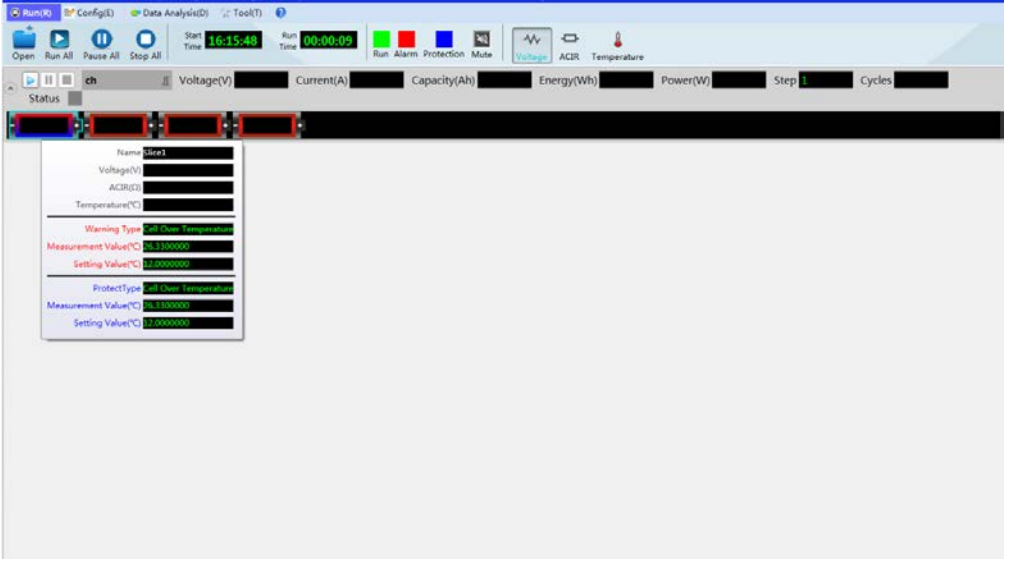

#### 🛄 Note

When the channel generates protection and alarm information simultaneously, the Status column appears red marker and blue marker at the same time. When the cell generates protection and alarm information at the same time, the cell box turns into half red and half blue. The mouse points to the battery cell, and the battery cell protection and alarm information are displayed.

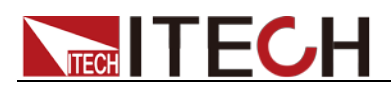

# **Chapter4 Data Analysis**

This chapter introduces statistic analysis, integrated query, CAN message query, test data manager and template manager function after finishing executing the test program.

### **4.1 Statistic Analysis**

After test is completed, the user can query statistics of the test results. Click "Data Analysis" on the main test interface, and select "Statistic Analysis" to enter the Statistic Analysis interface of test results. The user can analyze and check results as required.

| tusuc Analysis |                      |                    |                         |                 |               |                |           |
|----------------|----------------------|--------------------|-------------------------|-----------------|---------------|----------------|-----------|
| reening        | Basic Information Wa | veform TestData St | atistical Information C | AN Message      | Data lab      |                |           |
| t Jata         | Battery Information  | n                  |                         |                 |               |                |           |
|                | Sequence No          |                    | P                       | arts No         |               |                |           |
|                | Version              |                    | St                      | ep              |               |                |           |
|                | Battery Name         |                    |                         |                 |               |                |           |
|                | Rated Voltage(V      | )                  | R                       | ted Current (A) |               |                |           |
|                | Rated Capacity(      | Ah)                | C                       | 11 Count        |               |                |           |
|                | Volumn (L)           |                    | W                       | ight (Kg)       |               |                |           |
|                | Cell Name            |                    |                         |                 |               |                |           |
|                | Memo                 |                    |                         |                 |               |                |           |
|                |                      |                    |                         |                 |               |                |           |
|                |                      |                    |                         | Basi            | c information |                |           |
|                | Test Information     |                    |                         |                 |               |                |           |
|                | Program Name         |                    |                         |                 |               |                |           |
|                | Channel Name         |                    | Te                      | t Sequence      |               |                |           |
|                | Run Date             |                    | 0p                      | erator          |               |                |           |
|                | Alarn                |                    |                         |                 |               |                |           |
|                | Measured Value       | Set Value          | Run Time(S)             | Occur Time      | Type          | Warning Source | Step Name |
|                |                      |                    |                         |                 | Alarm inform  | nation         |           |
|                | Protection           |                    |                         |                 |               |                |           |
|                | Measured Value       | Set Value          | Run Time(S)             | Occur Time      | Type          | Protect Source | Step Name |
| Test file name |                      |                    |                         |                 | Protection in | formation      |           |

- All: display all test file name, user can select the test data according to test file name.
- Screening: the screening condition of test file, user can setup the condition to screening data.
- Basic Information: View the basic information of the selected test data, including battery information, test channel information, charge and discharge statistics, alarm and protection information.
- Waveform: Show detailed test curve information.
- Test Data: Users can customize the query conditions, filter the required test information, and export it as an Excel file.
- Statistical Information: Accumulated data information for performing battery charge and discharge tests, including statistical information such as charge energy, discharge energy, charge capacity, discharge capacity, and total mileage.
- CAN Message: Display the test value contained in the parsed CAN message.

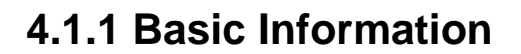

Select a test data file, the basic information page displays the following parts:

- Battery information: the battery parameter information set in Step 1 of the program configuration.
- Test information: channel, sequence name and other information in the program configuration.
- Alarm: Alarm information generated during the test.
- Protection: Protection information generated during the test.

Alarm and protection information supports exporting data to Excel files (right-click in the table interface and select "Export"), which is convenient for users to perform statistics and analysis.

Note

The "Run time" in the alarm and protection information indicates the time point when the alarm or protection occurred, which can help users quickly locate and analyze.

#### 4.1.2 Waveform

Select "Waveform" on the "Statistical Analysis" page, the display interface is as follows:

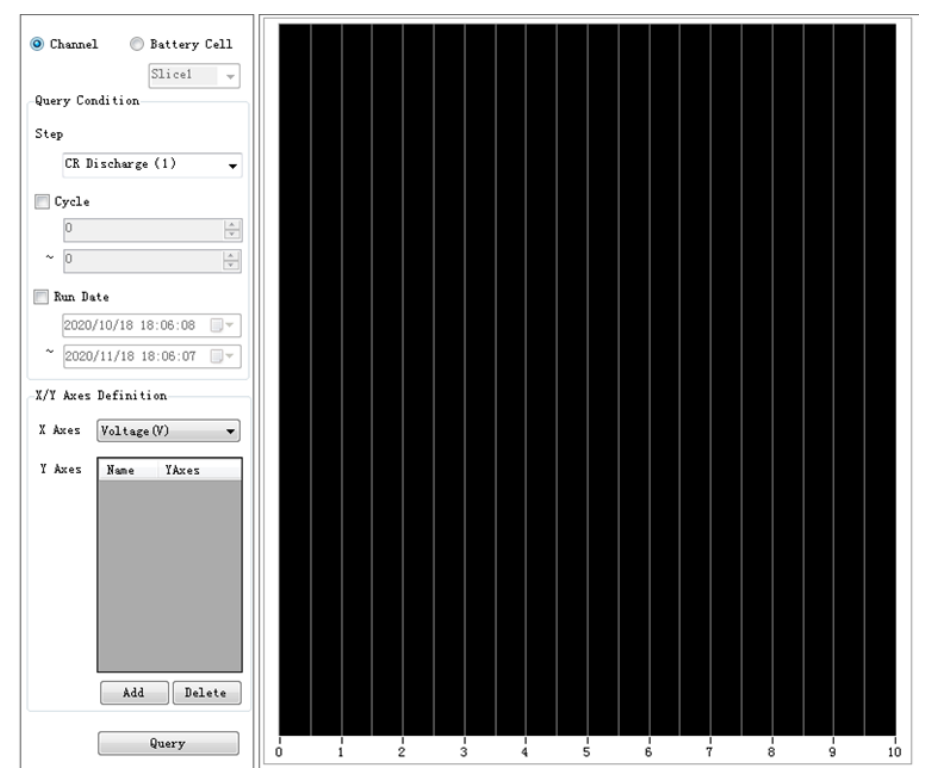

First select a test data file, and then set the following parameters:

 Channel/Battery Cell: Users can choose to view the test waveform of the channel or cell battery.

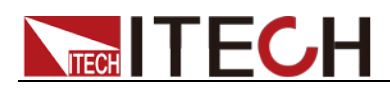

- Query Condition: The user can filter some waveforms for viewing according to the test step, cycle (that is, the number of cycles executed by the step), and test time.
- X/Y Axis Definition: users can customize the type of test data represented by the coordinate axis.

For example, choose X axis as time and Y axis as voltage, as shown in the figure below.

| -X/Y Axes | Definitio | Definition   |  |  |  |  |  |  |  |
|-----------|-----------|--------------|--|--|--|--|--|--|--|
| X Axes    | Time(S) 🔹 |              |  |  |  |  |  |  |  |
| Y Axes    | Name      | YAxes        |  |  |  |  |  |  |  |
|           | ¥1        | Voltage(V) 💌 |  |  |  |  |  |  |  |
|           |           |              |  |  |  |  |  |  |  |
|           |           |              |  |  |  |  |  |  |  |
|           |           |              |  |  |  |  |  |  |  |
|           |           |              |  |  |  |  |  |  |  |
|           |           |              |  |  |  |  |  |  |  |
|           |           |              |  |  |  |  |  |  |  |
|           |           | Add Delete   |  |  |  |  |  |  |  |

Click "Add" to set multiple waveforms indicated by the Y axis; you can also select a Y axis and click "Delete".

• Query: After setting the query conditions and defining the X/Y axis, click the "Query" button to display the eligible waveforms, as shown in the figure below.

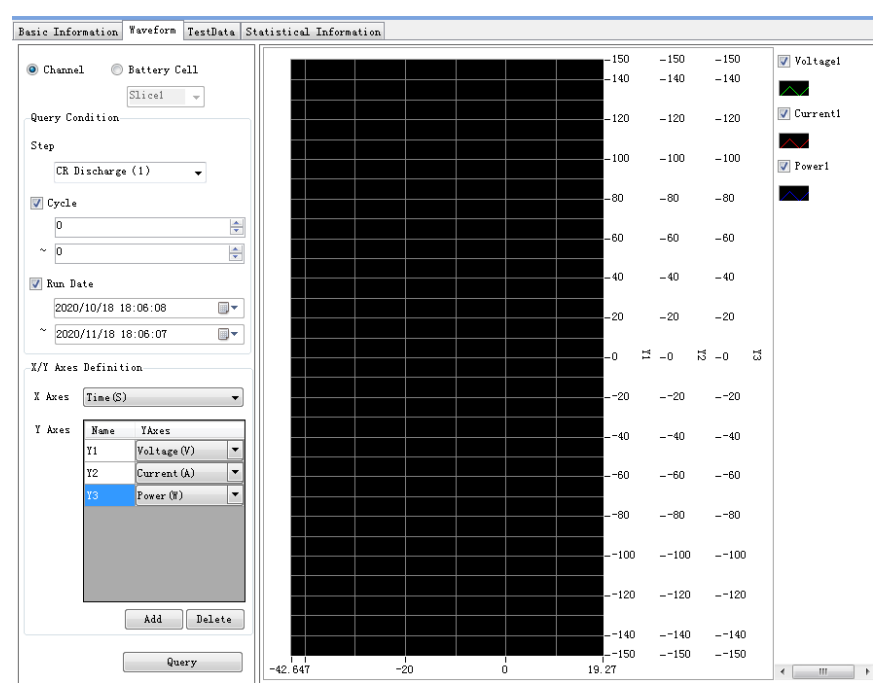

Right-click on the waveform interface to display the following functions:

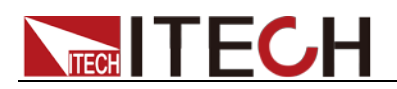

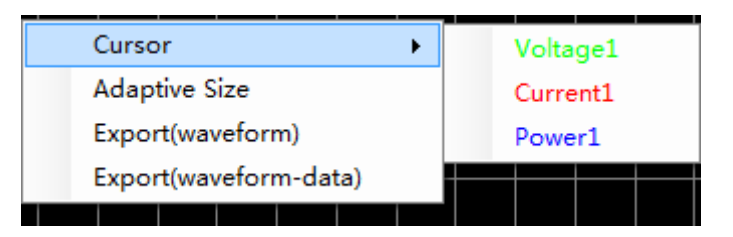

Cursor: select and display a certain coordinate information of a certain waveform (such as "power"), as shown in the figure below.

|  | F |          |     |        |   |         |
|--|---|----------|-----|--------|---|---------|
|  |   | (12.)    | 806 | 297.23 | ) | ••••••• |
|  | K | <u> </u> |     |        |   |         |
|  |   |          | ·   |        |   |         |
|  |   |          |     |        |   |         |
|  |   |          |     |        |   |         |
|  |   |          |     |        |   |         |

- Adaptive Size: adjust the waveform interface to an appropriate size, allowing users to see the complete waveform.
- Export (waveform): Export the waveform interface as a picture.
- Export (waveform-data): Export the waveform data to an Excel file.
- Adjust Curve

The user can tick the existing curve name off at the right of the interface, and select to display or not to display the curve. The user can also click the Curve icon to adjust the curve. The user can change the color and operation method of the curve, as shown below.

| 💀 Statistics |          |        | × |
|--------------|----------|--------|---|
| Name         | Voltage1 |        |   |
| Function     |          | -      |   |
| Color        | Lime     | •      |   |
| ОК           |          | Cancel |   |
|              |          |        |   |

### 4.1.3 Test Data

The user can select "Test Data" in the Data tab, and view detailed test data of the existing file.

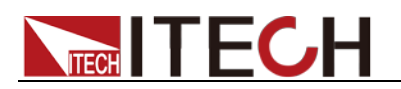

| 🥓 Statistic Analysis                                                   |                                                                                                    | - 🗆 ×         |
|------------------------------------------------------------------------|----------------------------------------------------------------------------------------------------|---------------|
| All Screening Be                                                       | asic Information Waveform TextData Statistical Information                                           |               |
| 🖃 🗐 Test Data                                                          | Screen                                                                                               |               |
| 5300-64-11                                                             | ✔ Channel Voltage (V) : Curren: ▼                                                                    |               |
| ☐ ITS5300-S0067<br>— I2~er d=20201117144446<br>12~er d=202011171444504 | Other Config Result/Meno/Cycle -  Coll Slicel -  Voltage (V)/40 Resists -                            |               |
|                                                                        |                                                                                                    |               |
| 12-erd-20201117144700                                                  | Auxiliary Auxiliary Mame:Sar -                                                                       |               |
| 12-er d-20201117144857                                                 | Step CR Dizcharge (1)                                                                                |               |
|                                                                        |                                                                                                    |               |
| 12-crd-20201117144855                                                  |                                                                                                    |               |
|                                                                        | Export                                                                                               |               |
|                                                                        |                                                                                                    |               |
|                                                                        | Channel Data 0/0 🦟 🏹 📎                                                                               | 0 Go          |
|                                                                        | Voltage(V) Current(A) Capacity(Ah) Energy(Wh) Specific dentry Mover(W) Specific dentry (Mh/L) (Mh/L) | fic<br>(W/kg) |
|                                                                        |                                                                                                    |               |
|                                                                        | ٠<br>۲                                                                                               | F             |

- Screen: Set the filter conditions for test data query.
- Query: After setting the filter conditions, click "Query" to display the test data that meets the conditions.
- Export: Export the "Basic Information" and "Channel Data" of the selected test data file as an Excel file as shown below.

Basic Information.xlsx Channel Data.csv

• Channel data: the test data of the selected channel.

#### 4.1.4 Statistical Information

Accumulated data information for performing battery charge and discharge tests, including statistical information such as charge energy, discharge energy, charge capacity, discharge capacity, and total mileage.

| Basic Information 1 | Waveform TestData       | Statistical Information           |                        |                           |                                       |                   |                |                   |      |
|---------------------|-------------------------|-----------------------------------|------------------------|---------------------------|---------------------------------------|-------------------|----------------|-------------------|------|
| Charge Energy(Wh)   | Discharge<br>Energy(Wh) | DischargeEnergy /<br>ChargeEnergy | Charge<br>Capacity(Ah) | Discharge<br>Capacity(Ah) | DischargeCapacity /<br>ChargeCapacity | Total Mileage(Km) | Charge Time(S) | Discharge Time(S) | Memo |
| 0.000               | 0.071                   | 0                                 | 0.000                  | 0.001                     | 0                                     | 0.000             | 0.000          | 11.461            |      |
|                     |                         |                                   |                        |                           |                                       |                   |                |                   |      |

### 4.1.5 CAN Message

The parsed value of CAN message is displayed on this interface. Different from the function of the **4.3 CAN Message Query** chapter, the interface function of the 4.3 chapter is the query of the original message.

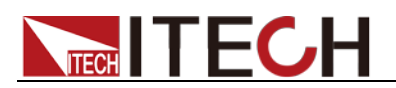

| asic Information | Waveform TestData St | atistical Information | CAN Message |      |          |           |
|------------------|----------------------|-----------------------|-------------|------|----------|-----------|
| nstruction       | Value                | Memo                  | Run Time(s) | Time | Step No. | Step Name |
|                  |                      |                       |             |      |          |           |
|                  |                      |                       |             |      |          |           |
|                  |                      |                       |             |      |          |           |
|                  |                      |                       |             |      |          |           |
|                  |                      |                       |             |      |          |           |
|                  |                      |                       |             |      |          |           |
|                  |                      |                       |             |      |          |           |
|                  |                      |                       |             |      |          |           |
|                  |                      |                       |             |      |          |           |
|                  |                      |                       |             |      |          |           |
|                  |                      |                       |             |      |          |           |
|                  |                      |                       |             |      |          |           |
|                  |                      |                       |             |      |          |           |

## 4.2 Integrated Query

The running data of several test programs or different running file data of a same test program can be viewed, which can be used to compare data curves as required. The screening conditions and curve adjustment operation are the same as those in the Statistic Analysis function.

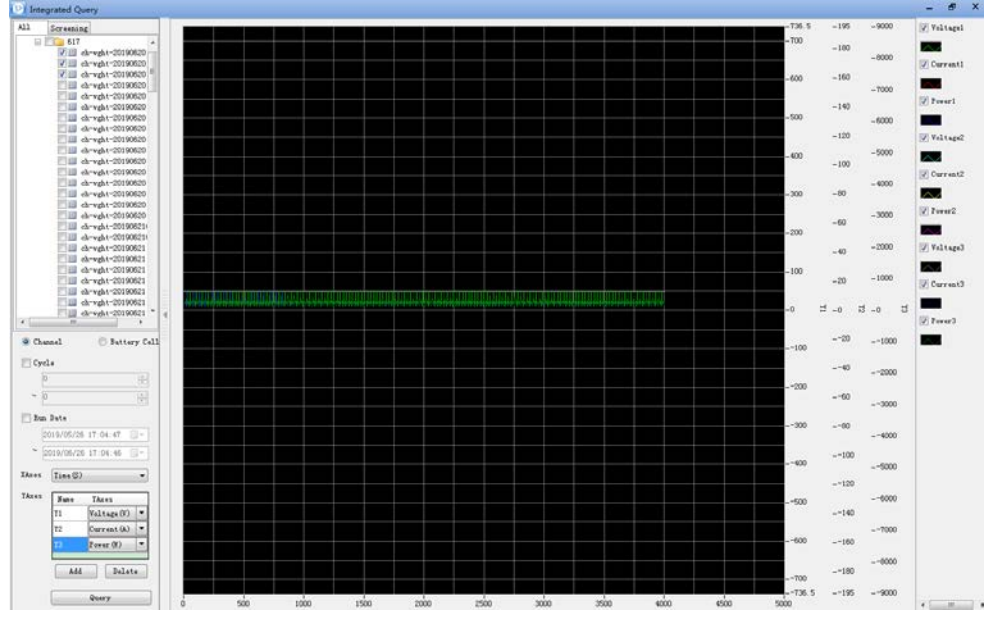

## 4.3 CAN Message Query

During test, it is necessary to establish CAN communication with the DUT. On the main test interface, click "Data Analysis -> CAN Message Query" to enter the CAN Message Query interface. The user can view the content of all CAN messages received by the system.

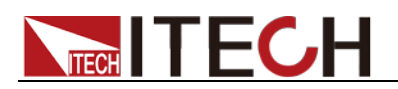

| Screening                  | Test Informatio | a                     |         |            |                |                            |              |                     |
|----------------------------|-----------------|-----------------------|---------|------------|----------------|----------------------------|--------------|---------------------|
| Testlata                   | Trogram Same    | ch vght 2019062515442 |         |            | Seguence No:   |                            |              |                     |
| 617                        |                 | 0010-005-05-00-00     |         |            |                |                            |              |                     |
| il- 🛄 ch                   | 840 310e        | 2010/06/25 15:44:21   |         |            | Louises Bune:  | <pre>ch</pre>              |              |                     |
| III ok veht 20190625154920 | Operator:       | rd                    |         |            | Test Sequence: | vght                       |              |                     |
| - d.vght_20190625155000    | Stap ND. :      | A11                   |         | -          | Query          |                            |              |                     |
| - d. vgh (_20190625155259  | C19 8           |                       |         |            |                |                            |              |                     |
| - ch_vgh(_20190625160949   | Cha Bessages    |                       |         |            |                |                            |              |                     |
| eh_vgh1_20190625160400     | HI export       | 11 1 1 11 1 1         | 4       |            |                |                            |              |                     |
| 20190625164721             | 13              | Channel Rane          | Step 10 | Hessage ID |                | Data                       | and a second | Hessage Time        |
| ITS5300+40043              | 1               | ch                    | 0       | 274        | _              | 67 00 00 44 00 00 00 00    | 8            | 2019/06/25 15:44:06 |
|                            | 2               | ch                    | 0       | 274        |                | 67 00 00 44 00 00 00 00    | 8            | 2019/06/25 15:44:07 |
|                            | 3               | ch                    | 0       | 274        |                | 67 00 00 44 00 00 00 00    | 8            | 2010/06/25 15:44:07 |
|                            | 4               | ch                    | 0       | 274        | -              | 67 00 00 44 00 00 00 00    | 8            | 2019/06/25 15:44:07 |
|                            | 5               | ch                    | 1       | 51         |                | 33 33 33 33 33 33 33 33 03 | 8            | 2019/06/25 15:44:07 |
|                            | 8               | ch                    | 2       | 274        |                | 67 00 00 44 00 00 00 00    | 8            | 2019/06/25 15:44:07 |
|                            | 7               | ch                    | 2       | 51         |                | 33 33 33 33 33 33 33 33 03 | 8            | 2019/06/25 15:44:07 |
|                            | 8               | ch                    | 2       | 274        |                | 67 00 00 44 00 00 00 00    | 8            | 2010/06/25 15 44 07 |
|                            | 9               | ch                    | 2       | 51         |                | 33 33 33 33 33 33 33 03    | 8            | 2019/06/25 15:44:07 |
|                            | 10              | ch                    | 2       | 274        |                | 67 00 00 44 00 00 00 00    | 8            | 2019/06/25 15:44:07 |
|                            | 11              | ch                    | 2       | 51         |                | 33 33 33 33 33 33 33 03    | 8            | 2019/06/25 15:44:07 |
|                            | 12              | ch                    | 2       | 274        |                | 67 00 00 44 00 00 00 00    | 8            | 2019/06/25 15:44:07 |
|                            | 13              | ch                    | 2       | 51         |                | 33 33 33 33 33 33 33 33 03 | 8            | 2019/06/25 15:44:07 |
|                            | 14              | ch                    | 2       | 274        |                | 67 00 00 44 00 00 00 00    | 0            | 2019/06/25 15:44:07 |
|                            | 15              | ch                    | 2       | 51         |                | 33 33 33 33 33 33 33 33 03 | 8            | 2019/06/25 15:44:07 |
|                            | 16              | ch                    | 2       | 274        |                | 57 00 00 44 00 00 00 00    | 0            | 2019/06/25 15:44:07 |
|                            | 17              | ch                    | 2       | 51         |                | 33 33 33 33 33 33 33 03    | B            | 2019/06/25 15:44:07 |
|                            | 10              | ch                    | 2       | 274        |                | 67 00 00 44 00 00 00 00    | 0            | 2019/06/25 15:44:07 |
|                            | 19              | ch                    | 2       | 51         |                | 33 33 33 33 33 33 33 33 03 | 0            | 2019/06/25 15:44:00 |
|                            | 20              | eh                    | 2       | 274        |                | 67 00 00 44 00 00 00 00    | 0            | 2019/06/25 15:44:00 |
|                            | 21              | ch                    | 2       | \$1        |                | 33 33 33 33 33 33 33 33 03 | 0            | 2019/06/25 15:44:00 |
|                            | 22              | ch                    | 2       | 274        |                | 67 00 00 44 00 00 00 00    | 0            | 2019/06/25 15:44:00 |
|                            | 23              | ch                    | 2       | 51         |                | 33 33 33 33 33 33 33 33 03 | 0            | 2019/06/25 15:44:08 |
|                            | 24              | eb                    | 2       | 274        |                | 67 00 00 44 00 00 00 00    | 6            | 2019/06/25 15:44:08 |
|                            | 25              | ch                    | 2       | \$1        |                | 33 33 33 33 33 33 33 33 33 | 0            | 2019/06/25 15:44:00 |
|                            | 26              | ch                    | 2       | 274        |                | 67 00 00 44 00 00 00 00    | 0            | 2019/06/25 15:44:08 |
|                            | 27              | ch                    | 2       | \$1        |                | 33 33 33 33 33 30 30 30 03 | 0            | 2019/06/25 15:44:08 |
|                            | 20              | th                    | 2       | 274        | 12             | 67 00 00 44 00 00 00 00    | 8            | 2019/06/25 15:44:08 |

On the CAN Message Query interface, the user can directly click the test program file name for viewing or click the "Screen" for viewing based on screening conditions.

If it is necessary to export the CAN message, click "Export" to export the existing CAN message records to the Excel for saving.

## 4.4 Test Data Manager

The user can check and delete data generated by all test tasks, and select required data based on test date or test name for checking or deletion.

| 式 Те             | stDataManager       |                                 |                   |              |              |           |
|------------------|---------------------|---------------------------------|-------------------|--------------|--------------|-----------|
| Run De<br>File N | ate : 2022-06-08    | ~ 2022-06-08                    | Delete            |              |              |           |
| 📄 Check i        | A11                 |                                 |                   |              |              |           |
| ID               | Channel Test Number | File Name                       | Test Program Name | Group Number | Channel Name | Test Se 🔦 |
| 49950            | 132974336259680000  | ITS5300-S0098_202205191128460   | ITS5300-S0098     | 1            | CH1          | 22        |
| 49951            | 132974336554380000  | ITS5300-S0098_202205191128460   | ITS5300-S0098     | 1            | CH1          | 11        |
| 49952            | 132974337973790000  | ITS5300-S0098_202205191133410   | ITS5300-S0098     | 1            | CH1          | 11        |
| 49953            | 132974338473160000  | ITS5300-S0098_20220519113433175 | ITS5300-S0098     | 1            | CH1          | 11        |
| 49954            | 132974341273560000  | ITS5300-S0098_202205191139090   | ITS5300-S0098     | 1            | CH1          | 11        |
| 49955            | 132974344398830000  | ITS5300-S0098_20220519114124936 | ITS5300-S0098     | 1            | CH1          | 11        |
| 49956            | 132974345100870000  | ITS5300-S0098_2022051911453445  | ITS5300-S0098     | 1            | CH1          | 11        |
| 49957            | 132974345632660000  | ITS5300-S0098_2022051911453445  | ITS5300-S0098     | 1            | CH1          | 11        |
| 49958            | 132974348011770000  | ITS5300-S0098_202205191150220   | ITS5300-S0098     | 1            | CH1          | 11        |
| 49959            | 132974451178260000  | ITS5300-S0098_202205191442140   | ITS5300-S0098     | 1            | CH1          | 11        |
| 49960            | 132974461017200000  | ITS5300-S0098_20220519145755385 | ITS5300-S0098     | 1            | CH1          | 11        |
| 49961            | 132974462285910000  | ITS5300-S0098_20220519150102536 | ITS5300-S0098     | 1            | CH1          | 11        |
| 49962            | 132974465290100000  | ITS5300-S0098_20220519150601253 | ITS5300-S0098     | 1            | CH1          | CC        |
| 49963            | 132975149727320000  | ITS5300-S0098_20220520100619893 | ITS5300-S0098     | 1            | CH1          | 11        |
| 49964            | 132975152110110000  | ITS5300-S0098_20220520101035908 | ITS5300-S0098     | 1            | CH1          | 11        |
| 49965            | 132975152850520000  | ITS5300-S0098_20220520101138723 | ITS5300-S0098     | 1            | CH1          | 11        |
| 49966            | 132975155341790000  | ITS5300-S0098_20220520101138723 | ITS5300-S0098     | 1            | CH1          | 11        |
| 49967            | 132975155912150000  | ITS5300-S0098_20220520101701296 | ITS5300-S0098     | 1            | CH1          | 11        |
| 49968            | 132975156727980000  | ITS5300-S0098_20220520101826397 | ITS5300-S0098     | 1            | CH1          | 11        |
| 49969            | 132975157598040000  | ITS5300-S0098_20220520101953317 | ITS5300-S0098     | 1            | CH1          | 11        |
| 49970            | 132975158214220000  | ITS5300-S0098_20220520102054560 | ITS5300-S0098     | 1            | CH1          | 11        |
| 49971            | 132975181216240000  | ITS5300-S0098_20220520104204443 | ITS5300-S0098     | 1            | CH1          | 11        |
| 49972            | 132975288511120000  | v1-6000-zd_20220520140453486    | v1=6000=zd        | 1            | ch1          | tttt      |
| 49973            | 132975364306550000  | ITS5300-S0098_20220520160409232 | ITS5300-S0098     | 1            | CH1          | 11        |
| 49974            | 132975384587710000  | ITS5300-S0098_20220520163811493 | ITS5300-S0098     | 1            | CH1          | 11        |
| 10075            | 132075387666120000  | TTSS300-S0008 90990590164318793 | 80002-00227T      | 1            | CHI          | 11        |

- Run Date: Filter test data based on the set date range.
- File Name: Test data file name. The user can enter the keyword of the file name (such as the test date 20190610) to filter the test data.

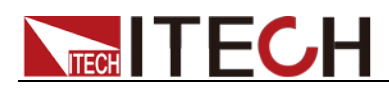

- Query: Query the test data that meets the conditions according to the "Run Date" and "File Name".
- Delete: Check the box before a test data record or select "Check All" to delete the test data.

#### Right-click a test data record and the following menu appears:

| ID    | Channel Test Number | File Name |                        | Test Program Name |
|-------|---------------------|-----------|------------------------|-------------------|
| 49950 | 132974336259680000  | ITS5300-S | 0098_202205191128460   | ITS5300-S0098     |
| 49951 | 132974336554380000  | ITS5300-S | 0098_202205191128460   | ITS5300-S0098     |
| 49952 | 132974337973790000  | ITS5300-S | 0098_202205191133410   | ITS5300-S0098     |
| 49953 | 132974338473160000  | ITS5300-S | 0098_20220519113433175 | ITS5300-S0098     |
| 49954 | 132974341273560000  | ITS5300-S | 0098_202205191139090   | ITS5300-S0098     |
| 49955 | 132974344398830000  | ITS530    | Channel Data           | ITS5300-S0098     |
| 49956 | 132974345100870000  | ITS530    | channel Data           | ITS5300-S0098     |
| 49957 | 132974345632660000  | ITS530    | Battery Cell Data      | ITS5300-S0098     |
| 49958 | 132974348011770000  | ITS530    | DCIR Data              | ITS5300-S0098     |
| 49959 | 132974451178260000  | ITS5300 - | 0080_202203181442140   | ITS5300-S0098     |
| 49960 | 132974461017200000  | ITS5300-S | 0098_20220519145755385 | ITS5300-S0098     |

• Channel Data: Displays the test data of a specific test channel.

| Voltage(V) | Current (A) | Power(W)    | Energy(Wh) | Capacity(Ah) | Run Time(S) | Cycle | Continue Time(S) | Running Date       |  |
|------------|-------------|-------------|------------|--------------|-------------|-------|------------------|--------------------|--|
| Step No:1  |             |             |            |              |             |       |                  |                    |  |
| 45.2108    | 3.08241     | 139.358222  | 0.0810987  | 0.0017938    |             | 1     | 1.761            | 2022/5/19 11:44:42 |  |
| 45.202     | 3.08006     | 139.2248721 | 0.1197723  | 0.0026494    |             | 1     | 2.761            | 2022/5/19 11:44:43 |  |
| 45.1934    | 3.07808     | 139.1089007 | 0.1586069  | 0.0035087    |             | 1     | 3.761            | 2022/5/19 11:44:44 |  |
| 45.1862    | 3.07774     | 139.0713752 | 0.1970061  | 0.0043585    |             | 1     | 4.761            | 2022/5/19 11:44:45 |  |
| 45.1794    | 3.07777     | 139.0518019 | 0.2356702  | 0.0052143    |             | 1     | 5.761            | 2022/5/19 11:44:46 |  |
| 45.1728    | 3.07716     | 139.0039332 | 0.2744755  | 0.0060733    |             | 1     | 6.761            | 2022/5/19 11:44:47 |  |
| 45.1657    | 3.07531     | 138.8985289 | 0.3130584  | 0.0069276    |             | 1     | 7.761            | 2022/5/19 11:44:48 |  |
| 45.1597    | 3.07615     | 138.9180112 | 0.3518397  | 0.0077864    |             | 1     | 8.761            | 2022/5/19 11:44:49 |  |

#### • Battery Cell Data: Display the test data of the cell.

| 1329742918666    | 70000                   |              |           |       |                  |                    |          |
|------------------|-------------------------|--------------|-----------|-------|------------------|--------------------|----------|
| SingleVoltage(V) | ACResistance $(\Omega)$ | Temperature  | Time      | Cycle | Continue Time(S) | Running Date       | _        |
| Step No:1        |                         |              |           |       |                  |                    | <b>^</b> |
|                  |                         | 26.0897750   | 0.0000000 | 1     | 2.297            | 2022/5/19 10:17:08 | =        |
|                  |                         | 26.1640240   | 0.0000000 | 1     | 2.297            | 2022/5/19 10:17:08 |          |
|                  |                         | 26.4609910   | 0.0000000 | 1     | 2.297            | 2022/5/19 10:17:08 |          |
|                  |                         | -270.0000000 |           | 1     | 2.297            | 2022/5/19 10:17:08 |          |
|                  |                         | -270.0000000 |           | 1     | 2.297            | 2022/5/19 10:17:08 |          |
|                  |                         | -270.0000000 |           | 1     | 2.297            | 2022/5/19 10:17:08 |          |
|                  |                         | -270.0000000 |           | 1     | 2.297            | 2022/5/19 10:17:08 |          |
|                  |                         | -270.0000000 |           | 1     | 2.297            | 2022/5/19 10:17:08 |          |
|                  |                         | -270.0000000 |           | 1     | 2.297            | 2022/5/19 10:17:08 |          |
|                  |                         | -270.0000000 |           | 1     | 2.297            | 2022/5/19 10:17:08 |          |
|                  |                         | 26.0650250   | 0.0000000 | 1     | 3.298            | 2022/5/19 10:17:09 |          |

• DCIR Data: Displays the test data of DC internal resistance.

| 1329777160765            | 132977716076590000 |       |                  |                   |  |  |  |  |  |  |  |
|--------------------------|--------------------|-------|------------------|-------------------|--|--|--|--|--|--|--|
| DCResistance( $\Omega$ ) | Run Time(S)        | Cycle | Continue Time(S) | Running Date      |  |  |  |  |  |  |  |
| Step No:9                |                    |       |                  |                   |  |  |  |  |  |  |  |
| 0.1922202                |                    | 1     | 46.949           | 2022/5/23 9:25:07 |  |  |  |  |  |  |  |
|                          |                    |       |                  |                   |  |  |  |  |  |  |  |
|                          |                    |       |                  |                   |  |  |  |  |  |  |  |
|                          |                    |       |                  |                   |  |  |  |  |  |  |  |
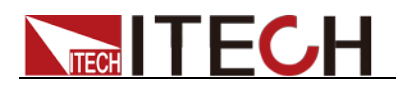

Tool

This chapter introduces system tool function, including database configuration, server settings, user manager and system log query.

### **5.1 Database Configuration**

All test data of ITS5300 test system are saved in the database. During test system installation, the database has been installed and configured. For future change of database configuration, the user can select Tool > DataBase Configuration on the main interface of ITS5300 system.

Input the database information in the following DataBase Configuration window.

| 🔯 Database Config | juration                   | × |  |  |
|-------------------|----------------------------|---|--|--|
|                   |                            |   |  |  |
| Host              | <b>192</b> . 168 . 2 . 221 |   |  |  |
| Port              | 3308                       |   |  |  |
| Database          | it9320_std_V50             |   |  |  |
| User Name         | root                       |   |  |  |
| Password          |                            |   |  |  |
| OK Cancel         |                            |   |  |  |

Filling information shall be consistent with the information configured during database creation. For detailed description of database creation, refer to the *DB info.txt* file in Installation package path.

### **5.2 Server Settings**

ITS5300 Test System is divided into Client and Server. At the Client, the user can run test and check test results. At the Server, the user can process all tasks and data, and manage communication and connection between the system and the instrument.

The user can install Client and Server programs on the same PC or on different PCs. The Client program installation environment shall be convenient for operation, and the Server program installation environment shall be stable and convenient for connection with hardware devices.

During running of ITS5300 test system, it is necessary to run the Server program and the Client program simultaneously. All user operations shall be performed in the Client programs. Before logging in the Client programs, it is necessary to configure Client program address and ensure successful connection.

When the connection information of Server program changes, the user can change the information with the Server configuration function under the tool module.

The detailed operations are shown as follows.

- 1. Select Tool> Server Settings on the main interface.
- 2. Input the server address and port number to connect on the Server

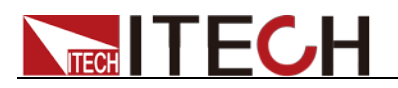

#### Settings.

| 📄 🖻 Server 🗄 | Settings |         | × |
|--------------|----------|---------|---|
| Server       | 127 . 0  | . 0 . 1 |   |
| Port         | 8008     |         |   |
|              |          |         |   |
|              | ОК       | Cancel  |   |
|              |          |         |   |

## 5.3 User Manager

In initial login of ITS5300 battery testing system, user name and password are Admin/123, and the user type is Administrator. After login, the user can add the user information and user permissions in the User Management module. Main page is as shown below.

| 🐳 User Manager |             |          |             |               |           |           |                | × |
|----------------|-------------|----------|-------------|---------------|-----------|-----------|----------------|---|
| 📑 Add 📄 Edit 🕤 | Delete      |          |             |               |           |           |                |   |
| User Name      | User Type   | Test Run | Test Config | Statistic And | Template  | Test Data | System Manager |   |
| Admin          | Administr   | Allow    | Allow       | Allow         | Allow     | Allow     | Allow          |   |
| Operation      | Common User | Allow    | Allow       | Not Allow     | Not Allow | Allow     | Not Allow      |   |
| 123            | Common User | Allow    | Allow       | Not Allow     | Not Allow | Not Allow | Not Allow      |   |
| zm             | Common User | Allow    | Allow       | Not Allow     | Allow     | Allow     | Allow          |   |
| 12             | Common User | Allow    | Allow       | Allow         | Not Allow | Not Allow | Not Allow      |   |
| 111            | Common User | Allow    | Allow       | Allow         | Not Allow | Allow     | Not Allow      |   |
|                |             |          |             | 11            |           |           |                |   |

#### Add User

- 1. Select Tool> User Manager on the main interface.
- 2. Click "Add" on the user manager interface.
- 3. Set the username, password, user type and user permissions.

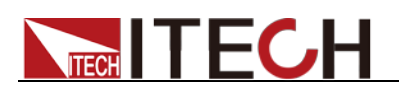

| 📑 Add User           |                                                                                                    | х |
|----------------------|----------------------------------------------------------------------------------------------------|---|
| Username<br>Password |                                                                                                    |   |
| User Type            | Common User 🔹                                                                                                    |   |
| Limit                | <ul> <li>Test Run</li> <li>Test Config</li> <li>Statistic And Query</li> <li>Template Manager</li> <li>Test Data Manager</li> <li>System Manager</li> </ul> |   |
| Memo                 | OK Cancel                                                                                                    |   |

4. Click "OK", and the system prompts "Add user successful".

#### Edit User

- 1. Select Tool> User Manager on the main interface.
- 2. Select the user information to edit and click "Edit".

You can also double-click the user information to edit.

3. Edit the username, password and relevant limit information on the User Edit interface.

| 📝 User Edit |                                                                                                    | × |
|-------------|----------------------------------------------------------------------------------------------------|---|
| Username    | Admin                                                                                                    |   |
| Password    | ***                                                                                                    |   |
| User Type   | Administrator 👻                                                                                                    |   |
| Limit       | <ul> <li>Test Run</li> <li>Test Config</li> <li>Statistic And Query</li> <li>Template Manager</li> <li>Test Data Manager</li> <li>System Manager</li> </ul> |   |
| Memo        | OK Cancel                                                                                                    |   |

4. Click "OK" and the system prompts "Save successful".

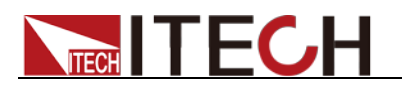

**Delete User** 

- 1. Select Tool> User Manager on the main interface.
- Select one user data record, and click "Delete".
   The system prompts to confirm deletion.
- 3. Click "OK".

The system deletes the selected user.

## 5.4 Manage Formula

The user can create a formula in this menu. After successful creation, the formula will serve as a condition in the cut-off conditions, alarm conditions and protection conditions for selection. The test is stopped or alarm and protection are generated when the formula after calculation meets the setting value.

Right click the left formula list to create the formula name, and right click the Formula Edit area to add operand and operator, and edit the required formula. The Formula Edit Area at the bottom will display the formula in real time based on the edited formula.

The user can manage related configurations of the formula based on the existing platform.

| Formula                                                            | x                                                 |
|--------------------------------------------------------------------|---------------------------------------------------|
| Published Unpublished<br>MaxVolt<br>Name2<br>Name3<br>Formula list | Platform Common                                   |
|                                                                    | Name3 = ABS(Voltage) + 10<br>Formula display area |
|                                                                    | Save                                              |

Formula configuration steps are as follows:

1. Select the "Unpublished" tab, and right click in blank and select "Add".

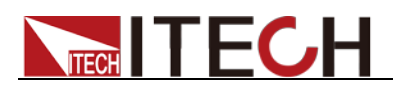

| Published                                                                | Unpublished |
|--------------------------------------------------------------------------|-------------|
| <ul> <li>MaxVolt</li> <li>Name2</li> <li>Name3</li> <li>Name4</li> </ul> |             |
|                                                                          | Add         |

2. Set the formula name, and click Enter for confirmation.

After the formula is successfully added, right click the formula and you can re-edit the formula name, delete the formula or publish the formula.

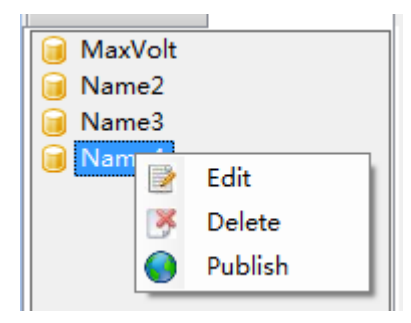

3. In the right Formula Edit Area, double click the box under "Operate" to set the property.

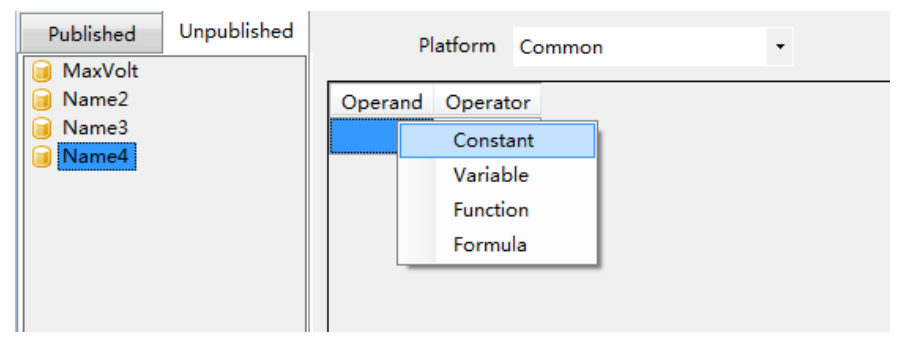

4. Right click the box under the "Operate" and select to add operator.

| Published | Unpublished | Platform Common - |
|-----------|-------------|-------------------|
| 间 MaxVolt |             |                   |
| 🧃 Name2   |             | Operand Operator  |
| 🧃 Name3   |             |                   |
| 间 Name4   |             | 🛶 Add Operator    |
|           |             |                   |
|           |             |                   |
| Name4     |             | Add Operator      |

5. Double click the box under the "Operator" and select the operator, as shown below.

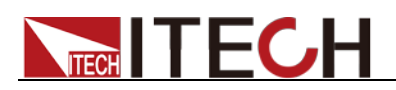

| Published | Unpublished | Platform Common - |
|-----------|-------------|-------------------|
| 间 MaxVolt |             |                   |
| 间 Name2   |             | Operand Operator  |
| 间 Name3   |             | Voltage           |
| 间 Name4   |             | +                 |
|           |             |                   |
|           |             | *                 |
|           |             |                   |
|           |             | 96                |
|           |             |                   |

6. Right click the box under the "Operator" and select to add the operand.

| Published                                                                | Unpublished | Platform Common 🔹                         |
|--------------------------------------------------------------------------|-------------|-------------------------------------------|
| <ul> <li>MaxVolt</li> <li>Name2</li> <li>Name3</li> <li>Name4</li> </ul> |             | Operand Operator<br>Voltage + Add Operand |

7. After formula configuration is completed, click "Save".

| Formula                                     |                                                                                              | × |
|---------------------------------------------|----------------------------------------------------------------------------------------------|---|
| Formula Published MaxVolt Name2 Name3 Name4 | Platform     Common       Operand     Operator       Operand     Operand       Voltage     + | × |
|                                             |                                                                                              |   |
|                                             | Name4 = Voltage + 20                                                                         |   |
|                                             | Save                                                                                         |   |

# 5.5 System Log

The user can view the system login information in latest 2 months and clear all login information on this interface.

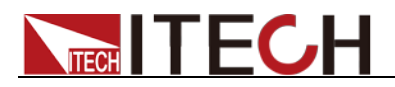

## 5.6 Setting Data Accuracy

In this interface, the user can select the interface data accuracy or report data accuracy, and set the number of data digits after the decimal point for the data displayed in the interface and that during data analysis.

## 5.7 Language

The user can switch software interface language according to the requirement. Select the desired language in Tool> Language setting. The change will take effect after restarting the system client.

### **Contact US**

Thank you for purchasing ITECH products. If you have any doubt about this product, please contact us as follow.

- 1. Visit ITECH website www.itechate.com.
- 2. Select the most convenient contact for further consultation.